# SOLTECH VMS

# 운영자매뉴얼

목 차

| 1. 개 요          | 2  |
|-----------------|----|
| 2. 메인 화면        |    |
| 2.1 최초 시작하기     | 3  |
| 2.2 메뉴 화면 구성    | 6  |
| 2.2.1 VMS 메인화면  | 6  |
| 2.2.2 이벤트       | 10 |
| 2.2.3 사용자       | 14 |
| 2.3 메뉴 설명       | 16 |
| 2.3.1 VMS       | 16 |
| 2.3.2 이벤트       | 53 |
| 2.3.3 사용자       | 57 |
| 2.3.4 하단 텍스트 메뉴 | 66 |
| 2.3.5 상단 아이콘 메뉴 | 67 |

### 1. 개 요

SOLTECH VMS 는 SOLTECH CCTV 를 감시 및 영상 출력 확인을 위한 운용시스템이다.

주요 기능으로는 CCTV 검색 및 출력, 분할 화면 최대 8x8 64 면 제공, 관련 로그 출력, 유저 등록 및 관리 기능이 있다.

## 2. 메인 화면

2.1 최초 시작하기

| 로그인      |         |      |    |   |
|----------|---------|------|----|---|
|          |         |      |    |   |
| 서버 아이피 : |         |      |    |   |
| 서버 포트 :  |         |      |    |   |
| 아이디 :    |         |      |    |   |
| 비밀번호 :   |         |      |    |   |
|          | 서버 접속   | 누 준비 |    |   |
| 접        | <u></u> | ł    | 종료 | ] |

Config File 이 존재하지 않을 경우 취소를 누르면 모든 설정은 Default 값으로 적용된다.

서버 아이피 : 서버가 기동되고 있는 PC 의 IP

서버 포트 : 서버에서 VMS 를 위해 할당한 포트

아이디 : 사용자의 아이디 비밀번호 : 사용자의

비밀번호

\*관리자의 초기 ID 는 admin 이며 비밀번호는 admin 이다.

| 로그인                                       |  |  |  |  |  |  |  |  |
|-------------------------------------------|--|--|--|--|--|--|--|--|
| <b>A</b>                                  |  |  |  |  |  |  |  |  |
| 서버 아이피 : <mark>192 . 168 . 10 . 11</mark> |  |  |  |  |  |  |  |  |
| 서버 포트 : 9003                              |  |  |  |  |  |  |  |  |
| 아이디:                                      |  |  |  |  |  |  |  |  |
| 비밀번호 :                                    |  |  |  |  |  |  |  |  |
| 서버 접속 준비.                                 |  |  |  |  |  |  |  |  |
| 접속 종료                                     |  |  |  |  |  |  |  |  |

기존에 로그인을 했을 경우 서버 정보 및 아이디가 저장된다.

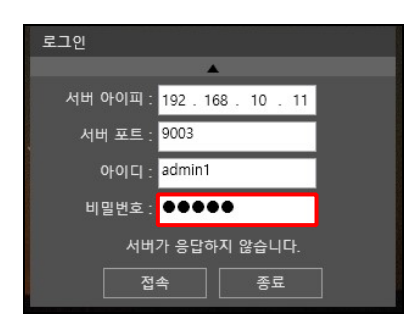

서버가 켜지지 않았거나, 정확한 정보를 입력하지 않을 경우, 로그인을 할 수 없다. 아래 텍스트로 접속을 할 수 없는 원인을 알려준다.

-서버가 응답하지 않습니다.

: 서버가 켜져 있는지 확인한다.

: 서버의 IP 가 맞는지 확인한다.

: 서버의 Port 가 맞는지 확인한다. \*서버 IP 및

Port 를 모를 경우, 관리자에게 문의 -아이디가

존재하지 않습니다.

: 아이디를 정확히 입력하였는지 확인한다.

: 아이디가 생성되어있는지 확인한다.

-비밀번호가 일치하지 않습니다.

: 비밀번호를 정확하게 입력하였는지 확인한다.

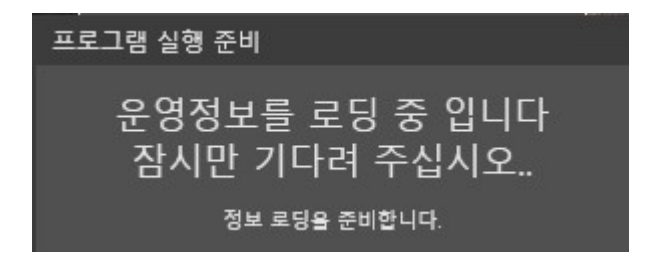

로그인에 성공하면 위와 같은 화면이 출력되면서 메인 화면으로 이동하게 된다.

#### 2.2 메뉴 화면 구성

#### 2.2.1 VMS 메인화면

(1)

| SOLTECH VI                      | deo Manage  | ment System | 접속 서버 타입 : 감시수집 서버 | 접속 서버 아이피 : 192.168.10.170 |                 |                           |
|---------------------------------|-------------|-------------|--------------------|----------------------------|-----------------|---------------------------|
| VMS                             | 이벤트         | 사용자         |                    |                            |                 |                           |
| 라이브 뷰                           | 카메라 자원      | 카메라 검색      |                    |                            |                 |                           |
| 라이브 카메라 목록<br><u>카메라 아이피</u> 카메 | <u>라 명칭</u> |             |                    |                            |                 |                           |
| 카메라 그룹 목록<br>그룹 이름              |             |             |                    |                            |                 |                           |
|                                 |             |             |                    |                            |                 |                           |
| 310131 77.21                    | 세트어         |             |                    |                            | 창 분리 프리셋 저장 2X2 | <ul> <li>격자 편집</li> </ul> |
| 기에나 =니                          |             |             |                    |                            |                 |                           |

①: 각종 메뉴를 제공한다.

② : 각종 프로그램 설정 및 운영을 위한 메뉴이다.

③ : 각 메뉴 별 내용을 출력한다.

④ : 현재 접속자, 간단 로그 확인, 시계 정보를 출력한다.

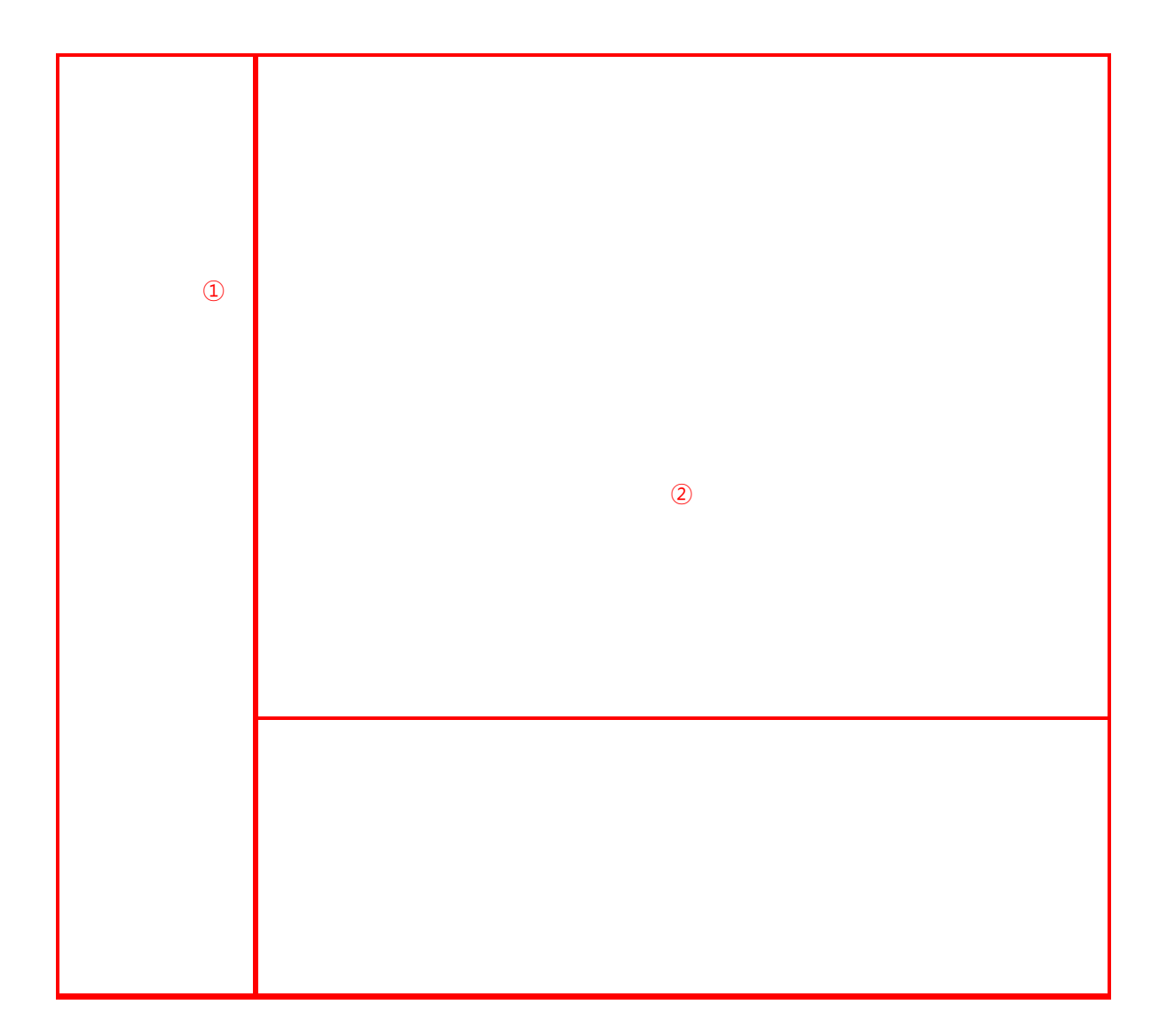

#### 2.2.1.1 라이브뷰

| SOLTECH VIC                                                                                                    | deo Mana | igement System |      | 접속 서버 타입 : 감시수집 서버 | 접속 서버 아이피 : 192.168.10.170 |      |          | 0   of G   _ = ×      |
|----------------------------------------------------------------------------------------------------|----------|----------------|------|--------------------|----------------------------|------|----------|-----------------------|
| VMS                                                                                                    | 이벤트      | 사용자            | Test |                    |                            |      |          |                       |
| 라이브 뷰                                                                                                    | 카메라 자원   | 카메라 검색         |      |                    |                            |      |          |                       |
| 라이브 카메라 목록<br><u>카메라 아이피</u> 키<br><u>192.168.10.140</u><br>192.168.10.142<br>192.168.10.143<br>192.168.10.143<br>192.168.10.145<br>192.168.10.145<br>192.168.10.146<br>192.168.10.147<br>192.168.10.149<br>192.168.10.149 | 미라 영정    |                |      |                    |                            |      |          |                       |
| ● 192.106.10.132<br>카메라 그를 목록<br>그를 이름<br>TEST                                                                                                    |          |                |      |                    |                            |      |          |                       |
| 카메라 프리셋                                                                                                    | 토 투어     |                |      |                    |                            | 창 분리 | 프리셋 저장 2 | X2 · 격자 편집            |
| 접속자 ID : admin                                                                                                    |          |                |      |                    |                            |      | 카메라 로그 : | 0 2020-12-22 09:13:22 |
|                                                                                                    |          |                |      |                    |                            |      |          | 3                     |

① : 현재 감시되고 있는 CCTV 를 출력한다. 뷰어(②)를 통해 화면 출력을 할 수 있다.

② : VMS 의 뷰어이다..

③ : 뷰어에 대한 옵션을 지정할 수 있다.

2.2.1.2 카메라자원

| ŝ  | OLTECH   | Video          | o Manag         | emen  | nt System             |       | 접속 서버   | 타입 : 감시수집 서버    | 접속 서버 아이피 : 192.168.10.170 | 60 a G          | I <b>_ =</b> ×  |
|----|----------|----------------|-----------------|-------|-----------------------|-------|---------|-----------------|----------------------------|-----------------|-----------------|
|    | VM       | IS             | 이벤트             |       | 사용자                   | Test  |         |                 |                            |                 |                 |
|    | 라이브      |                | 카메라 자원          | 카미    | 베라 검색                 |       |         |                 |                            |                 |                 |
|    | 상태       | 카메라 아이피        | 장치 이름           | 카메:장치 | 1 모명                  | ₩Ē    | 채넘      | 시리엄             | 설정                         |                 |                 |
|    | Online   | 192.168.10.140 | 3C05532PAA00011 | IPC   | DH-IPC-HFW5231EN-Z-S2 | 37777 | 1/0/2/1 | 3C05532PAA00011 | <b>№</b> C m               |                 |                 |
|    | Online   | 192.168.10.142 | 3C05532PAA00043 | IPC   | DH-IPC-HFW5231EN-Z-S2 |       | 1/0/2/1 | 3C05532PAA00043 |                            |                 |                 |
|    | Online   | 192.168.10.143 | 3C05532PAA00039 | IPC   | DH-IPC-HFW5231EN-Z-S2 |       | 1/0/2/1 | 3C05532PAA00039 |                            |                 |                 |
|    | Online   | 192.168.10.144 | 3C05532PAA00028 | IPC   | DH-IPC-HFW5231EN-Z-S2 |       | 1/0/2/1 | 3C05532PAA00028 |                            |                 |                 |
|    | Online   | 192.168.10.145 | 3C05532PAA00024 |       | DH-IPC-HFW5231EN-Z-S2 |       | 1/0/2/1 | 3C05532PAA00024 |                            |                 |                 |
|    | Online   | 192.168.10.146 | 3C05532PAA00001 |       | DH-IPC-HFW5231EN-Z-S2 |       | 1/0/2/1 | 3C05532PAA00001 |                            |                 |                 |
|    | Online   | 192.168.10.147 | 3C05532PAA00022 |       | DH-IPC-HFW5231EN-Z-S2 |       | 1/0/2/1 | 3C05532PAA00022 |                            |                 |                 |
|    | Online   | 192.168.10.148 | 3C05532PAA00036 | IPC   | DH-IPC-HFW5231EN-Z-S2 |       | 1/0/2/1 | 3C05532PAA00036 |                            |                 |                 |
|    | Online   | 192.168.10.149 | 3C05532PAA00037 |       | DH-IPC-HFW5231EN-Z-S2 |       | 1/0/2/1 | 3C05532PAA00037 |                            |                 |                 |
|    | Online   | 192.168.10.150 | 6C0535FPAG49A46 |       | IPC-HFW2831T-ZS       |       | 1/0/0/0 | 6C0535FPAG49A46 |                            |                 |                 |
|    | Online   | 192.168.10.152 | 5E078B5PAGA9700 | IPC   | IP Camera             |       | 1/0/0/0 | 5E078B5PAGA9700 |                            |                 |                 |
|    |          |                |                 |       |                       |       |         |                 |                            |                 |                 |
|    |          |                |                 |       |                       |       |         |                 |                            |                 |                 |
|    |          |                |                 |       |                       |       |         |                 |                            |                 |                 |
|    |          |                |                 |       |                       |       |         |                 |                            |                 |                 |
|    |          |                |                 |       |                       |       |         |                 |                            |                 |                 |
|    |          |                |                 |       |                       |       |         |                 |                            |                 |                 |
|    |          |                |                 |       |                       |       |         |                 |                            |                 |                 |
|    |          |                |                 |       |                       |       |         |                 |                            |                 |                 |
|    |          |                |                 |       |                       |       |         |                 |                            |                 |                 |
|    |          |                |                 |       |                       |       |         |                 |                            |                 |                 |
|    |          |                |                 |       |                       |       |         |                 |                            |                 |                 |
|    |          |                |                 |       |                       |       |         |                 |                            |                 |                 |
| 접속 | 자 ID : a | dmin           |                 |       |                       |       |         |                 |                            | 카메라 로그 : 0 2020 | -12-22 09:20:17 |
|    |          |                |                 |       |                       |       |         |                 |                            |                 |                 |
|    |          |                |                 |       |                       |       |         | Ŀ               |                            |                 |                 |

① : 카메라 검색 메뉴에서 검색된 카메라 중, 감시 추가된 카메라의 목록이 출력된다.

#### 2.2.1.3 카메라검색

|            | SOLTECH       | Video        | Managem       | nent System      |      | 접속 서버 타입 : 감시수집 서버 | 접속 서버 아이피 : 192.168.10.170 |     |           | ∃ I <b>_ = ×</b>  |
|------------|---------------|--------------|---------------|------------------|------|--------------------|----------------------------|-----|-----------|-------------------|
|            | VMS           |              | 이벤트           | 사용자              | Test |                    |                            |     |           |                   |
|            | 라이브           | 류   카        | 메라 자원         | 카메라 검색           |      |                    |                            |     |           |                   |
| 1)         | 검색 범위 : 192   | . 168 . 10 . | 1 - 192 . 168 | . 10 . 255       |      |                    |                            |     |           | 검색                |
| <b>L</b> ) | 카메라 아이피       | 포트 맥주소 시     | 서브넷 마스트 게이트워  | 이 장치타입 상세타입 Http | 포트   |                    |                            |     |           |                   |
|            |               |              |               |                  |      |                    |                            |     |           |                   |
|            |               |              |               |                  |      |                    |                            |     |           |                   |
|            |               |              |               |                  |      |                    |                            |     |           |                   |
|            |               |              |               |                  |      |                    |                            |     |           |                   |
|            |               |              |               |                  |      |                    |                            |     |           |                   |
|            |               |              |               |                  |      |                    |                            |     |           |                   |
|            |               |              |               |                  |      |                    |                            |     |           |                   |
|            |               |              |               |                  |      |                    |                            |     |           |                   |
|            |               |              |               |                  |      |                    |                            |     |           |                   |
|            |               |              |               |                  |      |                    |                            |     |           |                   |
|            |               |              |               |                  |      |                    |                            |     |           |                   |
|            |               |              |               |                  |      |                    |                            |     |           |                   |
|            |               |              |               |                  |      |                    |                            |     |           |                   |
|            |               |              |               |                  |      |                    |                            |     |           |                   |
|            |               |              |               |                  |      |                    |                            |     |           |                   |
| <b>A</b>   | ■ 모든 카메라 {    | 선택           |               |                  |      |                    |                            |     | 검색 결과 삭제  | 카메라 추가            |
| <u>.</u>   | 접속자 ID : admi | n            |               |                  |      |                    |                            | 카메라 | 로그:0   20 | 20-12-22 09:24:16 |

①: 카메라 탐색 조건(IP 범위)을 입력할 수 있다.

- ② : 카메라 탐색을 시작한다.
- ③ : 카메라 탐색 결과를 출력한다..
- ④ : 탐색된 카메라의 감시를 시작하거나 검색 결과를 삭제할 수 있다.

#### 2.2.2 이벤트

2.2.2.1 카메라 로그

| SOLTECH Vid    | leo Manage | ement System | 접속 서버 타입 : 감시수집 서버 | 접속 서버 아이피 : 192.168.10.170 | <b>0</b>                         |
|----------------|------------|--------------|--------------------|----------------------------|----------------------------------|
| VMS            | 이벤트        | 사용자          | Test               |                            |                                  |
| 카메라 로그         | 로그 검색      | 히스토리 검색      |                    |                            |                                  |
| 발생일자 카메라 아이피   | 카메라 로그 메시지 |              |                    |                            |                                  |
|                |            |              |                    |                            |                                  |
|                |            |              |                    |                            |                                  |
|                |            |              |                    |                            |                                  |
|                |            |              |                    |                            |                                  |
|                |            |              |                    |                            |                                  |
|                |            |              |                    |                            |                                  |
|                |            |              |                    |                            |                                  |
|                |            |              |                    |                            |                                  |
|                |            |              |                    |                            |                                  |
|                |            |              |                    |                            |                                  |
|                |            |              |                    |                            |                                  |
|                |            |              |                    |                            |                                  |
|                |            |              |                    |                            |                                  |
|                |            |              |                    |                            |                                  |
|                |            |              |                    |                            |                                  |
|                |            |              |                    |                            |                                  |
|                |            |              |                    |                            |                                  |
|                |            |              |                    |                            |                                  |
|                |            |              |                    |                            | 카메라 로그 삭제                        |
| 접속자 ID : admin |            |              |                    |                            | 카메라 로그 : 0 2020-12-22 09:38:06 . |

①: 실시간 카메라 감시 로그를 확인할 수 있다.

② : 실시간 카메라 감시 로그를 삭제할 수 있다.

(단, 실시간 카메라 감시 로그의 삭제는 출력 화면에서만 삭제되며 로그 검색 메뉴에서 검색 시, 검색 결과로 출력할 수 있다.)

#### 2.2.2.2 로그 검색

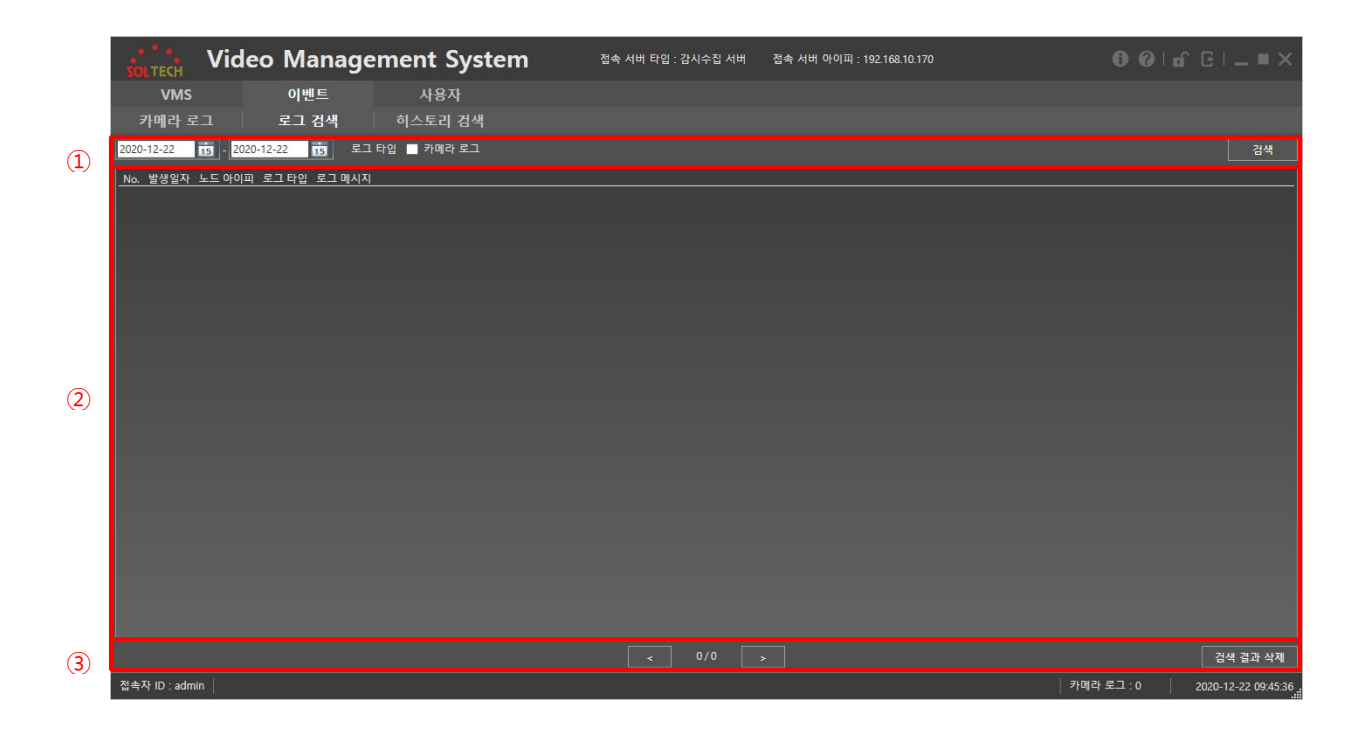

① : 감시 로그를 조건에 맞춰 검색할 수 있다.

② : 검색된 감시로그가 50 개씩 출력된다.

③ : 감시 로그의 페이지 변경 및 카메라 감시 로그의 삭제가 가능하다.

(단, 카메라 감시 로그의 삭제는 출력 화면에서만 삭제되며 재검색시 재출력된다.)

#### 2.2.2.3 히스토리 검색

|            | SOLTECH Video Manage          | ment System | 접속 서버 타입 : 감시수집 서버 | 접속 서버 아이피 : 192.168.10.170 | 600 i £ C i _ ■ ×              |
|------------|-------------------------------|-------------|--------------------|----------------------------|--------------------------------|
|            | VMS 이벤트                       | 사용자         |                    |                            |                                |
|            | 카메라 로그 🦳 로그 검색                | 히스토리 검색     |                    |                            |                                |
| $\bigcirc$ | 2020-12-22 15 - 2020-12-22 15 |             |                    |                            | 검색                             |
| (-)        | _No. 발생일자 로그 메시지              |             |                    |                            |                                |
|            |                               |             |                    |                            |                                |
|            |                               |             |                    |                            |                                |
|            |                               |             |                    |                            |                                |
|            |                               |             |                    |                            |                                |
|            |                               |             |                    |                            |                                |
|            |                               |             |                    |                            |                                |
| $\bigcirc$ |                               |             |                    |                            |                                |
| (2)        |                               |             |                    |                            |                                |
|            |                               |             |                    |                            |                                |
|            |                               |             |                    |                            |                                |
|            |                               |             |                    |                            |                                |
|            |                               |             |                    |                            |                                |
|            |                               |             |                    |                            |                                |
|            |                               |             |                    |                            |                                |
|            |                               |             |                    |                            |                                |
| (3)        |                               |             |                    |                            | 검색 결과 삭제                       |
| J          | 접속자 ID : admin                |             |                    |                            | 카메라 로그 : 0 2020-12-22 09:49:08 |

①: 운영 로그를 조건에 맞춰 검색할 수 있다.

② : 검색된 운영 로그가 50 개씩 출력된다.

③ : 운영 로그의 페이지 변경 및 운영 로그의 삭제가 가능하다.

(단, 운영 로그의 삭제는 출력 화면에서만 삭제되며 히스토리 검색 메뉴에서 검색 시, 검색 결과로 출력할 수 있다.)

#### 2.2.3 사용자

#### 2.2.3.1 사용자 관리

#### 2.2.3.1.1 관리자

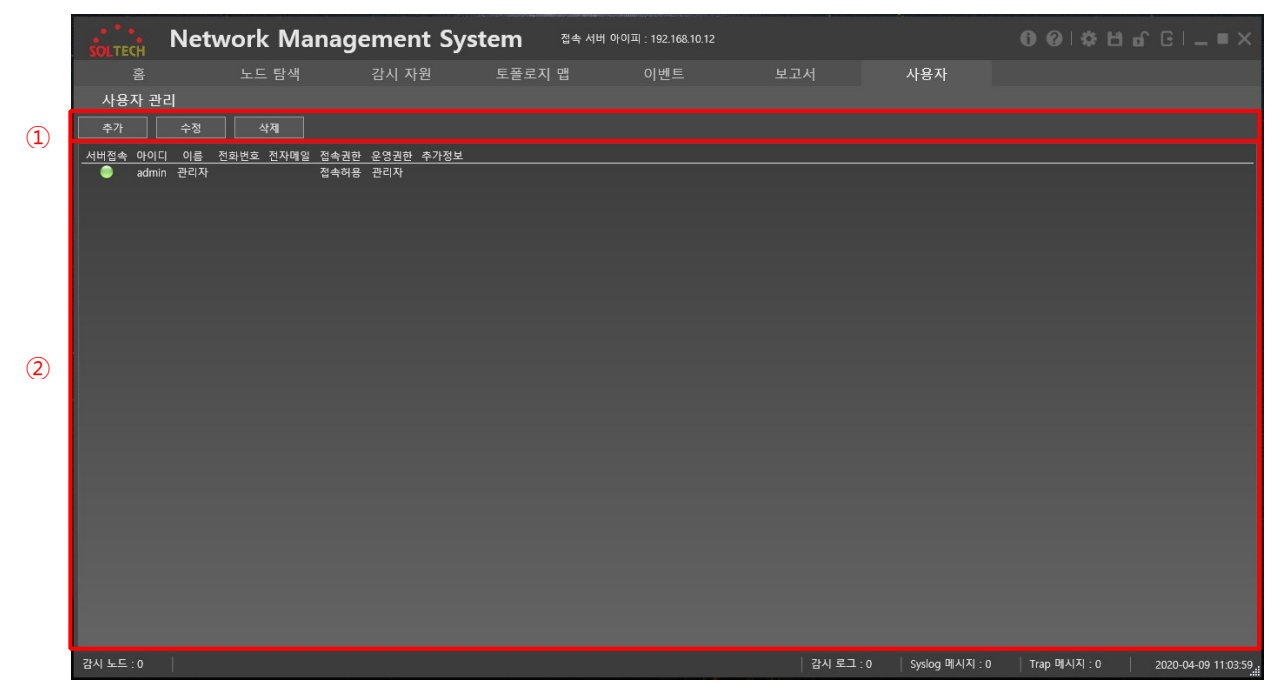

① : 사용자를 추가, 수정, 삭제할 수 있다.

② : 등록된 유저의 세부 정보를 출력한다.

#### 2.2.3.1.2 운영자

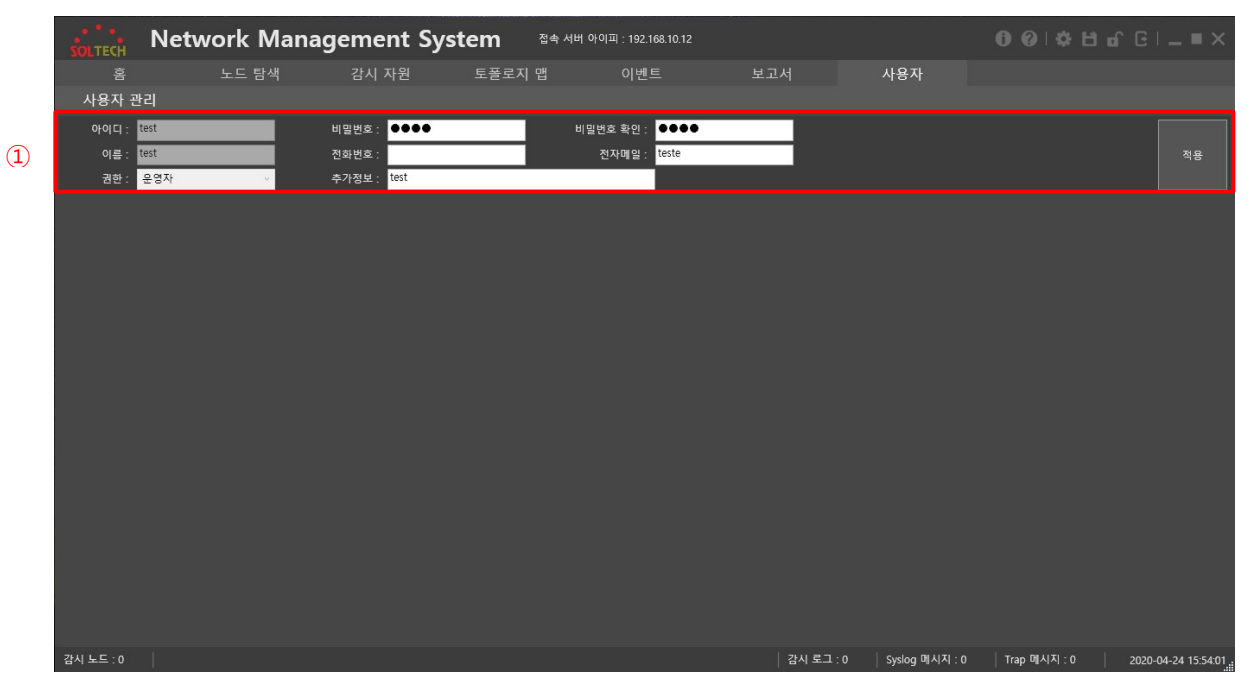

① 본인의 정보를 수정할 수 있다.

#### 2.3 메뉴 설명

#### 2.3.1 VMS

#### 2.3.1.1 라이브 뷰

카메라를 격자에 출력하거나 창 분리 버튼을 이용하여 격자를 단독 창으로 분리할 수 있다. 격자는 사용자 편집이 가능하며 격자의 각 뷰어에 카메라 및 그룹 카메라를 출력할 수 있다.

라이브 뷰 에서 라이브 카메라 목록 하단에 있는 카메라, 프리셋, 투어 버튼을 이용하여 리스트 목록을 변경할 수 있다.

하나의 뷰어에 하나의 영상을 출력할 수 있는 라이브 카메라 목록, 하나의 뷰어에 순차적으로 여러 영상을 띄울 수 있는 그룹 목록, 격자 꾸러미에 카메라 영상을 셋팅 해놓을 수 있는 프리셋 목록, 프리셋을 순차적으로 플레이 할 수 있는 투어 목록 기능을 사용 하단의 카메라, 프리셋, 투어 버튼을 이용하여 사용할 수 있다.

각 리스트 목록에서 그룹, 프리셋, 투어를 생성 및 수정, 삭제를 할 수 있다.

#### 2.3.1.1.1 라이브카메라 목록

카메라의 실시간 상태를 파악할 수 있고 격자 뷰어를 이용하여 해당 카메라 영상을 출력할 수 있다.

|                  | ideo Mana | gement System | 접속 서버 타입 : 감시수집 서버 | 접속 서버 | 아이피 : 192.168.10.170 |      |        | 0 0 L  | £ ⊡ -     | . = ×      |
|------------------|-----------|---------------|--------------------|-------|----------------------|------|--------|--------|-----------|------------|
| VMS              | 이벤트       | 사용자           |                    |       |                      |      |        |        |           |            |
| 라이브 뷰            | 카메라 자원    | 카메라 검색        |                    |       |                      |      |        |        |           |            |
| 라이브 카메라 목록       |           |               |                    |       |                      |      |        |        |           |            |
| 카메라 아이피          | 카메라 명칭 🔷  |               |                    |       |                      |      |        |        |           |            |
| 9 192.168.10.140 | 테스트카메라    |               |                    |       |                      |      |        |        |           |            |
| 192.168.10.142   |           |               |                    |       |                      |      |        |        |           |            |
| 9 192.168.10.144 |           |               |                    |       |                      |      |        |        |           |            |
| 9 192.168.10.145 |           |               |                    |       |                      |      |        |        |           |            |
| 9 192.168.10.146 |           |               |                    |       |                      |      |        |        |           |            |
| 92.168.10.147    |           |               |                    |       |                      |      |        |        |           |            |
| 9 192.168.10.149 |           |               |                    |       |                      |      |        |        |           |            |
| 9 192.168.10.150 |           |               |                    |       |                      |      |        |        |           |            |
| 192.168.10.152   |           |               |                    |       |                      |      |        |        |           |            |
| 카메라 그룹 목록        |           |               |                    |       |                      |      |        |        |           |            |
| _ 그룹 이름          |           |               |                    |       |                      |      |        |        |           |            |
|                  |           |               |                    |       |                      |      |        |        |           |            |
|                  |           |               |                    |       |                      |      |        |        |           |            |
|                  |           |               |                    |       |                      |      |        |        |           |            |
|                  |           |               |                    |       |                      |      |        |        |           |            |
|                  |           |               |                    |       |                      |      |        |        |           |            |
|                  |           |               |                    |       |                      |      |        |        |           |            |
|                  |           |               |                    |       |                      |      |        |        |           |            |
|                  |           |               |                    |       |                      |      |        |        |           |            |
|                  |           |               |                    |       |                      |      |        |        |           |            |
| 카메라 프리           | 년 투어      |               |                    |       |                      | 창 분리 | 프리셋 저장 | 2X2    | ~ 격:      | 자 편집       |
| 접속자 ID : admin   |           |               |                    |       |                      |      | 카메라 5  | 르 : 22 | 2020-12-2 | 2 14:40:37 |

초록색 단추는 카메라가 Online 되어있는 상태이며, 회색 단추는 카메라가 Offline 되어있는 상태를 알려준다.

Offline 은 카메라가 Disconnect 되어있거나 또는 Connect 여도 Logout 되어있는 상태를 의미한다.

선택된 카메라를 오른쪽 격자에 출력할 수 있다. 출력 방법에는 두 가지가 있는데, 드래그 앤 드롭으로 원하는 뷰어에 출력하거나, 더블클릭을 이용하여 선택된 뷰어부터 순차적으로 출력하는 방법이 있다. 빨간 테두리가 존재하는 뷰어가 선택된 뷰어이다.

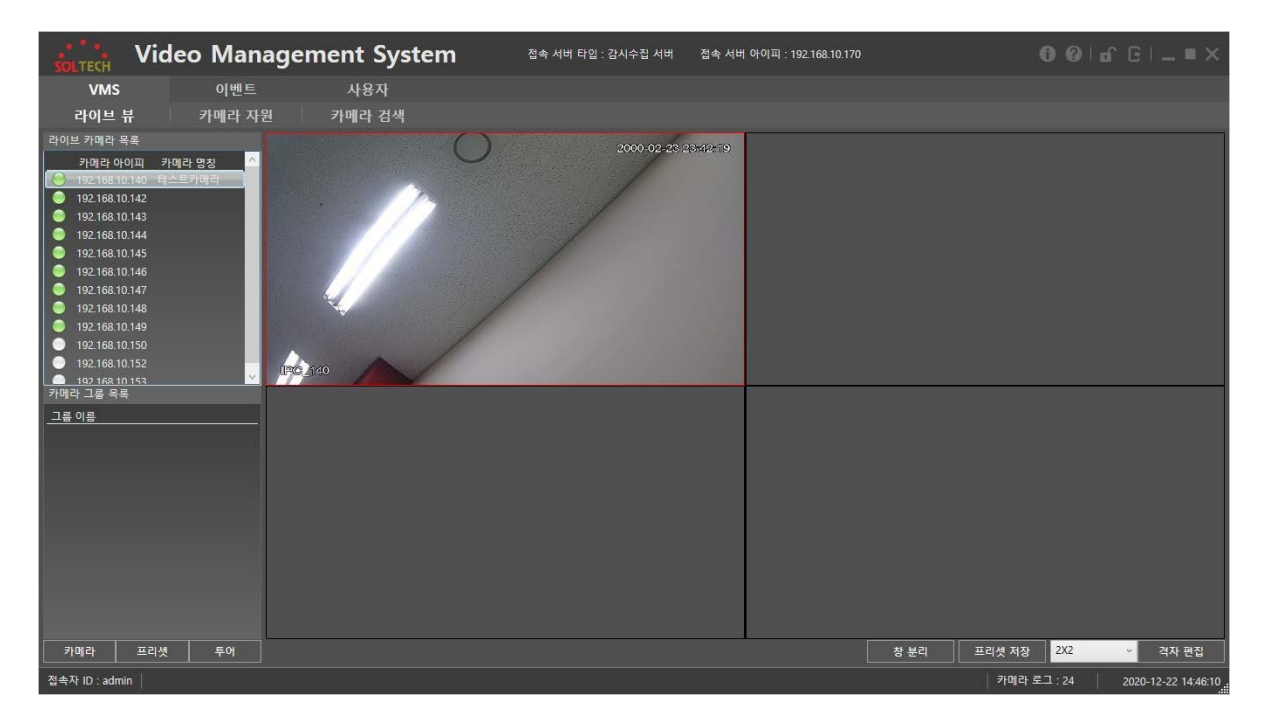

위의 그림과 같이 테스트 카메라가 출력되는 것을 확인할 수 있다.

#### 2.3.1.1.2 카메라그룹 목록

카메라 그룹은 라이브 카메라 목록에 있는 카메라들을 정해진 시간동안 순차적으로 플레이 해주는 기능이다.

2.3.1.1.2.1 카메라 그룹 생성

위와 같이 카메라 그룹 설정창이 출력된다.

| SOLTECH VIDEO                                                                                                    | o Management Sy                                                                                                    | /Stem 접속 서버 타입 : 감시수집 서버 | 접속 서버 아이피 : 192.168.10.170 |                                                                                                    |
|----------------------------------------------------------------------------------------------------|----------------------------------------------------------------------------------------------------|--------------------------|----------------------------|----------------------------------------------------------------------------------------------------|
| VMS                                                                                                    | 이벤트 사용자                                                                                                    |                          |                            |                                                                                                    |
| 라이브 뷰                                                                                                    | 카메라 그룹 설정                                                                                                    |                          |                            |                                                                                                    |
| 라이브 카메라 목록                                                                                                    | 제목 :                                                                                                    | 설명:                      |                            |                                                                                                    |
| 카페라 아이피         카페라           ●         192.168.10.140         명소.53           ●         192.168.10.142            ●         192.168.10.143            ●         192.168.10.143            ●         192.168.10.143            ●         192.168.10.145            ●         192.168.10.146            ●         192.168.10.146            ●         192.168.10.148            ●         192.168.10.148            ●         192.168.10.152            ●         192.168.10.152            ●         192.168.10.152            ●         192.168.10.152            ●         192.168.10.152            ●         192.168.10.152            ●         192.168.10.152            ●         192.168.10.152            ●         192.168.10.152            □         =         ●           □         =         ● | 감이브 카메라 목록           카메라 아이프 카메라 방향           192.168.10.142           192.168.10.142           192.168.10.143           192.168.10.143           192.168.10.144           192.168.10.145           192.168.10.145           192.168.10.145           192.168.10.145           192.168.10.145           192.168.10.146           192.168.10.147           192.168.10.148           192.168.10.152           192.168.10.152           192.168.10.152           192.168.10.152           192.168.10.152           192.168.10.52           192.168.10.52           192.168.10.52           192.168.10.52           192.168.10.52           192.168.10.53 | (3                       | )<br>(5)                   | 추가된 카메라 유통         카메라 아이피 시간(초)             ▲         ▲         ▲         ▲         ▲         ▲         ▲         ▲         ▲         ▲         ▲         ▲         ▲         ▲         ▲         ▲         ▲         ▲         ▲         ▲         ▲         ▲         ▲         ▲         ▲         ▲         ▲         ▲         ▲         ▲         ▲         ▲         ▲         ▲         ▲         ▲         ▲         ▲         ▲         ▲         ▲         ▲         ▲         ▲         ▲         ▲         ▲         ▲         ▲         ▲         ▲         ▲         ▲ |
| 카메라 프리셋                                                                                                    | 투어                                                                                                    |                          | 창 분태                       | 리 프리셋 저장 2X2 · 격자 편집                                                                                                    |
| 접속자 ID : admin                                                                                                    |                                                                                                    |                          |                            | 카메라 로그 : 0 2020-12-23 14:22:27                                                                                                    |

카메라 그룹 목록에서 오른쪽 클릭하여 "카메라 그룹 생성" 버튼을 클릭한다.

|                                                                                                    | ideo Mana                                  | gement System | 접속 서버 타입 : 감시수집 서버 | 접속 서버 아이피 : 192.168.10.170 | (           | 0010°C _=×                   |
|----------------------------------------------------------------------------------------------------|--------------------------------------------|---------------|--------------------|----------------------------|-------------|------------------------------|
| VMS                                                                                                    | 이벤트                                        | 사용자           |                    |                            |             |                              |
| 라이브 뷰                                                                                                    | 카메라 자원                                     | 카메라 검색        |                    |                            |             |                              |
| 라이브 카메라 목록<br>카페라 목록<br>카페라 이미<br>192168.10.140<br>192168.10.143<br>192168.10.143<br>192168.10.143<br>192168.10.145<br>192168.10.145<br>192168.10.149<br>192168.10.149<br>192168.10.148<br>192168.10.149<br>192168.10.150<br>192168.10.150<br>192168.10.150 | 카메라 열쳤 이 이 이 이 이 이 이 이 이 이 이 이 이 이 이 이 이 이 |               |                    |                            |             |                              |
|                                                                                                    |                                            |               |                    |                            |             |                              |
| 카메라 프리                                                                                                    | 셋 투어                                       |               |                    |                            | 창 분리 프리셋 저장 | 2X2 · 격자 편집                  |
| 접속자 ID : admin                                                                                                    |                                            |               |                    |                            | 카메라 로       | 그 : 24   2020-12-22 14:55:55 |

① 제목 및 설명 입력란. 제목란은 필수이며 입력이 없을경우 카메라 그룹이 저장되지 않는다.

② 현재 감시중에 있는 카메라의 목록이다.

- ③ 카메라 영상을 미리 볼 수 있는 미리보기 출력창이다.
- ④ 카메라 그룹에 저장할 카메라들의 모음이다.
- ⑤ 제목 입력, 추가된 카메라 목록에 1 개 이상의 카메라 아이템이 있을 경우, 카메라 그룹이 설정된다.

#### 2.3.1.1.2.1.1 라이브 카메라 목록

| SOLTECH Video                                                                                                    | Management System                                                                                                    | 접속 서버 타입 : 감시수집 서버 | 접속 서버 아이피 : 192.168.10.170 |                                                            |
|----------------------------------------------------------------------------------------------------|----------------------------------------------------------------------------------------------------|--------------------|----------------------------|------------------------------------------------------------|
| VMS                                                                                                    | 이벤트 사용자                                                                                                    |                    |                            |                                                            |
| 라이브 뷰                                                                                                    | 카메라 그룹 설정                                                                                                    |                    |                            |                                                            |
| 라이브 카메라 목록                                                                                                    | 제목: 그룹 테스트 설명:                                                                                                    |                    |                            |                                                            |
| 카이라 아이페         카이라           192.168.10.140         탑소트3           192.168.10.143         태소트3           192.168.10.143         192.168.10.143           192.168.10.144         192.168.10.144           192.168.10.145         192.168.10.146           192.168.10.146         192.168.10.146           192.168.10.146         192.168.10.146           192.168.10.147         192.168.10.147           192.168.10.149         192.168.10.150           192.168.10.150         192.168.10.150 | 각이브 카메라 물록<br><u>카메라 아이피 카메라 방정</u><br>192.168.10.140 테스트카메리<br>192.168.10.142<br>192.168.10.143<br>192.168.10.144<br>192.168.10.144<br>192.168.10.145<br>192.168.10.147<br><b>•</b> 192.168.10.147<br><b>•</b> 192.168.10.147<br><b>•</b> 192.168.10.149<br>192.168.10.149<br>192.168.10.149 |                    |                            | 추가된 카메라 목록<br><u>카메라 여이피 시간(초)</u><br>192.168.10.148 5     |
| 가에라 그를 무료<br>그를 이용                                                                                                    | 192.168.10.152     192.168.10.153     192.168.10.153     192.168.10.153     192.168.10.153     192.168.10.153     192.168.10.153                                                                                                    |                    |                            | 3     3       5     시간(초)       ▲ 삭제     ▼       적용     취소 |
| 카메라 프리셋                                                                                                    | 투어                                                                                                    |                    | 창 분리                       | 프리솃 저장 2X2 ~ 격자 편집                                         |
| 접속자 ID : admin                                                                                                    |                                                                                                    |                    |                            | 카메라 로그 : 0 2020-12-23 14:22:54                             |

앞의 상태 단추를 통해 카메라의 실시간 상태를 알 수 있다. 초록색은 Online 상태, 회색은 Offline 상태를 의미한다.

카메라를 선택한 후, 시간을 지정하여 카메라 그룹에 추가할 수 있다. 시간은 5 초 이하로 입력 될 시, 자동으로 5 초로 지정되어 추가된다.

선택한 카메라를 더블클릭하여 미리보기로 해당 카메라가 무엇인지 미리볼 수 있다. 다른 카메라를 한 번 클릭 시, 미리보기가 해제된다.

| SOLTECH Video                 | Management S          | ystem | 접속 서버 타입 : 감시수집 서버 | 접속 서버 아이피 : 192.168.10.170 |                  |                     |
|-------------------------------|-----------------------|-------|--------------------|----------------------------|------------------|---------------------|
| VMS                           | 이벤트 사용자               |       |                    |                            |                  |                     |
| 라이브 뷰                         | 카메라 그룹 설정             |       |                    |                            |                  |                     |
| 라이브 카메라 목록                    | 제목 : 그름 테스트           | 설명 :  |                    |                            |                  |                     |
| 카메라 아이피 카메라                   | 2101년 카메라 모르          |       |                    |                            | 추가되 카메라 무료       |                     |
| 92.168.10.140 테스트키            | 카메라아이피 카메라면치          |       |                    |                            | 카메라아이피 시가(초)     |                     |
| 192.168.10.142                | 192.168.10.140 테스트카메리 |       |                    |                            | 192.168.10.144 7 |                     |
| 9 192.168.10.144              | 9 192.168.10.142      |       |                    |                            | 192.168.10.148 5 |                     |
| 9 192.168.10.145              | 9 192.168.10.143      |       |                    |                            |                  |                     |
| 9 192.168.10.146              |                       |       |                    |                            |                  |                     |
| 192.168.10.147                | 9 192.168.10.146      |       |                    |                            |                  |                     |
| 92.168.10.149                 | 9 192.168.10.147      |       |                    |                            |                  |                     |
| 92.168.10.150                 | 9 192.168.10.148      |       |                    |                            |                  |                     |
| 92.168.10.152                 | 9 192.168.10.149      |       |                    |                            |                  |                     |
| - 192 168 10 153<br>카메라 그룹 목록 | 92.108.10.150         |       |                    |                            | -                |                     |
| 그류 이르                         | 192.168.10.153        |       |                    |                            |                  |                     |
|                               |                       |       |                    |                            |                  |                     |
|                               |                       |       |                    |                            |                  |                     |
|                               |                       |       |                    |                            |                  |                     |
|                               |                       |       |                    |                            |                  |                     |
|                               |                       |       |                    |                            |                  |                     |
|                               |                       |       |                    |                            | < >              |                     |
|                               | < >>                  |       |                    |                            | 7 시간(초) 수정       |                     |
|                               | 7 시간(초) 추가            |       |                    |                            | ▲ 복제 ▼           |                     |
|                               |                       |       |                    |                            | 적용 취소            |                     |
|                               |                       |       |                    |                            |                  |                     |
| 카메라 프리셋                       | 투어                    |       |                    |                            | 창 분리 프리셋 저장 2X2  | 적자 편집               |
| 접속자 ID : admin                |                       |       |                    |                            | 카메라 로그 : 0       | 2020-12-23 14:23:12 |

2.3.1.1.2.1.2 추가된 카메라 목록

카메라를 선택하여 시간을 수정할 수 있다. 5 초 이하로 수정할 경우, 5 초로 자동으로 설정된다.

하단의 ▲ / ▼ 를 이용하여 카메라 출력 순서를 변경할 수 있다. 삭제 버튼을 눌러 카메라를 추가된 카메라 목록에서 삭제할 수 있다.

| SOLTECH VI                                                                                                    | deo Manag          | gement System | 접속 서버 타입 : 감시수집 서버 | 접속 서버 아이피 : 192.168.10.17 |            |             |                     |
|----------------------------------------------------------------------------------------------------|--------------------|---------------|--------------------|---------------------------|------------|-------------|---------------------|
| VMS                                                                                                    | 이벤트                | 사용자           |                    |                           |            |             |                     |
| 라이브 뷰                                                                                                    | 카메라 자원             | 카메라 검색        |                    |                           |            |             |                     |
| 관이브 카메라 육동<br>카메라 아이페<br>192.168.10.140<br>192.168.10.142<br>192.168.10.143<br>192.168.10.143<br>192.168.10.145<br>192.168.10.145<br>192.168.10.145<br>192.168.10.148<br>192.168.10.149<br>192.168.10.149 | 카메라 망칭 수<br>목스트카메라 |               |                    |                           |            |             |                     |
| 103168140163<br>카메라 그룹 목록<br>그룹 이름<br>그룹테스트<br>카메라 프리                                                                                                    | <u>لا</u>          |               |                    |                           | · 중 분리 - 1 | 프리셋 저장 2X2  | 적자 편집               |
| Zit TLID : admin                                                                                                    |                    |               |                    |                           |            |             |                     |
| 입곡사 ID : admin                                                                                                    |                    |               |                    |                           |            | 기미라 로그 : 24 | 2020-12-22 16:18:14 |

카메라 그룹 목록에 제목으로 입력했던 "그룹 테스트" 라는 그룹이 추가된 것을 볼 수 있다.

| 2.3.1.1.2.2                                                                                                    | 출력          |                    |                            |               |                                           |                                  |
|----------------------------------------------------------------------------------------------------|-------------|--------------------|----------------------------|---------------|-------------------------------------------|----------------------------------|
| soltech Video Managen                                                                                                    | nent System | 접속 서버 타입 : 감시수집 서버 | 접속 서버 아이피 : 192.168.10.170 |               | 00 of                                     | G   _ ■ ×                        |
| VMS 이벤트                                                                                                    | 사용자         |                    |                            |               |                                           |                                  |
| 라이브 뷰 카메라 자원                                                                                                    | 카메라 검색      |                    |                            |               |                                           |                                  |
| 라이브 카액락 육종<br>카액락 아이피 카액락 영정<br>● 192:163:10:40 목소트카액락<br>1 92:163:10:42 목소트카액락<br>1 92:163:10:143<br>● 192:163:10:145<br>● 192:163:10:145<br>● 192:163:10:145<br>● 192:163:10:146<br>● 192:163:10:146<br>● 192:163:10:149<br>● 192:163:10:152<br>● 192:163:10:152<br>● 192: |             |                    |                            |               |                                           |                                  |
| 카메라 프리샷 루어<br>전속자 ID : admin                                                                                                    |             |                    |                            | 장 분리 프리샷<br>2 | (저장) <mark>222<br/>바페라 로그 : 24   ;</mark> | · 격자 편집<br>2020-12-22 17:13:14 _ |

카메라 그룹 목록에 있는 아이템을 격자의 뷰어로 드래그 앤 드롭을 이용하거나 더블클릭을 이용하여 그룹 카메라를 출력할 수 있다.

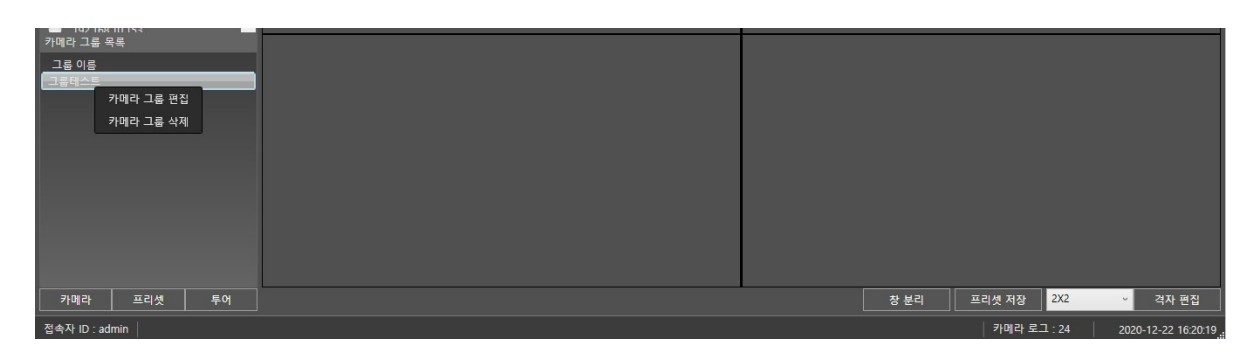

#### 2.3.1.1.2.3 편집

생성된 그룹 테스트를 오른쪽 클릭 하면, 선택된 그룹의 편집을 할 수 있다.

| KOLTECH Video                                                                                                    | Management Sy                                                                                                    | stem 접속 서버 타입 : 감시수집 서버 | 접속 서버 아이피 : 192.168.10.170 | 6 0   a^ C   _ ■ ×                                                                                                    |
|----------------------------------------------------------------------------------------------------|----------------------------------------------------------------------------------------------------|-------------------------|----------------------------|----------------------------------------------------------------------------------------------------|
| VMS<br>라이브 뷰                                                                                                    | 이벤트 사용자<br>카메라 그룹 설정                                                                                                    |                         |                            |                                                                                                    |
| 각이브 카메라 목록<br><u>카메라 아이퍼</u> 카메라<br>9 192.168.10.140 (목소트7<br>9 192.168.10.143<br>9 192.168.10.143<br>9 192.168.10.145<br>9 192.168.10.145<br>9 192.168.10.146<br>9 192.168.10.148<br>9 192.168.10.148<br>9 192.168.10.1 | 재용 : <mark>13 티스트<br/>판이트 가(미근 목록)<br/>가(미근 목록)<br/>192:163:10:140 택스트카(미근<br/>192:163:10:143<br/>192:163:10:143<br/>192:163:10:145<br/>192:163:10:145<br/>192:163:10:146<br/>192:163:10:146<br/>192:163:10:146<br/>192:163:10:149<br/>192:163:10:150<br/>192:163:10:152<br/>192:163:10:153<br/>192:163:10:153<br/>192:163:10:153</mark> | <u>48</u>               |                            | 주가된 카메라 목록         카메라 아이피 시간(초)         192.168.10.144         7         192.168.10.148         5         시간(杰)         주정         ▲ 삭제         적용 |
| 카메라     프리셋       접속자 ID : admin                                                                                                    | 투어                                                                                                    |                         | <u></u>                    | 분리 프리셋 저장 <mark>2X2 ·</mark> 격자 편집<br>카메라 로그 : 0 2020-12-23 14:23:34                                                                                |

카메라 그룹

카메라 그룹 편집시, 카메라 그룹을 생성할 때와 동일한 창이 출력되며 카메라 그룹을 수정할 수 있다.

그룹 편집 시, 현재 출력중인 프리셋이나 투어에는 반영이 되지 않으며, 새로 만든 프리셋 및 투어에만 반영된다.

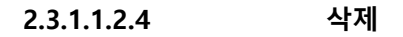

| 10/164 MTRA<br>가매라 그를 목록<br>그를 이용<br>기료해스트<br>카매라 그를 관점<br>카매라 그를 삭제 |                                      |
|----------------------------------------------------------------------|--------------------------------------|
| 카메라 프리셋 투어                                                           | 장 분리 프리셋 저장 <mark>2X2 ~</mark> 격자 편집 |
| 접속자 ID : admin                                                       | 카메라 로그 : 24 2020-12-22 16:20:19      |

#### 카메라 그룹

삭제 하고자하는 카메라 그룹을 오른쪽 클릭 하여 카메라 그룹 삭제 버튼을 이용해 선택된

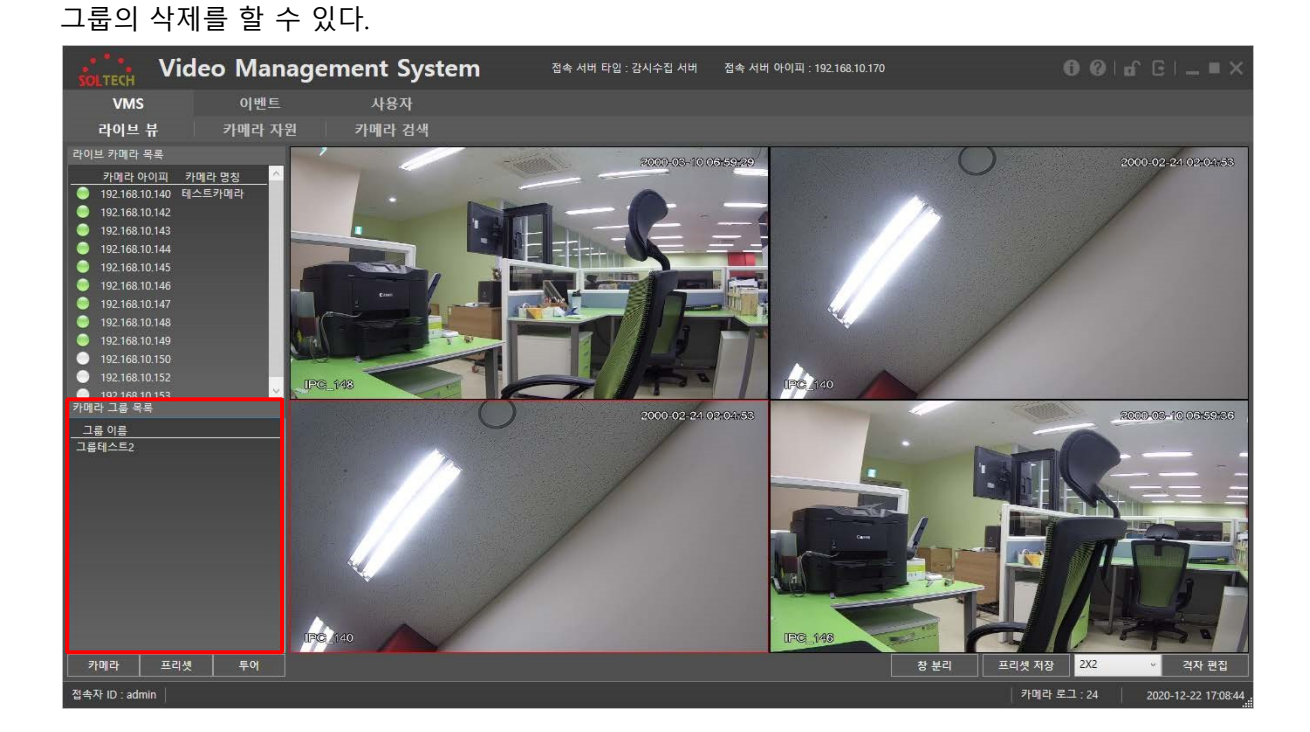

카메라 그룹이 삭제 되더라도 기 설정 해놓은 프리셋이나 투어에 영향이 가지 않는다.

#### 2.3.1.1.3 프리셋 목록

#### 2.3.1.1.3.1 프리셋 생성

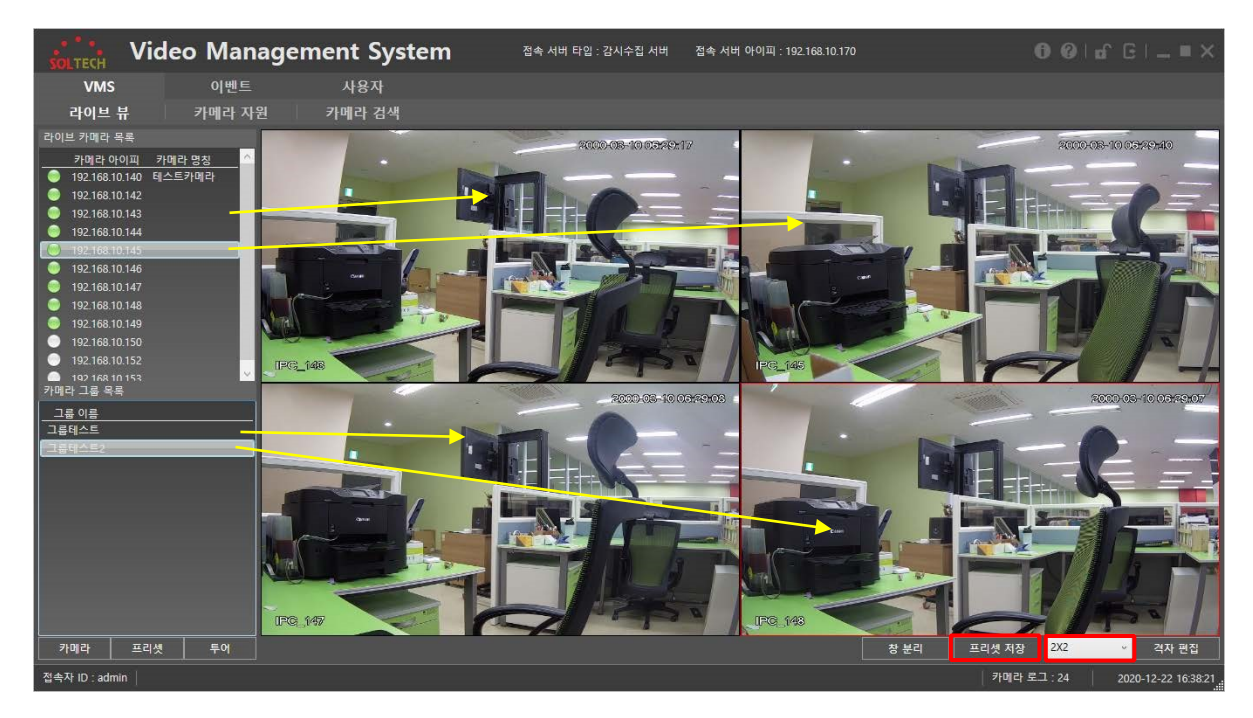

격자 무늬 패턴을 선택한 후, 라이브 카메라 목록이나 카메라 그룹 목록의 아이템을 격자의 뷰어에 출력하여 임시 프리셋을 생성 후, 격자의 하단에 프리셋 저장 버튼을 누른다.

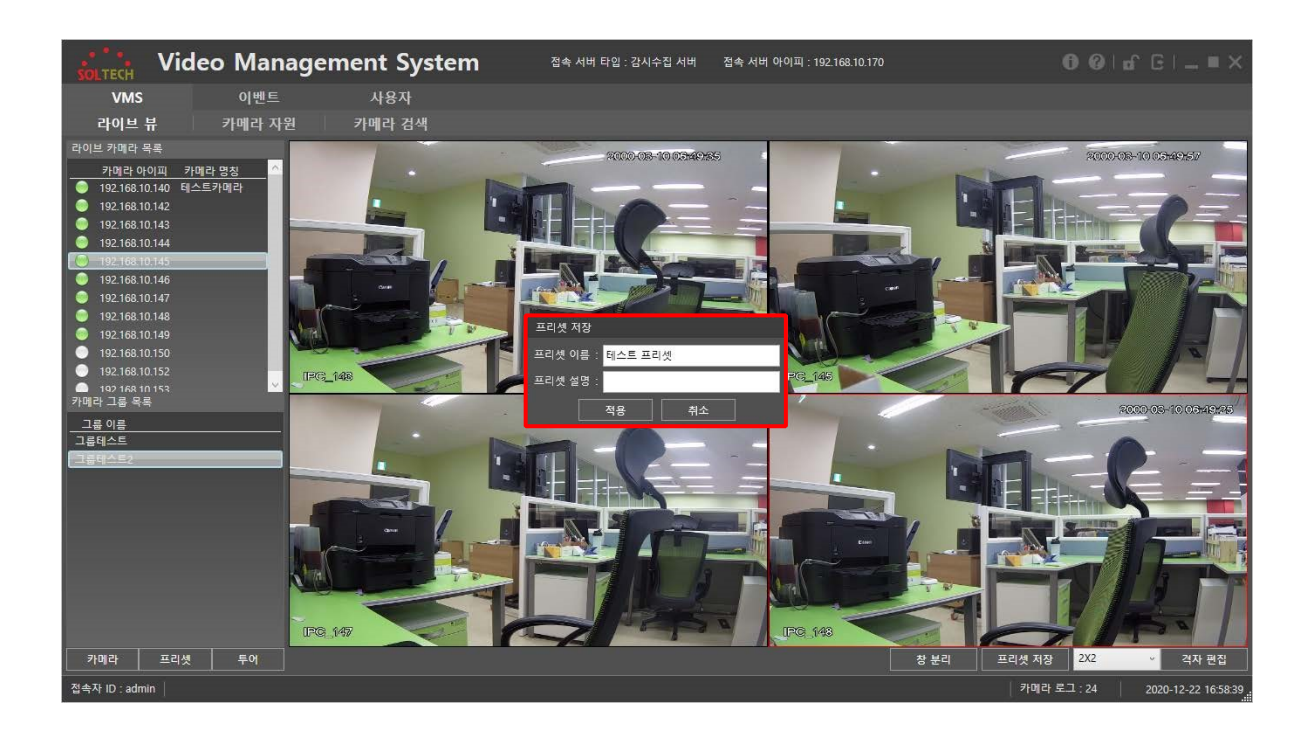

프리셋 이름 및 설명을 작성한 후, 적용을 누른다. 프리셋 이름은 필수 입력사항이다.

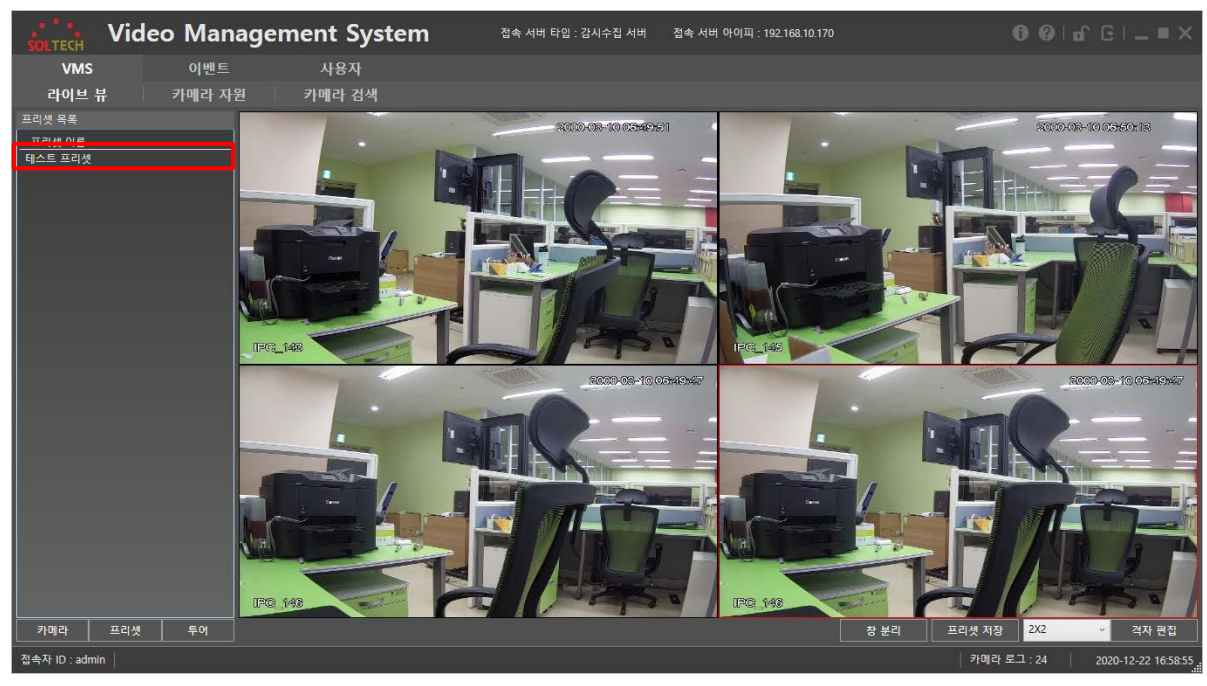

프리셋 목록에 프리셋 제목으로 입력했던 "테스트 프리셋" 이 추가된 것을 확인할 수 있다.

#### 2.3.1.1.3.2 프리셋 출력

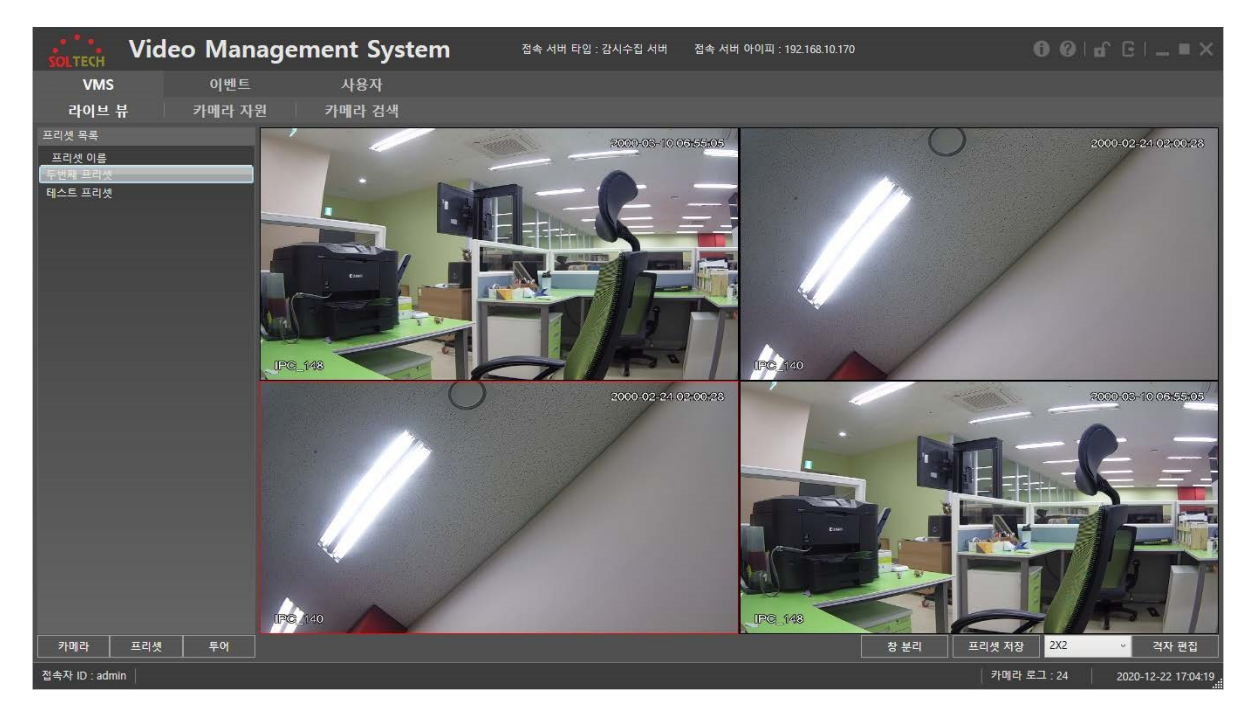

목록의 아이템을 더블 클릭하여 프리셋을 출력할 수 있다.

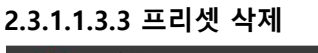

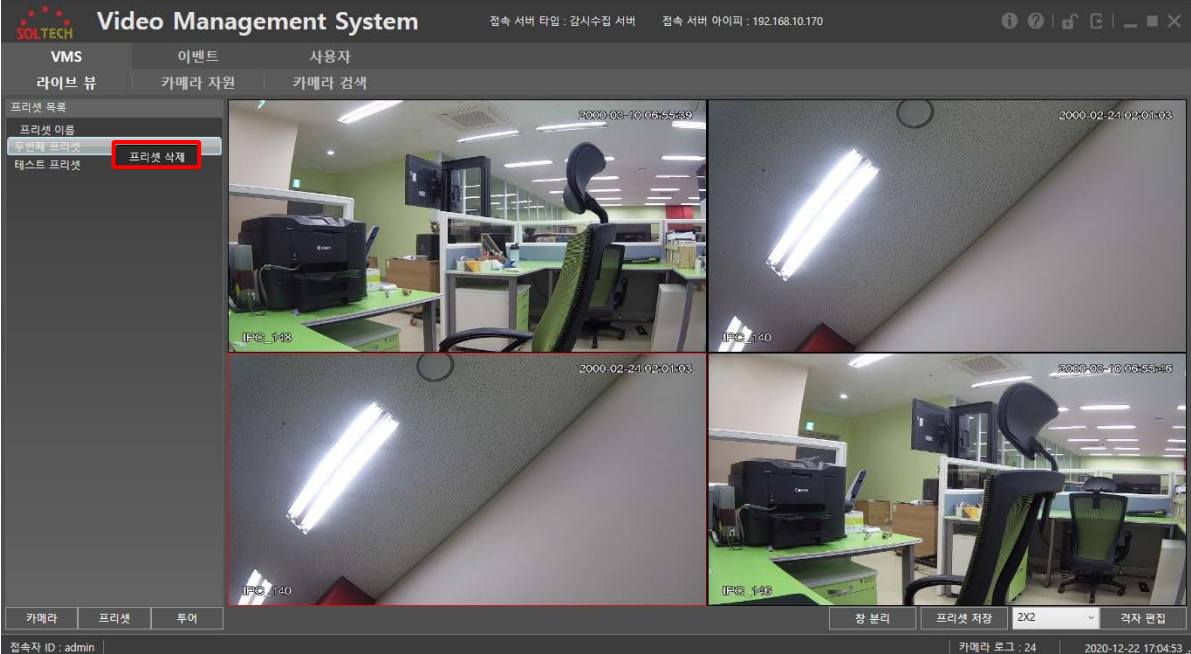

프리셋을 오른쪽 클릭 후, 출력되는 컨텍스트 메뉴에서 프리셋 삭제 버튼을 클릭하면 프리셋이 삭제된다.

#### 2.3.1.1.4 투어 목록

2.3.1.1.4.1 투어 생성

| SOLTECH        | Video | Manag | ement System | 접속 서버 타입 : 감시수집 서버 | 접속 서버 아이피 : 192.16 | 8.10.170 |                  |                |
|----------------|-------|-------|--------------|--------------------|--------------------|----------|------------------|----------------|
| VMS            |       | 이벤트   | 사용자          |                    |                    |          |                  |                |
| 라이브 투          | 루 카   | 메라 자원 | 카메라 검색       |                    |                    |          |                  |                |
| 투어 목록          |       |       |              |                    |                    |          |                  |                |
| <u>투어 이름</u>   |       |       |              |                    |                    |          |                  |                |
|                | 투어 생성 |       |              |                    |                    |          |                  |                |
| 1000           | 7714  |       |              |                    |                    |          |                  |                |
|                | -=4%  | T 91  |              |                    |                    | 정 준디     |                  | 역사 연합          |
| 접속사 ID : admir | n     |       |              |                    |                    |          | 카베라토그 : 24 2020- | 12-22 17:23:20 |

투어 목록의 빈 공간에서 마우스 오른쪽 클릭하여 "투어 생성" 버튼을 클릭한다.

29

| SOLTECH Video  | o Manager          | ment Sys  | tem  | 접속 서버 타입 : 감시수집 서버 | 접속 서버 아이피 : 192.168.10.170 | 0            | Ø∣nî⊡ = ×              |
|----------------|--------------------|-----------|------|--------------------|----------------------------|--------------|------------------------|
| VMS            | 이벤트                | 사용자       |      |                    |                            |              |                        |
| 라이브 뷰          | 프리셋 투어 설정          |           |      |                    |                            |              |                        |
| 투어 목록          | 제목 :               |           | 설명 : |                    |                            |              |                        |
| 투어 이름          | 프리셋 목록             |           |      |                    |                            | 추가된 프리셋 목록   |                        |
|                | 프리셋 이름             |           |      |                    |                            | 프리셋 이름 시간(초) |                        |
|                | 두번째 프리셋<br>테스트 프리세 |           |      |                    |                            |              |                        |
|                |                    |           |      |                    |                            |              |                        |
|                |                    |           |      |                    |                            |              |                        |
|                |                    |           |      |                    |                            |              |                        |
|                |                    |           |      |                    |                            |              |                        |
|                |                    |           |      |                    |                            |              |                        |
|                |                    |           |      |                    |                            |              |                        |
|                |                    |           |      |                    |                            |              |                        |
|                |                    |           |      |                    |                            |              |                        |
|                |                    |           |      |                    |                            |              |                        |
|                |                    |           |      |                    |                            |              |                        |
|                |                    |           |      |                    |                            |              |                        |
|                |                    |           |      |                    |                            |              |                        |
|                | 5 412              | 71(大) 大71 |      |                    |                            | 5 시간(조) 수정   |                        |
|                | 5 41               |           |      |                    |                            |              |                        |
|                |                    |           |      |                    | (5)                        | 48 H         |                        |
| 카메라 프리셋        | 투어                 |           |      |                    | 창분                         | ·리 프리셋 저장 2  | (2 ~ 격자 편집             |
| 접속자 ID : admin |                    |           |      |                    |                            | 카메라 로그 :     | 24 2020-12-22 17:24:51 |

위와 같이 프리셋 투어 설정창이 출력된다.

- ① 제목 및 설명 입력란. 제목란은 필수이며 입력이 없을경우 투어가 저장되지 않는다.
- ② 현재 저장되어있는 프리셋의 목록이다.
- ③ 프리셋 영상을 미리 볼 수 있는 미리보기 출력창이다.
- ④ 투어에 저장할 프리셋들의 모음이다.

⑤ 제목 입력, 추가된 프리셋 목록에 1개 이상의 프리셋 아이템이 있을 경우, 투어가 설정된다.

2.3.1.1.4.1.1 프리셋 목록

| SOLTECH Video  | Managem   | ent System | 접속 서버 타입 : 감시수집 서버 | 접속 서버 아이피 : 192.168.10.170 | 00 of G   _                | × =     |
|----------------|-----------|------------|--------------------|----------------------------|----------------------------|---------|
| VMS            | 이벤트       | 사용자        |                    |                            |                            |         |
| 라이브 뷰          | 프리셋 투어 설정 |            |                    |                            |                            |         |
| 투어 목록          | 제목 :      | 설명 :       |                    |                            |                            |         |
| 투어 이름          | 고리세 모르    |            |                    |                            | 초가되 프리세 모로                 |         |
|                | 프리셋 이르    |            |                    |                            | 프리셋 이르 시간(초)               |         |
|                | 두번째 프리셋   |            |                    |                            |                            |         |
|                | 테스트 프리셋   |            |                    |                            |                            |         |
|                |           |            |                    |                            |                            |         |
|                |           |            |                    |                            |                            |         |
|                |           |            |                    |                            |                            |         |
|                |           |            |                    |                            |                            |         |
|                |           |            |                    |                            |                            |         |
|                |           |            |                    |                            |                            |         |
|                |           |            |                    |                            |                            |         |
|                |           |            |                    |                            |                            |         |
|                |           |            |                    |                            |                            |         |
|                |           |            |                    |                            |                            |         |
|                |           |            |                    |                            |                            |         |
|                |           |            |                    |                            |                            |         |
|                |           |            |                    |                            |                            |         |
|                | 5 11745   | r. + 71    |                    |                            | 5 시간(초) <del>우성</del>      |         |
|                | 5 시간(2    |            |                    |                            |                            |         |
|                |           |            |                    |                            | 적용 취소                      |         |
| 카메라 프리셋        | 투어        |            |                    |                            | 창 분리 프리셋 저장 2X2 · 격자 등     | 편집      |
| 접속자 ID : admin |           |            |                    |                            | 카메라 토그 : 24   2020-12-22 1 | 7:29:44 |

프리셋 선택한 후, 시간을 지정하여 카메라 그룹에 추가할 수 있다. 시간은 5 초 이하로 입력 될 시, 자동으로 5 초로 지정되어 추가된다.

선택한 프리셋를 더블클릭하여 미리보기로 해당 프리셋이 무엇인지 미리볼 수 있다. 다른 프리셋을 한 번 클릭 시, 미리보기가 해제된다.

2.3.1.1.4.1.2 추가된 프리셋 목록

| SOLTECH Video  | Manageme           | ent System | 접속 서버 타입 : 감시수집 서버 | 접속 서버 아이피 : 192.168.10.170 | 0 (                                     | 0   of G   _ ■ ×    |
|----------------|--------------------|------------|--------------------|----------------------------|-----------------------------------------|---------------------|
| VMS            | 이벤트                | 사용자        |                    |                            |                                         |                     |
| 라이브 뷰          | 프리셋 투어 설정          |            |                    |                            |                                         |                     |
| 투어 목록          | 제목 :               | 설명 :       |                    |                            |                                         |                     |
| <u>투어 이름</u>   | 프리셋 목록             |            |                    |                            | 추가된 프리셋 목록                              |                     |
|                | 프리셋 이름             |            |                    |                            | 프리셋 이름 시간(초)                            |                     |
|                | 두면체 프디셋<br>테스트 프리셋 |            |                    |                            | - 면에 프리켓 - 0<br>테스트 프리셋 - 10            |                     |
|                |                    |            |                    |                            |                                         |                     |
|                |                    |            |                    |                            |                                         |                     |
|                |                    |            |                    |                            |                                         |                     |
|                |                    |            |                    |                            |                                         |                     |
|                |                    |            |                    |                            |                                         |                     |
|                |                    |            |                    |                            |                                         |                     |
|                |                    |            |                    |                            |                                         |                     |
|                |                    |            |                    |                            |                                         |                     |
|                |                    |            |                    |                            |                                         |                     |
|                |                    |            |                    |                            |                                         |                     |
|                |                    |            |                    |                            |                                         |                     |
|                |                    |            |                    |                            | < → · · · · · · · · · · · · · · · · · · |                     |
|                | 10 시간(초)           | 추가         |                    |                            | ▲ 삭제 ▼                                  |                     |
|                |                    |            |                    |                            | 적용 취소                                   |                     |
|                |                    |            |                    |                            |                                         |                     |
| 카메라 프리셋        | 투어                 |            |                    |                            | 창 분리 프리셋 저장 2X2                         | · 격자 편집             |
| 접속자 ID : admin |                    |            |                    |                            | 카메라 로그 : 24                             | 2020-12-22 17:31:45 |

프리셋을 선택하여 시간을 수정할 수 있다. 5 초 이하로 수정할 경우, 5 초로 자동으로 설정된다. 하단의 ▲ / ▼ 를 이용하여 프리셋 출력 순서를 변경할 수 있다. 삭제 버튼을 눌러 프리셋을 추가된 프리셋 목록에서 삭제할 수 있다.

| SOLTECH VI     | deo Man | agement System | 접속 서버 타입 : 감시수집 서버 | 접속 서버 아이피 : 192.168.10.1 | 70       | 0        | 0   of C   _ | . = ×       |
|----------------|---------|----------------|--------------------|--------------------------|----------|----------|--------------|-------------|
| VMS            | 이벤트     | 사용자            |                    |                          |          |          |              |             |
| 라이브 뷰          | 카메라 자원  | 원 카메라 검색       |                    |                          |          |          |              |             |
| 투어 목록          |         |                |                    |                          |          |          |              |             |
| 투어 이름          |         |                |                    |                          |          |          |              |             |
| 4== +4         |         |                |                    |                          |          |          |              |             |
|                |         |                |                    |                          |          |          |              |             |
|                |         |                |                    |                          |          |          |              |             |
|                |         |                |                    |                          |          |          |              |             |
|                |         |                |                    |                          |          |          |              |             |
|                |         |                |                    |                          |          |          |              |             |
|                |         |                |                    |                          |          |          |              |             |
|                |         |                |                    |                          |          |          |              |             |
|                |         |                |                    |                          |          |          |              |             |
|                |         |                |                    |                          |          |          |              |             |
|                |         |                |                    |                          |          |          |              |             |
|                |         |                |                    |                          |          |          |              |             |
|                |         |                |                    |                          |          |          |              |             |
|                |         |                |                    |                          |          |          |              |             |
|                |         |                |                    |                          |          |          |              |             |
|                |         |                |                    |                          |          |          |              |             |
| 210121 - 7224  |         |                |                    |                          | +1 14 71 |          | ×2           | T1 (2017)   |
| गणव ====       | 첫 투어    |                |                    |                          | 장 분리     | 프리켓 서상 2 | ~ 4          | 사 편집        |
| 접속자 ID : admin |         |                |                    |                          |          | 카메라 로그 : | 24 2020-12-2 | 22 17:33:03 |

투어 목록에 제목으로 입력했던 "테스트 투어" 라는 투어가 추가된 것을 볼 수 있다.

| soltech Video Man         | agement System  | 접속 서버 타입 : 감시수집 서버 | 접속 서버 아이피 : 192.168.10.170 | 001aî⊡=×                        |
|---------------------------|-----------------|--------------------|----------------------------|---------------------------------|
| VMS 이벤트<br>라이브 뷰 카메라 자    | 사용자<br>원 카메라 검색 |                    |                            |                                 |
| 투어 옥폭<br>투어 이용<br>[테스트 루어 |                 |                    |                            |                                 |
|                           | 투어 시작           |                    | ्र रहा                     | 프리숏 자장 2X2 v 격자 괜칩              |
| 접속자 ID : admin            |                 |                    |                            | 카메라 로그 : 24 2020-12-22 17:33:57 |

#### 2.3.1.1.4.2 투어 시작 / 종료

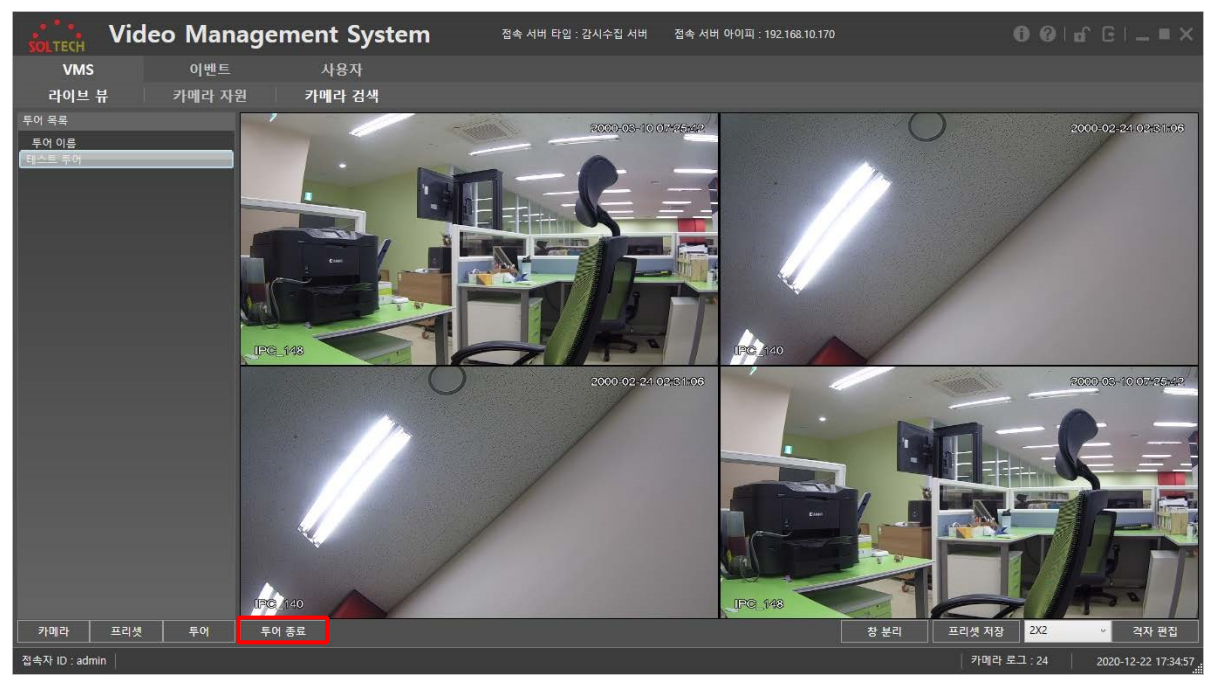

#### 투어 목록에 있는 아이템을 선택 후, 투어 시작 버튼을 클릭하면 투어가 시작된다.

투어 종료 버튼을 누르면 투어가 종료된다.

#### 2.3.1.1.4.3 투어 편집

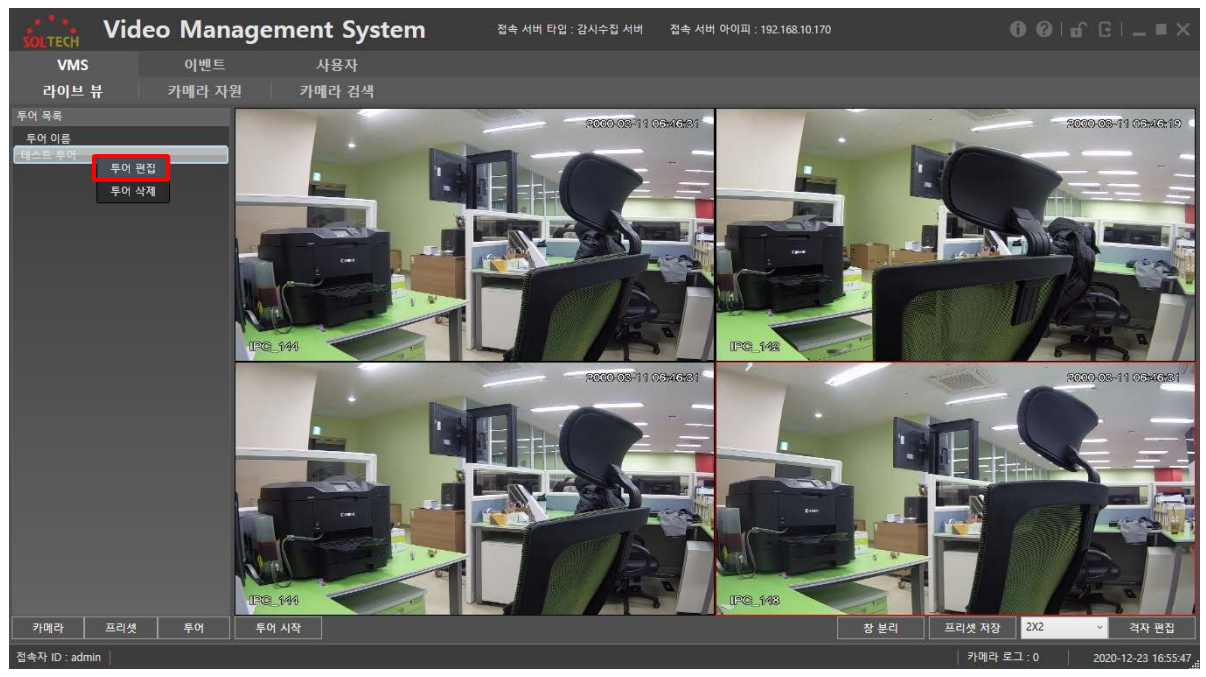

| SOLTECH Vide    | eo Managem      | ent System | 접속 서버 타입 : 감시수집 서버 | 접속 서버 아이피 : 192.168.10.170 |                                              |
|-----------------|-----------------|------------|--------------------|----------------------------|----------------------------------------------|
| VMS             | 이벤트             | 사용자        |                    |                            |                                              |
| 라이브 뷰           | 프리셋 투어 설정       |            |                    |                            |                                              |
| 투어 목록           | 제목 : 테스트 투어     | 설명 :       |                    |                            | 000-08-10 07488-10                           |
| 투어 이름<br>테스트 투어 | 프리셋 목록          |            |                    |                            | 추가된 프리셋 목록                                   |
|                 | 프리셋 이름          |            |                    |                            | 프리셋 이름 시간(초)                                 |
|                 | 두면제 프디섯 테스트 프리셋 |            |                    |                            | 루인체 프디켓 5 테스트 프리셋 10                         |
|                 |                 |            |                    |                            |                                              |
|                 |                 |            |                    |                            |                                              |
|                 |                 |            |                    |                            |                                              |
|                 |                 |            |                    |                            |                                              |
|                 |                 |            |                    |                            |                                              |
|                 |                 |            |                    |                            | 2000-06-10 07/01:46                          |
|                 |                 |            |                    |                            |                                              |
|                 |                 |            |                    |                            |                                              |
|                 |                 |            |                    |                            |                                              |
|                 |                 |            |                    |                            |                                              |
|                 |                 |            |                    |                            |                                              |
|                 |                 |            |                    |                            | 5 시간(초) 수정                                   |
|                 | 5 시간(초          | 5) 추가      |                    |                            | ▲ <u>삭제</u> ▼                                |
|                 |                 |            |                    |                            | 적용 취소 구경 구 구 구 구 구 구 구 구 구 구 구 구 구 구 구 구 구 구 |
| 카메라 프리셋         | 투어 투어 종료        | 1          |                    |                            | 창 분리 프리셋 저장 <mark>2X2 ∽</mark> 격자 편집         |
| 접속자 ID : admin  |                 |            |                    |                            | 카메라 로그 : 24 2020-12-22 17:40:                |

#### 생성된 투어를 오른쪽 클릭 하면, 선택된 투어의 편집을 할 수 있다.

투어 편집시, 투어를 생성할 때와 동일한 창이 출력되며 투어를 수정할 수 있다. 현재 투어가 출력중이라면, 출력중인 투어에는 편집 내용이 반영되지 않으며 투어를 종료한 후 다시 시작해야 투어의 내용이 반영된다.

#### 2.3.1.1.4.4 투어 삭제

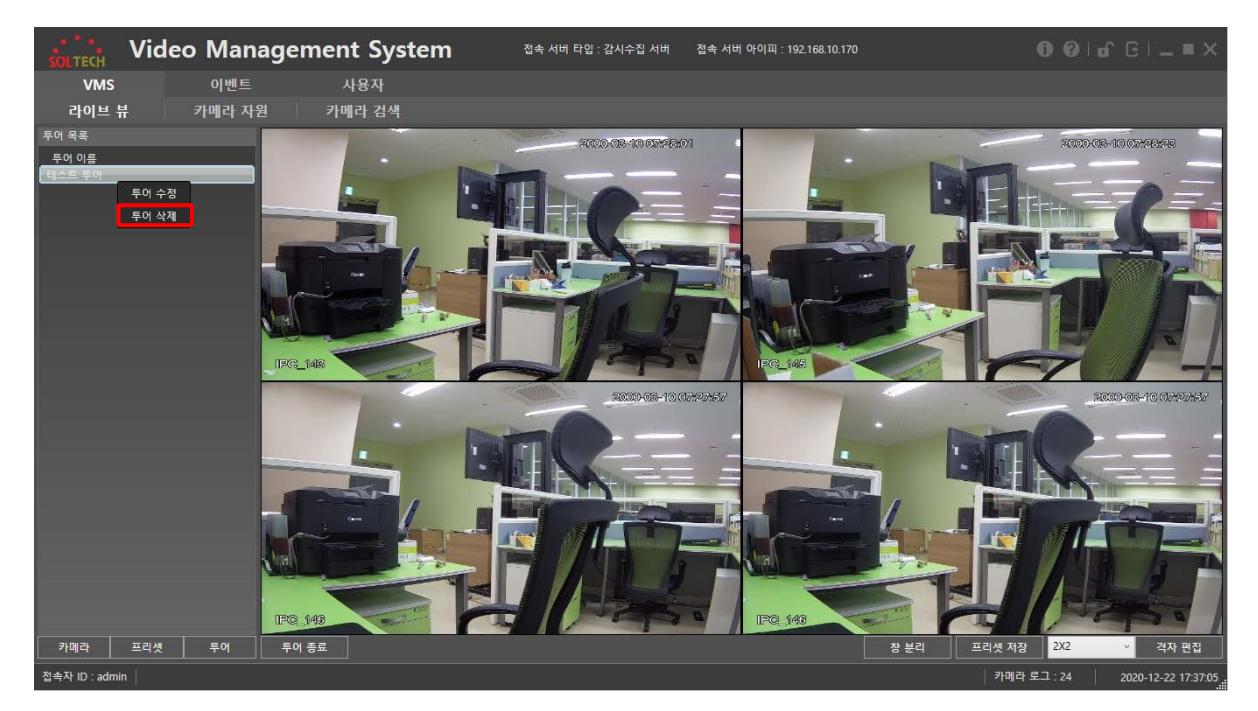

삭제할 투어를 선택한 후 오른쪽 클릭 하여, 투어 삭제 버튼을 이용해 선택된 투어의 삭제를 할 수 있다.

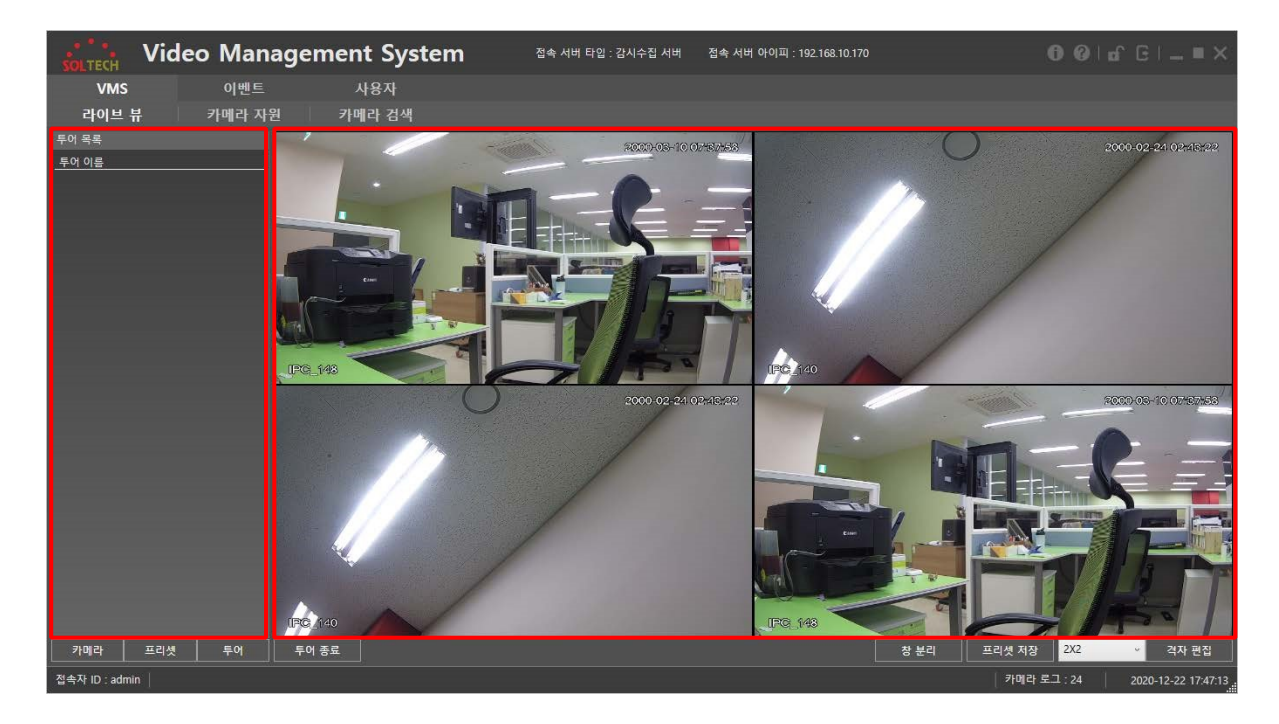

투어를 삭제해도 현재 출력되고 있는 투어에는 영향이 없다.

#### 2.3.1.1.5 단독 윈도우 분리

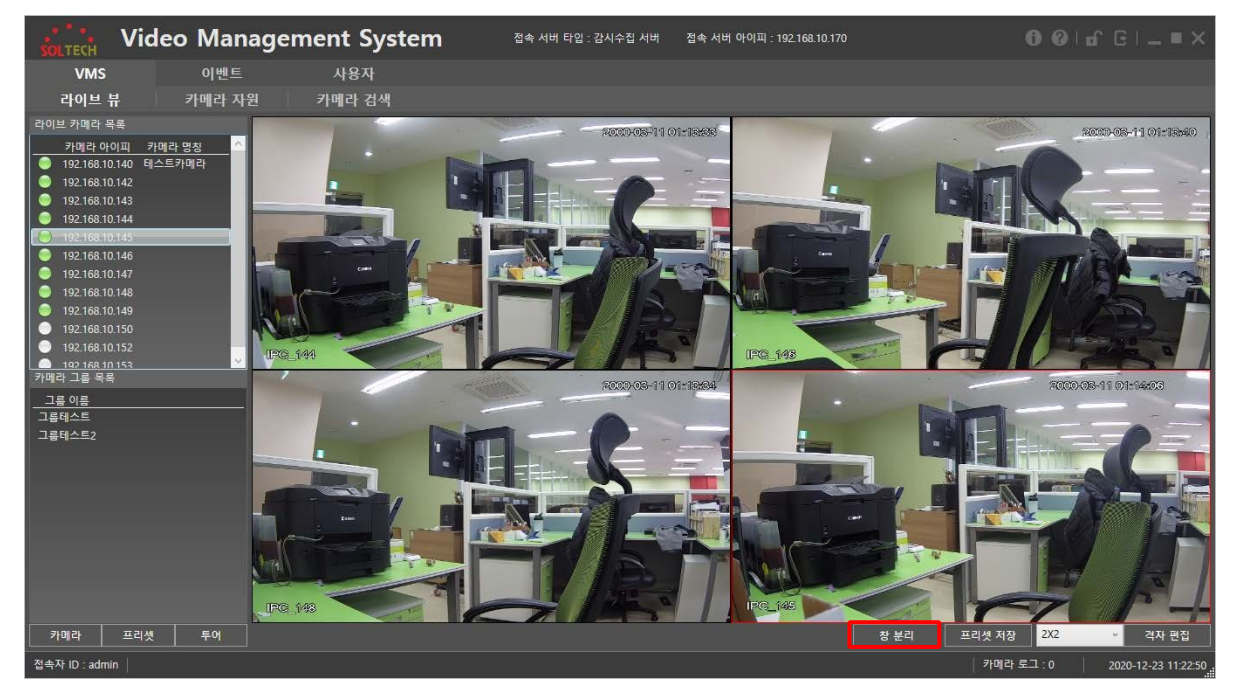

뷰어에 위와 같이 카메라를 출력한 후, 창 분리 버튼을 누르면 현재 격자가 단독 윈도우창으로 분리된다.

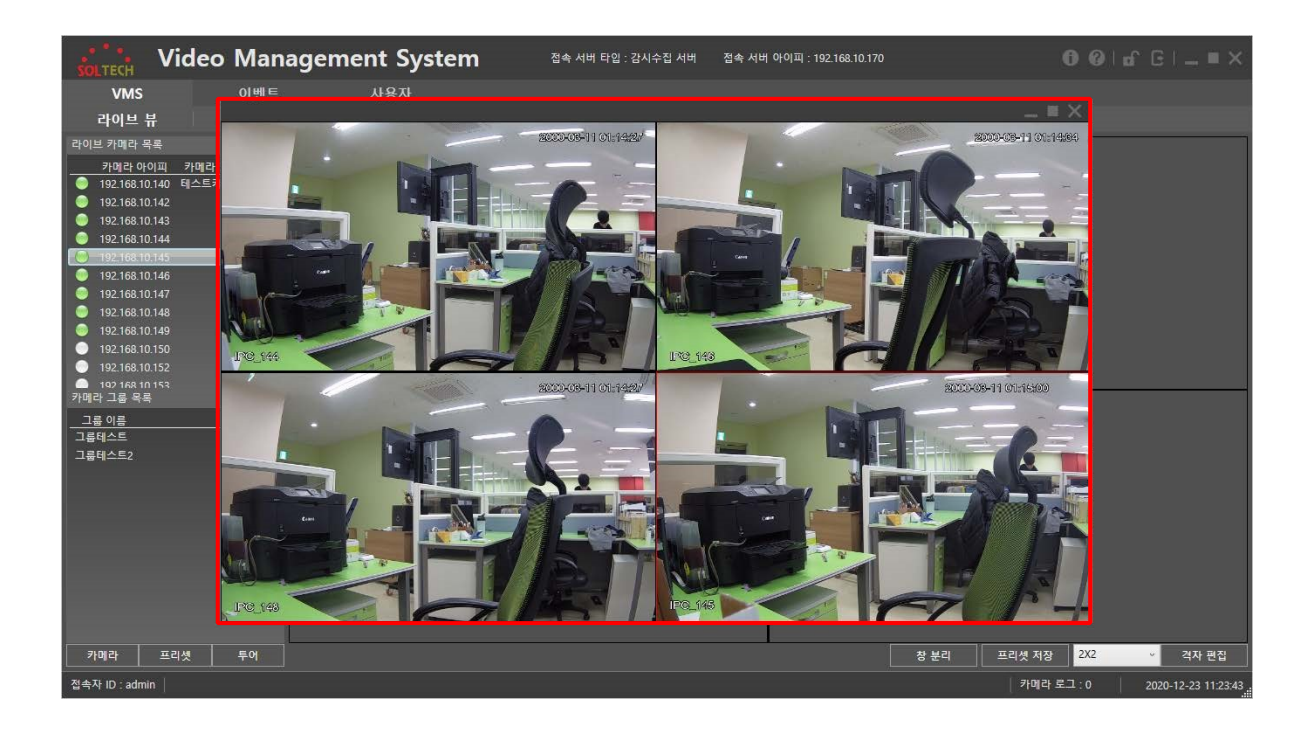

#### 창 분리는 사용자의 PC 성능에 따라 다수개 생성이 가능하다.

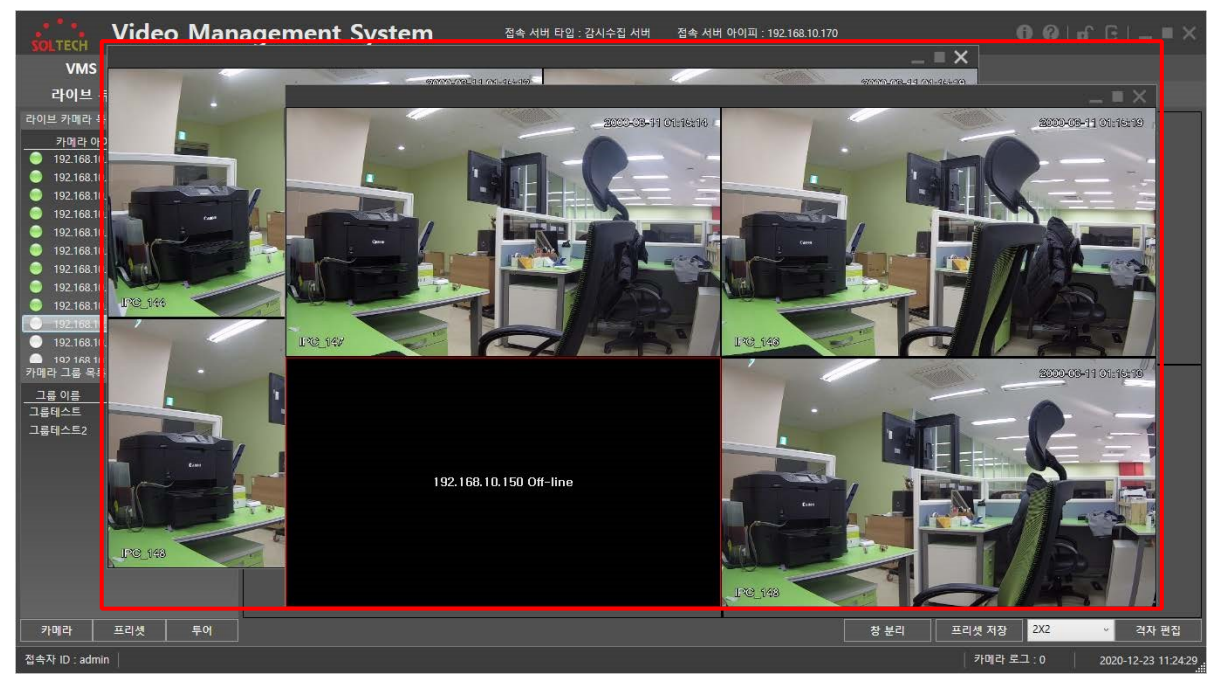

#### 2.3.1.1.6 뷰어 2.3.1.1.6.1

#### 뷰어 전체화면

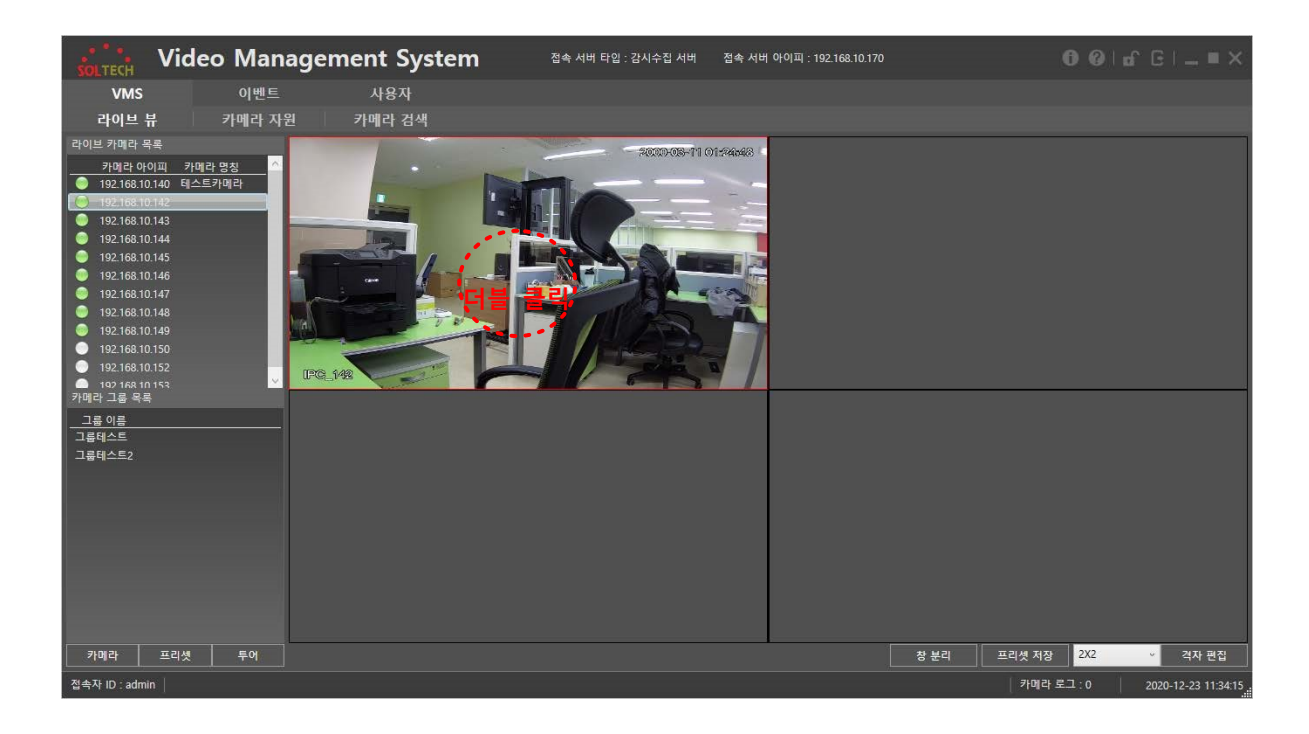

확대하고자 하는 뷰어를 더블 클릭하면 뷰어가 전체화면으로 확대된다.

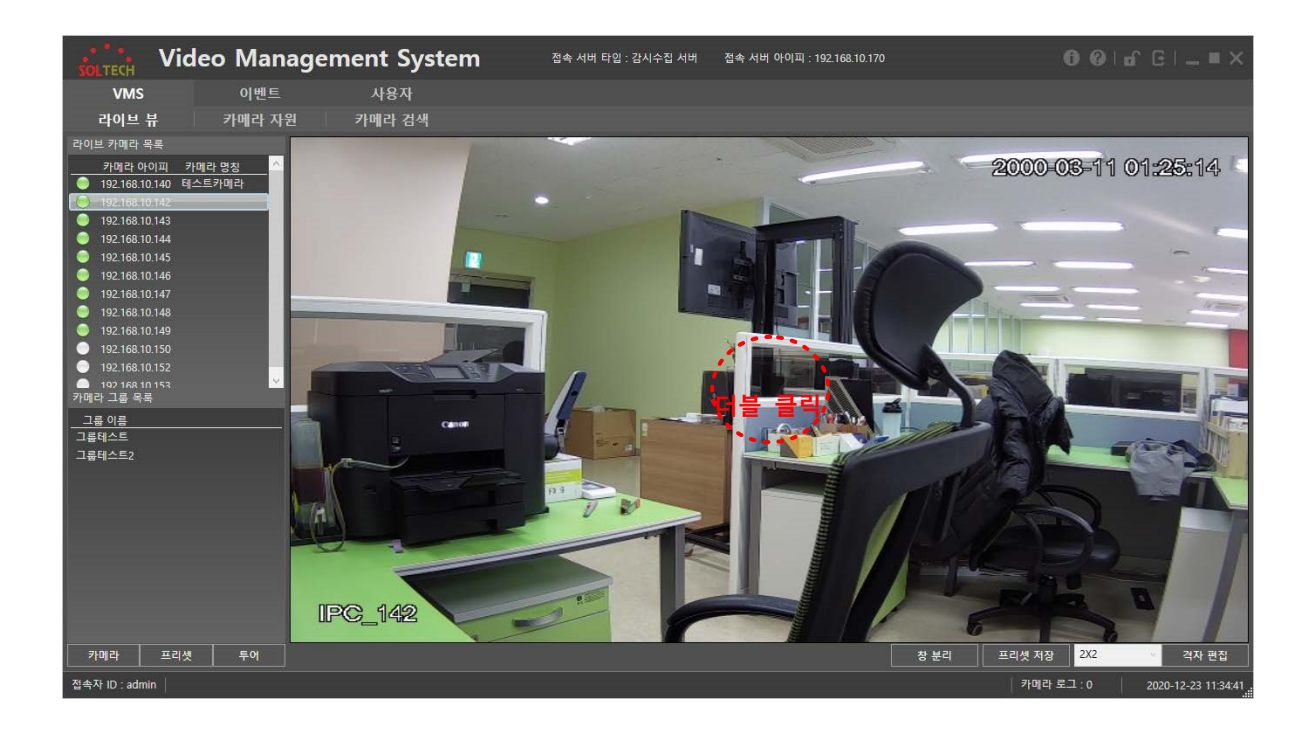

확대된 화면에서 다시 더블클릭하면 원래 상태로 돌아간다.

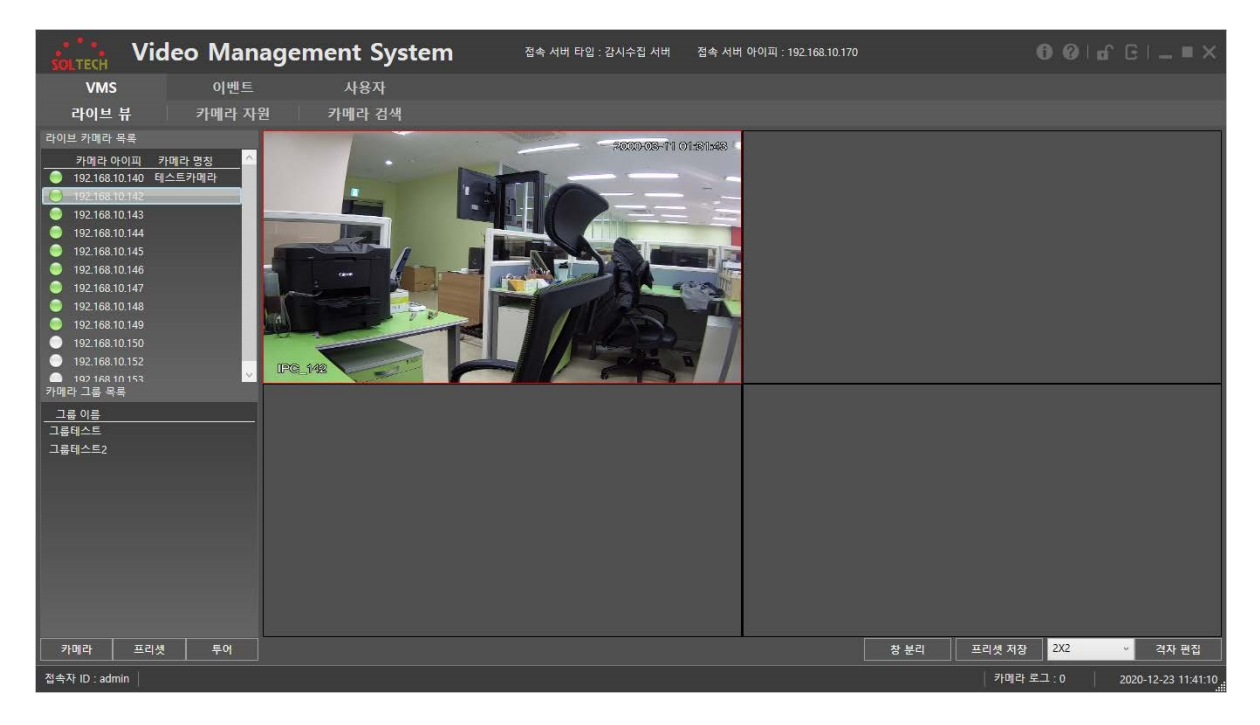

#### 2.3.1.1.6.2 뷰어 닫기

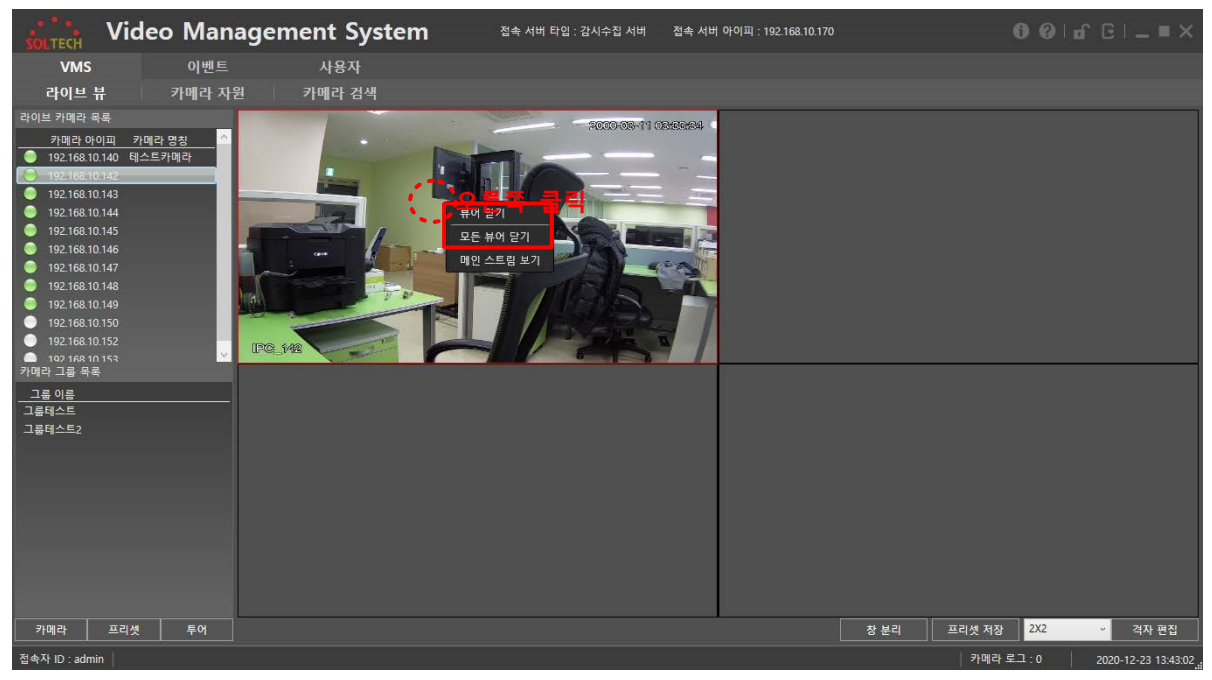

뷰어에서 오른쪽 클릭을 이용해 컨텍스트 메뉴를 출력한 뒤, 뷰어 닫기 버튼을 클릭한다. 빈

뷰어에서는 컨텍스트 메뉴가 출력되지 않는다.

| SOLTECH VI       | ideo Manage | ment System | 접속 서버 타입 : 감시수집 서버 | 접속 서버 아이피 : 192.168.10.170 |  |
|------------------|-------------|-------------|--------------------|----------------------------|--|
| VMS              | 이벤트         | 사용자         |                    |                            |  |
| 라이브 뷰            | 카메라 자원      | 카메라 검색      |                    |                            |  |
| 라이브 카메라 목록       |             |             |                    |                            |  |
| 카메라아이피           | 카메라 명칭 ^    |             |                    |                            |  |
| 9 192 168 10 142 | 데스트카메다      |             |                    |                            |  |
| 9 192.168.10.143 |             |             |                    |                            |  |
| 9 192.168.10.144 |             |             |                    |                            |  |
| 9 192.168.10.145 |             |             |                    |                            |  |
| 92.168.10.146    |             |             |                    |                            |  |
| 9 192.168.10.148 |             |             |                    |                            |  |
| 9 192.168.10.149 |             |             |                    |                            |  |
| 92.168.10.150    |             |             |                    |                            |  |
| 192 168 10 153   |             |             |                    |                            |  |
| 카메라 그룹 목록        |             |             |                    |                            |  |
|                  |             |             |                    |                            |  |
|                  |             |             |                    |                            |  |

선택된 뷰어가 종료된다.

모든 뷰어 닫기 버튼을 클릭할 경우, 현재 출력된 모든 뷰어가 종료되며, 분리된 윈도우에서 모든 뷰어 닫기 버튼을 클릭할 경우, 해당 윈도우만 모든 뷰어가 종료된다.

#### 2.3.1.1.6.3 뷰어 스트림 타입

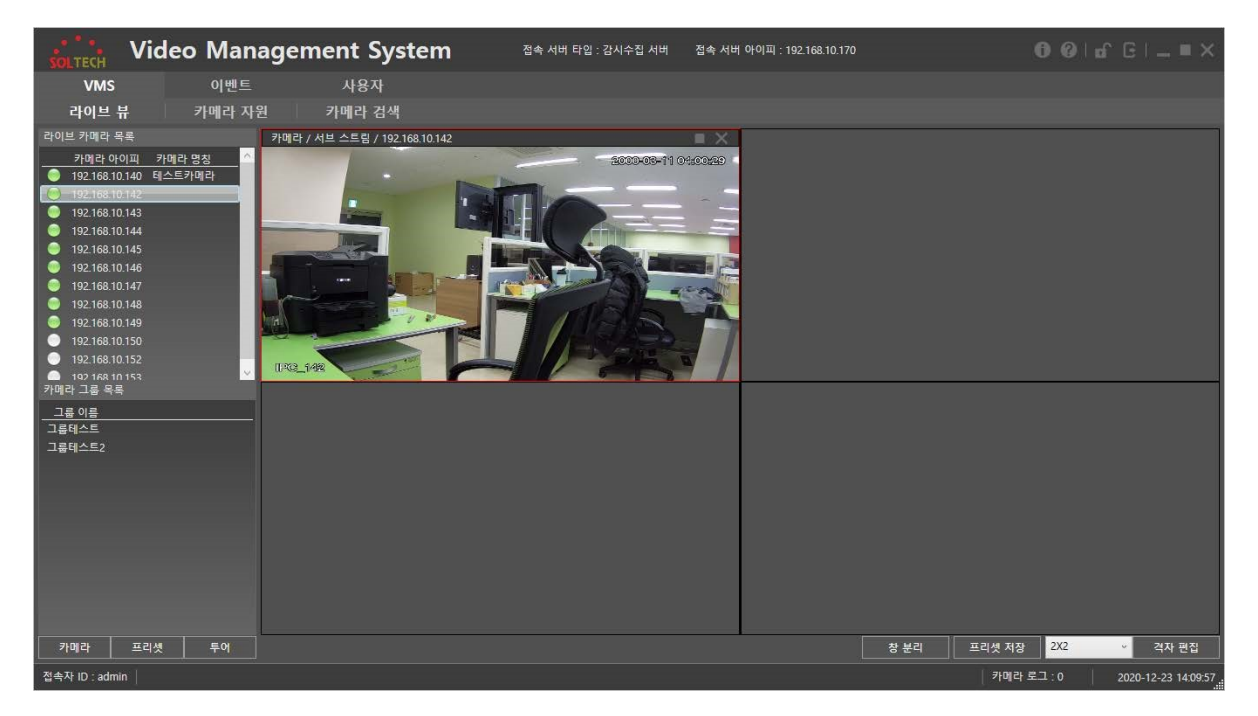

뷰어에 마우스를 올리고 있으면 뷰어 상태 창이 나타나며 스트림 타입을 알 수 있다.

스트림 타입은 메인 스트림과 서브 스트림이 있으며, 스트림 타입에 관련된 설정은 카메라에서 직접 설정할 수 있다.

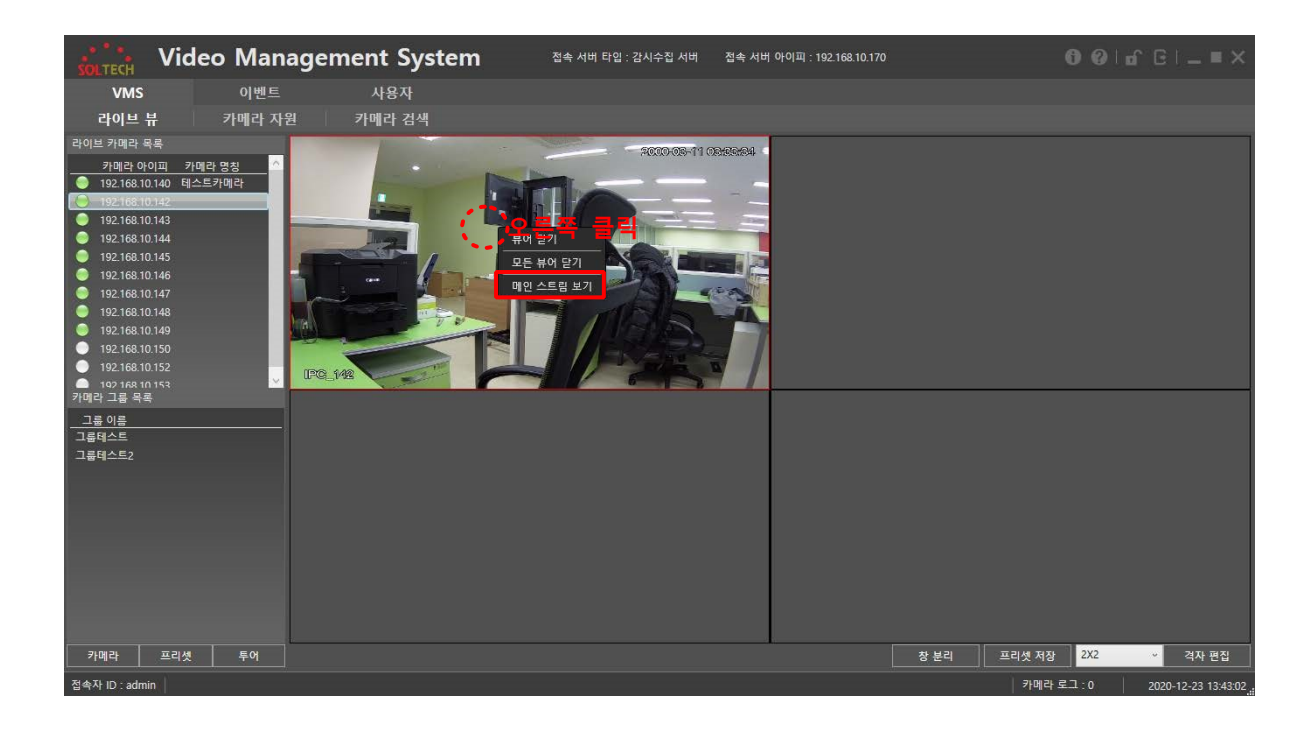

뷰어 스트림 타입의 변경 방법은 뷰어에서 오른쪽 클릭하여 컨텍스트 메뉴를 출력한 후, 메인 스트림 보기 / 서브 스트림 보기 메뉴를 클릭한다.

해당 뷰어가 서브 스트림일때는 메인 스트림 보기 메뉴가 나타나고, 메인 스트림일 경우에는 서브 스트림 보기 메뉴가 나타난다.

뷰어에 마우스를 올려놓으면 나타나는 뷰어 상태창을 이용하여 해당 뷰어의 스트림 타입을 확인할 수 있다.

#### 2.3.1.1.7 사용자 정의 격자

기본으로 주어지는 격자 외에 사용자가 격자 무늬를 직접 생성할 수 있다.

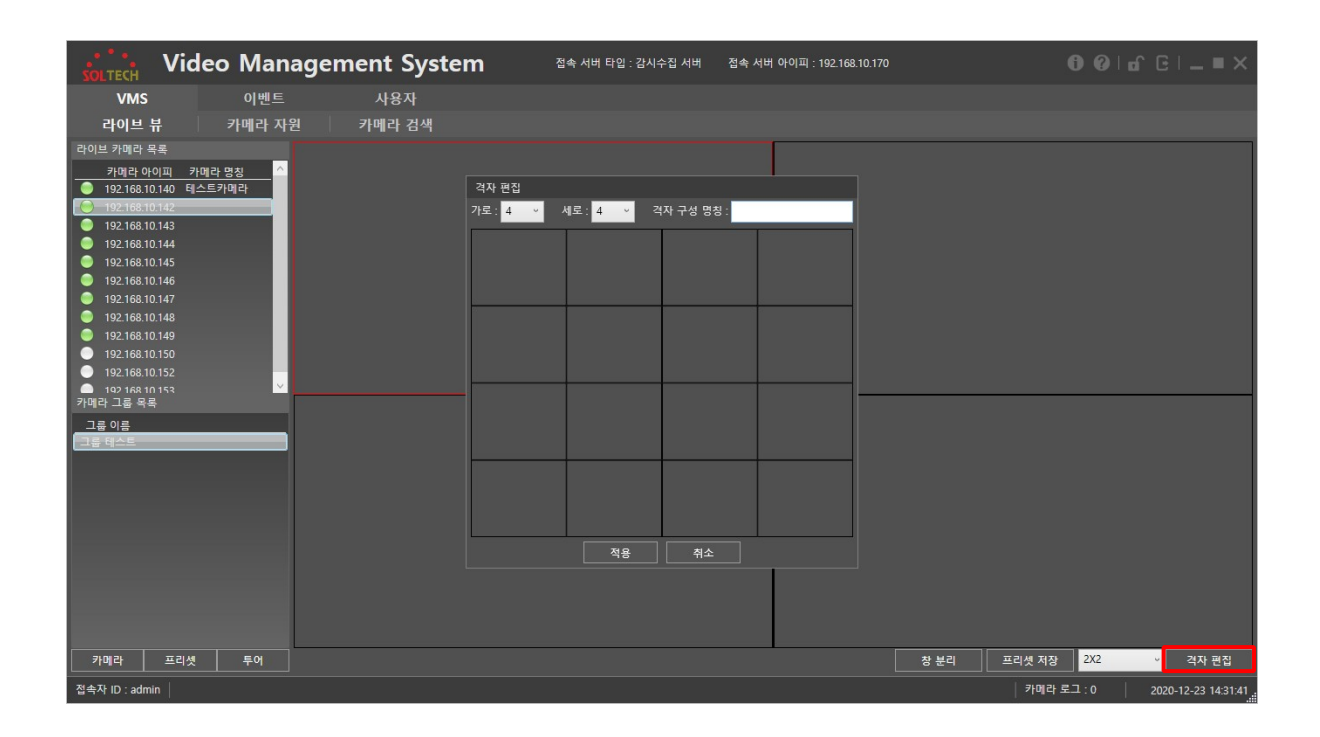

오른쪽 하단에 격자 편집 메뉴를 눌러 격자 편집 창을 출력한다.

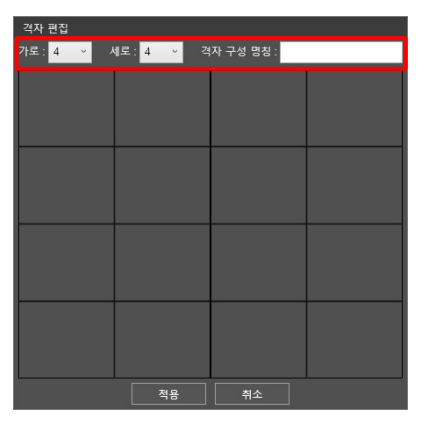

가로 뷰어 개수와 세로 뷰어 개수를 선택하고 격자 구성 명칭을 적는다. 격자 구성 명칭은 나중에 콤보 박스에서 출력되는 이름이다.

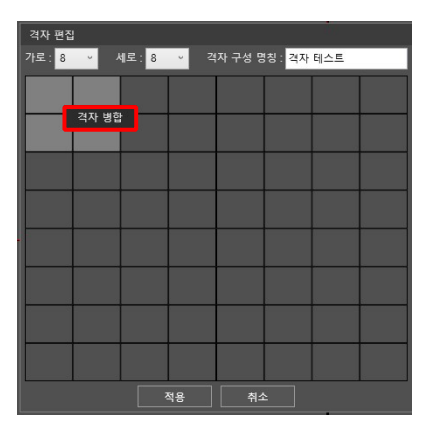

병합할 뷰어를 선택하고, 오른쪽 클릭을 하면 컨텍스트 메뉴로 격자 병합 메뉴가 출력된다.

| 격자 편집 |     |       |     |        |                      |     |  |  |  |
|-------|-----|-------|-----|--------|----------------------|-----|--|--|--|
| 가로: 8 | × / | 4로: 8 | ~ 격 | 자 구성 명 | l칭 : <mark>격자</mark> | 테스틔 |  |  |  |
|       |     |       |     |        |                      |     |  |  |  |
|       |     |       |     |        |                      |     |  |  |  |
|       |     |       |     |        |                      |     |  |  |  |
|       |     |       |     |        |                      |     |  |  |  |
|       |     |       |     |        |                      |     |  |  |  |
|       |     | _     |     |        |                      |     |  |  |  |
|       |     |       |     |        |                      |     |  |  |  |
|       |     |       |     |        |                      |     |  |  |  |
|       |     |       |     |        |                      |     |  |  |  |
|       |     |       |     |        |                      |     |  |  |  |
|       |     | 2     | 48  | 취소     | 2                    |     |  |  |  |

위의 그림은 격자를 병합시킨 그림이다.

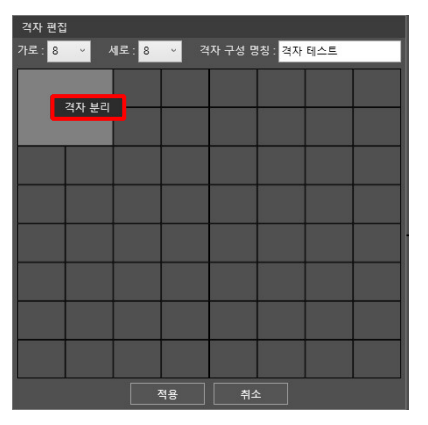

병합된 격자를 선택하고, 오른쪽 클릭을 하면 컨텍스트 메뉴로 격자 분리 메뉴가 출력된다.

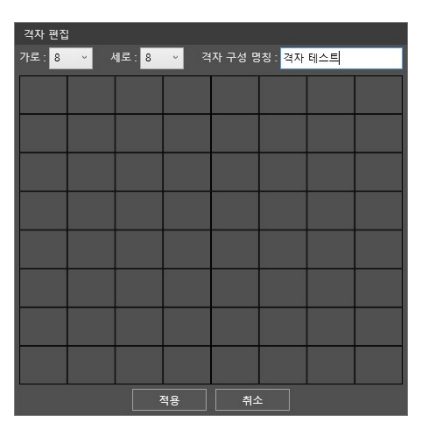

위의 그림은 격자를 분리시킨 그림이다. 위의 방식을 이용하여

사용자에 맞는 격자를 만들어 사용할 수 있다.

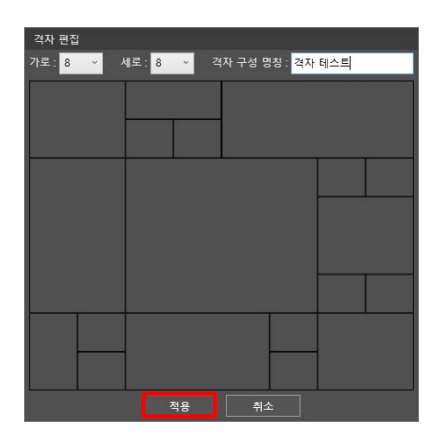

원하는 모양을 만들었다면 적용을 눌러 격자 콤보박스에 등록해준다.

| SOLTECH V        | ideo Manag | ement System | 접속 서버 타입 : 감시수집 서버 | 접속 서버 | 아이피 : 192.168.10.170 |      |        | 601a       | 3 I <b>_ =</b> ×   |
|------------------|------------|--------------|--------------------|-------|----------------------|------|--------|------------|--------------------|
| VMS              | 이벤트        | 사용자          |                    |       |                      |      |        |            |                    |
| 라이브 뷰            | 카메라 자원     | 카메라 검색       |                    |       |                      |      |        |            |                    |
| 라이브 카메라 목록       |            |              |                    | 1     |                      |      |        |            |                    |
| 카메라 아이피          | 카메라 명칭 🔷   |              |                    |       |                      |      |        |            |                    |
| 9192.168.10.140  | 테스트카메라     |              |                    |       |                      |      |        |            |                    |
| 92.168.10.142    |            |              |                    |       |                      |      |        |            |                    |
| 9 192.168.10.144 |            |              |                    |       |                      |      |        |            |                    |
| 9 192.168.10.145 |            |              |                    |       |                      |      |        |            |                    |
| 92.168.10.146    |            |              |                    |       |                      |      |        |            |                    |
| 9 192.168.10.148 |            |              |                    |       |                      |      |        |            |                    |
| 9 192.168.10.149 |            |              |                    |       |                      |      |        |            |                    |
| 192.168.10.150   |            |              |                    |       |                      |      |        |            |                    |
|                  | × .        |              |                    |       | -                    |      |        |            |                    |
| 그류 이르            |            |              |                    |       |                      |      |        |            |                    |
| 그룹 테스트           |            |              |                    |       |                      |      |        |            |                    |
|                  |            |              |                    |       |                      |      |        |            |                    |
|                  |            |              |                    |       |                      |      |        | 1X1        |                    |
|                  |            |              |                    |       |                      |      |        | 2X2        |                    |
|                  |            |              |                    |       |                      |      |        | 3X3        |                    |
|                  |            |              |                    |       |                      |      |        | 5X5        |                    |
|                  |            |              |                    |       |                      |      |        | 6X6        |                    |
|                  |            |              |                    |       |                      |      |        | 7X7<br>8X8 |                    |
|                  |            |              |                    |       |                      |      |        | 격자 테스트     |                    |
| 카메라 프리           | l셋 투어      |              |                    |       |                      | 창 분리 | 프리셋 저장 | 2X2 •      | 격자 편집              |
| 접속자 ID : admin   |            |              |                    |       |                      |      | 카메라 로  | 그 : 0   2i | 020-12-23 14:44:10 |

격자 콤보박스에 격자 테스트 라는 항목이 추가된 것을 확인할 수 있다.

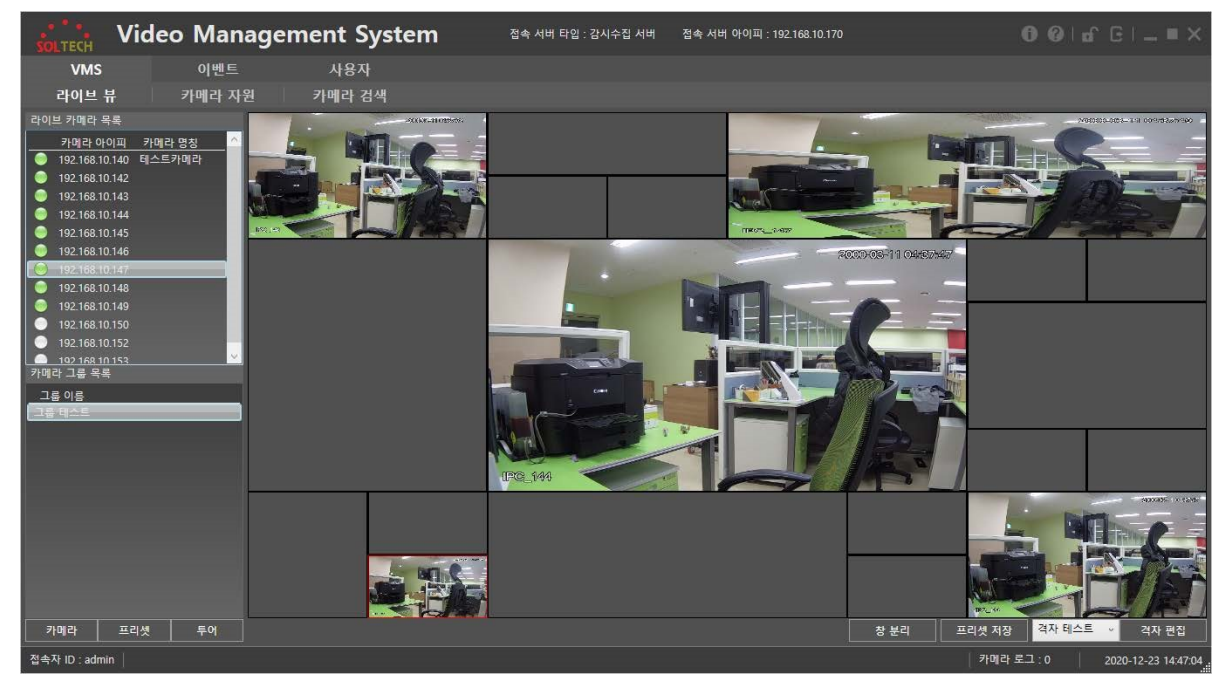

격자 테스트를 클릭하면, 방금 만들었던 격자가 출력되는 것을 확인할 수 있으며, 라이브 카메라 목록, 카메라 그룹 목록에 있는 영상을 각각의 뷰어에 출력할 수 있다.

#### 2.3.2.2 카메라 자원

카메라의 자세한 정보를 확인하고 카메라의 로그인/로그아웃, 카메라에 관련된 정보를 수정할 수 있는 페이지이다.

카메라 자원 페이지는 반드시 <u>2.3.2.3 카메라 검색</u>이 선행되고 카메라 추가가 되어있는 상태에서만 사용할 수 있다.

| SOLTECH        | Video        | Manago          | ement Sys    | tem 🔤                 | 서버 타 | 입 : 감시: | 수집 서버 접속       | 서버 아 | 이피 : 192.168.10 | D.170 |             |                     |
|----------------|--------------|-----------------|--------------|-----------------------|------|---------|----------------|------|-----------------|-------|-------------|---------------------|
| VMS            |              | 이벤트             | 사용자          |                       |      |         |                |      |                 |       |             |                     |
| 라이브 뷰          |              | 카메라 자원          | 카메라 검색       |                       |      |         |                |      |                 |       |             |                     |
| 상태 카니          | 메라아이피        | 장치 이름           | 카메라 명칭 장치 타입 | 모덜                    | 포트   | 채널      | 시리얼            |      | 설정              |       |             |                     |
| 🔵 Online 192   | 2.168.10.140 | 3C05532PAA00011 | IPC          | DH-IPC-HFW5231EN-Z-S2 |      | 1/0/2/1 | 3C05532PAA0001 |      |                 |       |             |                     |
| Online 192     | 2.168.10.142 | 3C05532PAA00043 | IPC          | DH-IPC-HFW5231EN-Z-S2 |      | 1/0/2/1 | 3C05532PAA0004 |      |                 |       |             |                     |
| Online 192     | 2.168.10.143 | 3C05532PAA00039 | IPC          | DH-IPC-HFW5231EN-Z-S2 |      | 1/0/2/1 | 3C05532PAA0003 | 9    |                 |       |             |                     |
| Online 192     | 2.168.10.144 | 3C05532PAA00028 | IPC          | DH-IPC-HFW5231EN-Z-S2 |      | 1/0/2/1 | 3C05532PAA0002 | 8    |                 |       |             |                     |
| 🔵 Online 192   | 2.168.10.145 | 3C05532PAA00024 | IPC          | DH-IPC-HFW5231EN-Z-S2 |      | 1/0/2/1 | 3C05532PAA0002 |      |                 |       |             |                     |
| Online 192     | 2.168.10.146 | 3C05532PAA00001 | IPC          | DH-IPC-HFW5231EN-Z-S2 |      | 1/0/2/1 | 3C05532PAA0000 |      |                 |       |             |                     |
| Online 192     | 2.168.10.147 | 3C05532PAA00022 | IPC          | DH-IPC-HFW5231EN-Z-S2 |      | 1/0/2/1 | 3C05532PAA0002 |      |                 |       |             |                     |
| Online 192     | 2.168.10.148 | 3C05532PAA00036 | IPC          | DH-IPC-HFW5231EN-Z-S2 |      | 1/0/2/1 | 3C05532PAA0003 | 6    |                 |       |             |                     |
| Online 192     | 2.168.10.149 | 3C05532PAA00037 | IPC          | DH-IPC-HFW5231EN-Z-S2 |      | 1/0/2/1 | 3C05532PAA0003 |      |                 |       |             |                     |
| Offline 192    | 2.168.10.150 | 6C0535FPAG49A46 | IPC          | IPC-HFW2831T-ZS       |      | 1/0/0/0 | 6C0535FPAG49A4 | 16   |                 |       |             |                     |
| Offline 192    | 2.168.10.152 | 5E078B5PAGA9700 | IPC          | IP Camera             |      | 1/0/0/0 | 5E078B5PAGA970 | 0 🖉  |                 |       |             |                     |
| Offline 192    | 2.168.10.153 | 5L07A3FPAG96FD7 |              | IPC-HFW1230S          |      | 1/0/0/0 | 5L07A3FPAG96FD |      |                 |       |             |                     |
|                |              |                 |              |                       |      |         |                |      |                 |       |             |                     |
|                |              |                 |              |                       |      |         |                |      |                 |       |             |                     |
|                |              |                 |              |                       |      |         |                |      |                 |       |             |                     |
|                |              |                 |              |                       |      |         |                |      |                 |       |             |                     |
|                |              |                 |              |                       |      |         |                |      |                 |       |             |                     |
|                |              |                 |              |                       |      |         |                |      |                 |       |             |                     |
|                |              |                 |              |                       |      |         |                |      |                 |       |             |                     |
|                |              |                 |              |                       |      |         |                |      |                 |       |             |                     |
|                |              |                 |              |                       |      |         |                |      |                 |       |             |                     |
|                |              |                 |              |                       |      |         |                |      |                 |       |             |                     |
|                |              |                 |              |                       |      |         |                |      |                 |       |             |                     |
| 접속자 ID : admin |              |                 |              |                       |      |         |                |      |                 |       | 카메라 로그 : 21 | 2020-12-22 13:41:15 |

카메라 검색을 통해 카메라를 추가한 모습이다.

|   |   |        | Vide           | o Manag         | ement Sys    | tem 🔤                 | 두서버 타 | 입 : 감시: | 수집 서버 접속      | 특서버 아이피 | : 192.168.10.170 |  |
|---|---|--------|----------------|-----------------|--------------|-----------------------|-------|---------|---------------|---------|------------------|--|
| I |   | VM     | s              | 이벤트             | 사용자          |                       |       |         |               |         |                  |  |
|   |   | 라이브    |                | 카메라 자원          | 카메라 검색       |                       |       |         |               |         |                  |  |
|   |   | 상태     | 카메라 아이피        | 장치 이름           | 카메라 명칭 장치 타입 | 모델                    | 포트    | 채널      | 시리얼           | 설정      |                  |  |
|   | 0 | Online | 192.168.10.140 | 3C05532PAA00011 | IPC          | DH-IPC-HFW5231EN-Z-S2 |       |         | 3C05532PAA000 | nn 🔊 🖸  | <b>Ö</b>         |  |
|   | 0 | Online | 192.168.10.142 | 3C05532PAA00043 | IPC          | DH-IPC-HFW5231EN-Z-S2 |       | 1/0/2/1 | 3C05532PAA000 | 43 💉 🖻  |                  |  |
|   | 0 | Online | 192.168.10.143 | 3C05532PAA00039 | IPC          | DH-IPC-HFW5231EN-Z-S2 |       | 1/0/2/1 | 3C05532PAA000 | 39 💉 🕞  |                  |  |
|   |   | Online | 192.168.10.144 | 3C05532PAA00028 | IPC          | DH-IPC-HFW5231EN-Z-S2 |       | 1/0/2/1 | 3C05532PAA000 | 28 💉 🖻  | <b>m</b>         |  |

카메라를 선택하면 설정의 아이콘을 선택할 수 있게 활성화가 된다.

: 카메라 정보 수정

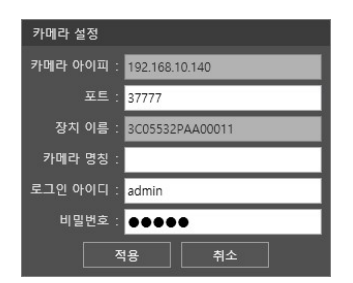

카메라의 포트지정, 카메라 고유 이름 지정, 로그인 아이디 및 패스워드 변경을 할 수 있다.

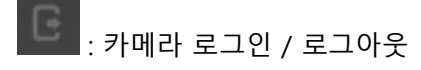

카메라를 수동으로 로그인( 📕/ 로그아웃( 🛛 📕 수 있다.

: 카메라 삭제

카메라를 삭제할 수 있다.

카메라 정보 맨 앞의 초록색 단추는 카메라가 Online 되어있는 상태이며, 회색 단추는 카메라가 Offline 되어있는 상태를 알려준다.

Offline 은 카메라가 Disconnect 되어있거나 또는 Connect 여도 Logout 되어있는 상태를 의미한다.

#### 2.3.2.3 카메라 검색

카메라 검색은 감시하고자 하는 카메라를 검색하는 기능이다.

#### 2.3.2.3.1 아이피 조건 및 탐색

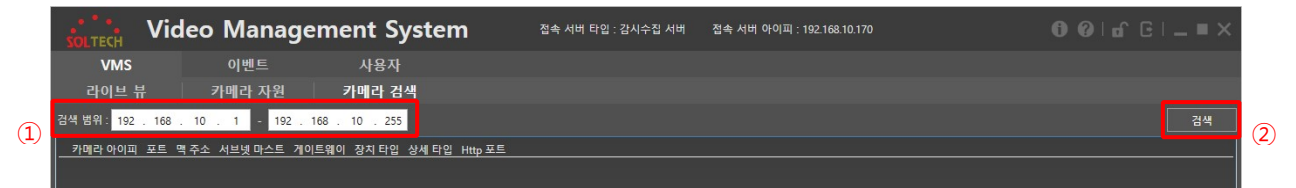

카메라 탐색의 조건은 IP 영역 탐색을 이용하여 탐색한다.

#### ①: 아이피의 탐색 범위를 지정할 수 있다.

②: ①에서 지정한 범위 내에서 카메라를 검색한다.

| SOLTECH                                                                                                    | Video Mana                                                                                                    | igement Syst                                                                                                    | em                                                                                                    | 접속 서버 타입 : 2                                                                                                    | 남시수집 서버                                                                         | 접속 서버 아이피 : 192.168.10.170 |            |                     |
|----------------------------------------------------------------------------------------------------|----------------------------------------------------------------------------------------------------|----------------------------------------------------------------------------------------------------|----------------------------------------------------------------------------------------------------|----------------------------------------------------------------------------------------------------|---------------------------------------------------------------------------------|----------------------------|------------|---------------------|
| VMS                                                                                                    | 이벤트                                                                                                    | 사용자                                                                                                    |                                                                                                    |                                                                                                    |                                                                                 |                            |            |                     |
| 라이브 뷰                                                                                                    | 카메라 자원                                                                                                    | 카메라 검색                                                                                                    |                                                                                                    |                                                                                                    |                                                                                 |                            |            |                     |
| 검색 범위 : <mark>192</mark> .                                                                                                    | 168 . 10 . 1 - 19                                                                                                    | 2 . 168 . 10 . 255                                                                                                    |                                                                                                    |                                                                                                    |                                                                                 |                            |            | 검색                  |
| 7192 e 0(0)<br>192 168 101<br>192 168 101<br>192 168 101<br>192 168 101<br>192 168 101<br>192 168 101<br>192 168 101<br>192 168 101<br>192 168 101<br>192 168 101<br>192 168 101 | <u>피 포트 먹주소</u><br>437777 e0588505cc<br>437777 e0588505cc<br>437777 e05988505cc<br>437777 e05988505cc<br>437777 e05988505cc<br>437777 e0508505cc<br>437777 e0508505cc<br>437777 e05085055cc<br>437777 e05085055cc<br>437777 e05085055cc<br>537777 @ceded38983<br>5237777 @ceded38983<br>5237777 @ceded38983 | H         B         D         B         D         B         D         B         D         B         D         B         D         B         D         D <thd< th=""> <thd< th=""> <thd< th=""> <thd< th=""></thd<></thd<></thd<></thd<> | <u>황지 타일</u><br>PC D<br>IPC D<br>IPC D<br>IPC D<br>IPC D<br>IPC D<br>IPC D<br>IPC D<br>IPC IP<br>IPC IP<br>IPC IP | <u>실생 타일</u><br>H+IPC-HFW5231EN-Z-52<br>H+IPC-HFW5231EN-Z-52<br>H+IPC-HFW5231EN-Z-52<br>H+IPC-HFW5231EN-Z-52<br>H+IPC-HFW5231EN-Z-52<br>H+IPC-HFW5231EN-Z-52<br>H+IPC-HFW5231EN-Z-52<br>H+IPC-HFW5231EN-Z-52<br>Camera<br>C-HFW12305 | <u>Http 亚트</u><br>約<br>約<br>約<br>約<br>約<br>約<br>約<br>約<br>約<br>約<br>約<br>約<br>約 |                            |            |                     |
| ■ 모든 카메라 선                                                                                                    | 택                                                                                                    |                                                                                                    |                                                                                                    |                                                                                                    |                                                                                 |                            | 검색 결과 삭제   | 에 카메라 추가            |
| 접속자 ID : admin                                                                                                    | 1                                                                                                    |                                                                                                    |                                                                                                    |                                                                                                    |                                                                                 |                            | 카메라 로그 : 0 | 2020-12-22 13:07:16 |

탐색이 완료되면 다음과 같이 탐색된 카메라의 리스트가 출력된다.

| VMS         이벤트         시용자           라이브뷰         카메라 자원 <b>카메라 전 카메라 전</b> 3건< 범위         192, 16         1         1         192, 168, 10         25           192,168,1049         3777         650885505-00         255,25550         192168101         PC         DHPC-HPW231N-X52         80           192,168,1044         37777         650885505-00         255,25550         192168101         PC         DHPC-HPW231N-X52         80           192,168,1043         37777         650885505-00         255,25550         192168101         PC         DHPC-HPW231N-X52         80           192,168,1043         37777         650885505-00         255,25550         192168101         PC         DHPC-HPW231N-X52         80           192,168,1043         37777         650885505-00         255,25550         192168101         PC         DHPC-HPW231N-X52         80           192,168,10143         37777         65088505-00         255,25550         192168101         PC         DHPC-HPW231N-X52         80           192,168,10143         37777         65088505-00         255,25550         192168101         PC         DHPC-HPW231N-X52         80           192,168,10143         37777         650885                                                           | SOLTECH Video Mana                                                                                                    | gement System                                                                                                    | 접속 서버 타입 : 감시수집 서버                                                                                                    | 접속 서버 아이피 : 192.168.10.170 |    |
|----------------------------------------------------------------------------------------------------|----------------------------------------------------------------------------------------------------|----------------------------------------------------------------------------------------------------|----------------------------------------------------------------------------------------------------|----------------------------|----|
| 라이브뷰       카메라 자원       카메라 검색         3건 방위:       192.168.10.1       1       192.168.10.40       37777       65088505c4       252525250       19218810.11 PC       PHPC+FWS2311N-752       80         오       192168.10.140       37777       65088505c4       252525250       19218810.11 PC       PH+PC+FWS2311N-752       80         오       192168.10.143       37777       65088505c4       252525250       19218810.11 PC       PH+PC+FWS2311N-752       80         오       192168.10.143       37777       65088505c4       252525250       19218810.11 PC       PH+PC+FWS2311N-752       80         오       192168.10.143       37777       65088505c4       252525250       192168.10.1 PC       PH+PC+FWS2311N-752       80         192168.10.143       37777       65088505c4       252525250       192168.10.1 PC       PH+PC+FWS2311N-752       80         192168.10.143       37777       65088505c4       252525250       192168.10.1 PC       PH+PC+FWS2311N-752       80         192168.10.143       37777       65088505c4       252525250       192168.10.1 PC       PH+PC+FWS2311N-752       80       97         192168.10.143       37777       65088505c4       252525250       192168.10.1 PC       PC+FWS2311N-752                                                     | VMS 이벤트                                                                                                    | 사용자                                                                                                    |                                                                                                    |                            |    |
| 검색 범위:       192. 168. 10. 1       1       192. 168. 10. 255         Y       192168.10.140       37777       05088505cc4       25252550       192168.10.1       IPC       DH-IPC-HFW52311N-Z52       80         Y       192168.10.140       37777       05088505cc4       25252550       192168.10.1       IPC       DH-IPC-HFW52311N-Z52       80         Y       192168.10.143       37777       05088505cc4       25252550       192168.10.1       IPC       DH-IPC-HFW52311N-Z52       80         Y       192168.10.143       37777       05088505cc4       25252550       192168.10.1       IPC       DH-IPC-HFW52311N-Z52       80         Y       192168.10.143       37777       05088505cc4       25252550       192168.10.1       IPC       DH-IPC-HFW52311N-Z52       80         Y       192168.10.146       37777       05088505cc4       25252550       192168.10.1       IPC       DH-IPC-HFW52311N-Z52       80       192168.10.148       37777       05088505cc4       25252550       192168.10.1       IPC       DH-IPC-HFW52311N-Z52       80       192168.10.148       37777       05088505cc4       25252550       192168.10.1       IPC       DH-IPC-HFW52311N-Z52       80       192168.10.148       37777       05088505cc4       252525550                               | 라이브 뷰 🦳 카메라 자원                                                                                                    | 카메라 검색                                                                                                    |                                                                                                    |                            |    |
| 기미감 아이프         포트         맥주소         시브릿 마스트 케이트웨이         전시 타일         산세 타일         Http 포트           9         192168.10.140         37777         65088.505.ce         252.525.50         192168.10.1         IPC         DH-IPC-HFW5231IN-X-52         80           9         192168.10.143         37777         65088.505.ce         252.525.50         192168.10.1         IPC         DH-IPC-HFW5231IN-X-52         80           9         192168.10.143         37777         65088.505.ce         252.525.50         192168.10.1         IPC         DH-IPC-HFW5231IN-X-52         80           9         192168.10.143         37777         65088.505.cd         252.525.50         192168.10.1         IPC         DH-IPC-HFW5231IN-X-52         80           9         192168.10.143         37777         65088.505.cd         252.525.50         192168.10.1         IPC         DH-IPC-HFW5231IN-X-52         80           9         192168.10.143         37777         65088.505.cd         252.525.50         192168.10.1         IPC         DH-IPC-HFW5231IN-X-52         80           9         192168.10.143         37777         6508.505.cd         252.525.50         192168.10.1         IPC         DH-IPC-HFW5231IN-X-52         80           9         19216 | 검색 범위 : 192 . 168 . 10 . 1 - 19.                                                                                                    | 2 . 168 . 10 . 255                                                                                                    |                                                                                                    |                            | 검색 |
|                                                                                                    | 7/9121-010/11         2/1         913-2           1         92168.10.140         37777         e0508b.505.cc3           1         92168.10.143         37777         e0508b.505.cc4           1         92168.10.143         37777         e0508b.505.cc4           1         92168.10.143         37777         e0508b.505.cc4           1         92168.10.144         37777         e0508b.505.cc4           1         92168.10.144         37777         e0508b.505.cc4           1         92168.10.146         37777         e0508b.505.cc4           1         92168.10.146         37777         e0508b.505.cc4           1         92168.10.146         37777         e0508b.505.cc4           1         92168.10.146         37777         e0508b.505.cc4           1         92168.10.148         37777         e0508b.505.cc4           1         92168.10.153         37777         08c4d.83.95.3           1         92168.10.153         37777         08c4d.03.75.22           1         92168.10.153         37777         08c4d.03.75.22 | 44         3         101=800         231         521           255.255.2550         192.168.10.1         IPC           255.255.2550         192.168.10.1         IPC | <u>신석 타일</u> Http 포트<br>DH-IPC-HFW5231EN-Z-52 80<br>DH-IPC-HFW5231EN-Z-52 80<br>DH-IPC-HFW5231EN-Z-52 80<br>DH-IPC-HFW5231EN-Z-52 80<br>DH-IPC-HFW5231EN-Z-52 80<br>DH-IPC-HFW5231EN-Z-52 80<br>DH-IPC-HFW5231EN-Z-52 80<br>DH-IPC-HFW5231EN-Z-52 80<br>IPC-DEN2831EN-Z-52 80<br>IPC-HFW5231EN-Z-52 80<br>IPC-HFW5231EN-Z-52 80<br>IPC-HFW5231EN-Z-52 80<br>IPC-HFW5231EN-Z-52 80 |                            |    |
|                                                                                                    |                                                                                                    |                                                                                                    |                                                                                                    |                            |    |
|                                                                                                    |                                                                                                    |                                                                                                    |                                                                                                    |                            |    |
|                                                                                                    |                                                                                                    |                                                                                                    |                                                                                                    |                            |    |

#### 2.3.2.3.2 검색 카메라 선택 및 추가

①: 체크박스를 이용해 감시할 카메라를 선택할 수 있다.

\* 추가할 카메라 선택은 왼쪽 하단의 "모든 카메라 선택"을 클릭하여 손쉽게 전체 카메라를 선택할 수 있다.

②: 카메라 검색 결과를 삭제하고자 할 경우, 검색 결과 삭제 버튼을 클릭하여 카메라 검색 결과를 삭제할 수 있다.

③: 카메라 추가를 눌러 카메라 추가를 할 수 있다.

카메라 선택을 완료하고 카메라 추가 버튼을 눌러 카메라 추가를 하면 카메라 로그인이 출력된다.

| ŝ   |                 | ide      | o Mana                    | gemen                           | t Syst                    | em           | 접속 서버 타입 : 2                                   | 시수집 서버        | 접속 서버 아이피 : 192.168.10.170 |     |          | G   _ ■ ×           |
|-----|-----------------|----------|---------------------------|---------------------------------|---------------------------|--------------|------------------------------------------------|---------------|----------------------------|-----|----------|---------------------|
|     | VMS             |          | 이벤트                       |                                 | 용자                        |              |                                                |               |                            |     |          |                     |
|     | 라이브 뷰           |          | 카메라 자원                    | 카머                              | 라 검색                      |              |                                                |               |                            |     |          |                     |
| 검색  | 병위: 192 10      | 58 1     | 0 1 - 192                 | 168 10                          | 255                       |              |                                                |               |                            |     |          | 검색                  |
|     |                 |          |                           |                                 | 710150101                 |              |                                                |               |                            |     |          |                     |
|     | 카메라 아이피         | <u> </u> | 색 수소<br>a0:50:8b:50:5c:c9 | <u>서브넷 바스트</u><br>255 255 255 0 | <u>게이트웨이</u><br>192168101 | <u>상지 타입</u> | 상세 타입<br>DH-IDC-HEW5231EN-7-52                 | Http 포트<br>80 |                            |     |          |                     |
| v   | 192.168.10.142  | 37777    | e0:50:8b:50:5c:e9         | 255.255.255.0                   | 192.168.10.1              | IPC          | DH-IPC-HFW5231EN-Z-S2                          | 80            |                            |     |          |                     |
| ~   | 192.168.10.143  |          | e0:50:8b:50:5c:e5         | 255.255.255.0                   | 192.168.10.1              | IPC          | DH-IPC-HFW5231EN-Z-S2                          |               |                            |     |          |                     |
| ~   | 192.168.10.144  | 37777    | e0:50:8b:50:5c:da         | 255.255.255.0                   | 192.168.10.1              | IPC          | DH-IPC-HFW5231EN-Z-S2                          | 80            |                            |     |          |                     |
| × × | 192.168.10.145  | 37777    | e0:50:8b:50:5c:d6         | 255.255.255.0                   | 192.168.10.1              | IPC          | DH-IPC-HFW5231EN-Z-S2                          | 80            |                            |     |          |                     |
| ž   | 192.168.10.140  | 37777    | e0:50:8b:50:5c:d4         | 255,255,255,0                   | 192.108.10.1              | IPC          | DH-IPC-HFW5231EN-Z-S2<br>DH-IPC-HFW5231EN-Z-S2 | 80            |                            |     |          |                     |
| ~   | 192.168.10.148  | 37777    | e0:50:8b:50:5c:e2         | 255.255.255.0                   | 192.168.10.1              | IPC          | DH-IPC-HFW5231EN-Z-S2                          | 80            |                            |     |          |                     |
| ~   | 192.168.10.149  |          | e0:50:8b:50:5c:e3         | 255.255.255.0                   | 192.168.10.1              | IPC          | DH-IPC-HFW5231FN-7-S2                          | 80            |                            |     |          |                     |
| ~   | 192.168.10.150  | 37777    | 08:ed:ed:88:9b:3a         | 255.255.255.0                   | 192.168.10.1              | IPC          | IPC- 카메라 로그인                                   |               |                            |     |          |                     |
| ×   | 192.168.10.152  | 37777    | 9c:14:63:fc:11:10         | 255.255.255.0                   | 192.168.10.1              | IPC          | IP C 로그인 아이디 :                                 |               |                            |     |          |                     |
|     | 192.108.10.153  |          | 08.ed.ed.03.75.22         |                                 | 192.108.10.1              | IPC          |                                                |               |                            |     |          |                     |
|     |                 |          |                           |                                 |                           |              | 미일면오 :                                         |               |                            |     |          |                     |
|     |                 |          |                           |                                 |                           |              | 적용                                             | 취소            |                            |     |          |                     |
|     |                 |          |                           |                                 |                           |              |                                                |               |                            |     |          |                     |
|     |                 |          |                           |                                 |                           |              |                                                |               |                            |     |          |                     |
|     |                 |          |                           |                                 |                           |              |                                                |               |                            |     |          |                     |
|     |                 |          |                           |                                 |                           |              |                                                |               |                            |     |          |                     |
|     |                 |          |                           |                                 |                           |              |                                                |               |                            |     |          |                     |
|     |                 |          |                           |                                 |                           |              |                                                |               |                            |     |          |                     |
|     |                 |          |                           |                                 |                           |              |                                                |               |                            |     |          |                     |
|     |                 |          |                           |                                 |                           |              |                                                |               |                            |     |          |                     |
|     |                 |          |                           |                                 |                           |              |                                                |               |                            |     |          |                     |
|     |                 |          |                           |                                 |                           |              |                                                |               |                            |     |          |                     |
|     |                 |          |                           |                                 |                           |              |                                                |               |                            |     |          |                     |
|     |                 |          |                           |                                 |                           |              |                                                |               |                            |     |          |                     |
|     | 모든 카메라 선택       |          |                           |                                 |                           |              |                                                |               |                            |     | 검색 결과 삭제 | 키메라 추가              |
| 접르  | ≑자 ID : admin │ |          |                           |                                 |                           |              |                                                |               |                            | 카메라 | 로그:0     | 2020-12-22 13:29:08 |

로그인 아이디에는 카메라 로그인 아이디를, 비밀번호에는 카메라 비밀번호를 입력한다. 위의 정보는 선택된 모든 카메라에 일괄 적용된다.

| SOLTECH VI       | ideo Ma          | nagemen  | t Sys | tem 🔤                 | 서버 타 | 입 : 감시: | 수집 서버 접속        | 서버 아 | 이피 : 192.168.10.1 | 70 |             |                     |
|------------------|------------------|----------|-------|-----------------------|------|---------|-----------------|------|-------------------|----|-------------|---------------------|
| VMS              | 이벤.              | 트        | 나용자   |                       |      |         |                 |      |                   |    |             |                     |
| 라이브 뷰            | 카메라              | 자원 카메    | 라 검색  |                       |      |         |                 |      |                   |    |             |                     |
| 상태 카메라           | 아이피 장치           | 이름 카메라명칭 | 장치 타입 | 모델                    | 포트   | 채널      | 시리얼             |      | 설정                |    |             |                     |
| Online 192.168   | .10.140 3C05532P | AA00011  | IPC   | DH-IPC-HFW5231EN-Z-S2 |      | 1/0/2/1 | 3C05532PAA00011 |      |                   |    |             |                     |
| 📄 Online 192.168 | .10.142 3C05532P | AA00043  | IPC   | DH-IPC-HFW5231EN-Z-S2 |      | 1/0/2/1 | 3C05532PAA00043 |      |                   |    |             |                     |
| Online 192.168   | .10.143 3C05532P | AA00039  | IPC   | DH-IPC-HFW5231EN-Z-S2 |      | 1/0/2/1 | 3C05532PAA00039 |      |                   |    |             |                     |
| Online 192.168   | .10.144 3C05532P | AA00028  | IPC   | DH-IPC-HFW5231EN-Z-S2 |      | 1/0/2/1 | 3C05532PAA00028 |      |                   |    |             |                     |
| Online 192.168   | .10.145 3C05532P | AA00024  | IPC   | DH-IPC-HFW5231EN-Z-S2 |      | 1/0/2/1 | 3C05532PAA00024 | 4 🦽  |                   |    |             |                     |
| Online 192.168   | .10.146 3C05532P | AA00001  | IPC   | DH-IPC-HFW5231EN-Z-S2 |      | 1/0/2/1 | 3C05532PAA00001 |      |                   |    |             |                     |
| Online 192.168   | .10.147 3C05532P | AA00022  | IPC   | DH-IPC-HFW5231EN-Z-S2 |      | 1/0/2/1 | 3C05532PAA00022 |      |                   |    |             |                     |
| Online 192.168   | .10.148 3C05532P | AA00036  | IPC   | DH-IPC-HFW5231EN-Z-S2 |      | 1/0/2/1 | 3C05532PAA0003  |      |                   |    |             |                     |
| Online 192.168   | .10.149 3C05532P | AA00037  | IPC   | DH-IPC-HFW5231EN-Z-S2 |      | 1/0/2/1 | 3C05532PAA00037 |      |                   |    |             |                     |
| Offline 192.168  | .10.150 6C0535FP | AG49A46  | IPC   | IPC-HFW2831T-ZS       |      | 1/0/0/0 | 6C0535FPAG49A4  | 6 🖉  |                   |    |             |                     |
| Offline 192.168  | .10.152 5E078B5P | AGA9700  | IPC   | IP Camera             |      | 1/0/0/0 | 5E078B5PAGA970  |      |                   |    |             |                     |
| Offline 192.168  | .10.153 5L07A3FP | AG96FD7  |       | IPC-HFW1230S          |      | 1/0/0/0 | 5L07A3FPAG96FD  |      |                   |    |             |                     |
|                  |                  |          |       |                       |      |         |                 |      |                   |    |             |                     |
|                  |                  |          |       |                       |      |         |                 |      |                   |    |             |                     |
|                  |                  |          |       |                       |      |         |                 |      |                   |    |             |                     |
|                  |                  |          |       |                       |      |         |                 |      |                   |    |             |                     |
|                  |                  |          |       |                       |      |         |                 |      |                   |    |             |                     |
|                  |                  |          |       |                       |      |         |                 |      |                   |    |             |                     |
|                  |                  |          |       |                       |      |         |                 |      |                   |    |             |                     |
|                  |                  |          |       |                       |      |         |                 |      |                   |    |             |                     |
|                  |                  |          |       |                       |      |         |                 |      |                   |    |             |                     |
|                  |                  |          |       |                       |      |         |                 |      |                   |    |             |                     |
|                  |                  |          |       |                       |      |         |                 |      |                   |    |             |                     |
|                  |                  |          |       |                       |      |         |                 |      |                   |    |             |                     |
| 접속자 ID : admin   |                  |          |       |                       |      |         |                 |      |                   |    | 카메라 로그 : 21 | 2020-12-22 13:41:15 |

적용 시 카메라 자원 페이지로 자동 변경되며, 로그인 정보가 일치하면 Online, 일치하지 않으면 Offline 으로 표기된다.

#### 2.3.2 이벤트

#### 2.3.2.1 카메라 로그

감시 중인 카메라에 대한 이벤트 내용을 확인할 수 있다.

#### 2.3.2.1.1 카메라 로그 모니터링

| SOLTECH VI          | deo Manage                 | ement System                 | 접속 서버 타입 : 감시수집 서버 | 접속 서버 아이피 : 192.168.10.170 |                                       |
|---------------------|----------------------------|------------------------------|--------------------|----------------------------|---------------------------------------|
| VMS                 | 이벤트                        | 사용자                          |                    |                            |                                       |
| 카메라 로그              | 로그 검색                      | 히스토리 검색                      |                    |                            |                                       |
| 발생일자                | 카메라아이피 키                   | -메라 로그 메시지                   |                    |                            | ·                                     |
| 2020-12-22 14:41:00 | 192.168.10.144 Camera 192. | .168.10.144 is connected.    |                    |                            |                                       |
| 2020-12-22 14:40:44 | 192.168.10.144 Camera 192. | .168.10.144 is disconnected. |                    |                            |                                       |
| 2020-12-22 14:40:34 | 192.168.10.140 Camera 192. | .168.10.140 has logged in.   |                    |                            |                                       |
| 2020-12-22 13:41:11 | 192.168.10.153 Added Cam   | era's 192.168.10.153.        |                    |                            |                                       |
| 2020-12-22 13:41:11 | 192.168.10.152 Added Came  | era's 192.168.10.152.        |                    |                            |                                       |
| 2020-12-22 13:41:09 | 192.168.10.150 Added Cam   | era's 192.168.10.150.        |                    |                            |                                       |
| 2020-12-22 13:41:09 | 192.168.10.149 Camera 192. | .168.10.149 has logged in.   |                    |                            |                                       |
| 2020-12-22 13:41:09 | 192.168.10.149 Added Came  | era's 192.168.10.149.        |                    |                            |                                       |
| 2020-12-22 13:41:09 | 192.168.10.148 Camera 192. | .168.10.148 has logged in.   |                    |                            |                                       |
| 2020-12-22 13:41:09 | 192.168.10.144 Camera 192. | .168.10.144 has logged in.   |                    |                            |                                       |
| 2020-12-22 13:41:09 | 192.168.10.147 Camera 192. | .168.10.147 has logged in.   |                    |                            |                                       |
| 2020-12-22 13:41:09 | 192.168.10.147 Added Came  | era's 192.168.10.147.        |                    |                            |                                       |
| 2020-12-22 13:41:09 | 192.168.10.146 Camera 192. | .168.10.146 has logged in.   |                    |                            |                                       |
| 2020-12-22 13:41:09 | 192.168.10.146 Added Cam   | era's 192.168.10.146.        |                    |                            |                                       |
| 2020-12-22 13:41:09 | 192.168.10.145 Camera 192. | .168.10.145 has logged in.   |                    |                            |                                       |
| 2020-12-22 13:41:09 | 192.168.10.145 Added Cam   | era's 192.168.10.145.        |                    |                            |                                       |
| 2020-12-22 13:41:09 | 192.168.10.148 Added Cam   | era's 192.168.10.148.        |                    |                            |                                       |
| 2020-12-22 13:41:08 | 192.168.10.144 Added Cam   | era's 192.168.10.144.        |                    |                            |                                       |
| 2020-12-22 13:41:08 | 192.168.10.143 Added Cam   | era's 192.168.10.143.        |                    |                            |                                       |
| 2020-12-22 13:41:08 | 192.168.10.142 Camera 192. | .168.10.142 has logged in.   |                    |                            |                                       |
| 2020-12-22 13:41:08 | 192.168.10.142 Added Cam   | era's 192.168.10.142.        |                    |                            |                                       |
| 2020-12-22 13:41:08 | 192.168.10.140 Camera 192  | .168.10.140 has logged in.   |                    |                            |                                       |
| 2020-12-22 13:41:08 | 192.168.10.140 Added Cam   | era's 192.168.10.140.        |                    |                            |                                       |
| 2020-12-22 13:41:08 | 192.168.10.143 Camera 192. | .168.10.143 has logged in.   |                    |                            |                                       |
| 2020-12-22 09:42:27 | 192.168.10.152 Deleted Can |                              |                    |                            |                                       |
| 2020-12-22 09:42:24 | 192.168.10.150 Deleted Can |                              |                    |                            | · · · · · · · · · · · · · · · · · · · |
|                     |                            |                              |                    |                            | 카메라 로그 삭제                             |
| 접속자 ID : admin      |                            |                              |                    |                            | 카메라 로그 : 0 2020-12-22 17:53:18        |

실시간으로 카메라의 로그를 출력한다. 2.3.2.2 로그 검색

감시중인 카메라의 이벤트를 검색 할 수 있다.

#### 2.3.2.2.1 로그 조건 검색

| SOLTECH Video Management System              | <b>n</b> 접속 서비 타입 : 감시수집 서비 | 접속 서버 아이피 : 192.168.10.170 |    |
|----------------------------------------------|-----------------------------|----------------------------|----|
| VMS 이벤트 사용자                                  |                             |                            |    |
| 카메라 로그 로그 검색 히스토리 검색 2)                      |                             |                            |    |
| 2020-12-22 15 - 2020-12-22 15 로그 타입 🔲 카메라 로그 |                             |                            | 검색 |
| No. 발생일자 노드 아이피 로그 타입 로그 메시지                 |                             |                            |    |
|                                              |                             |                            |    |

①날짜 지정: 로그를 조회할 날짜를 지정할 수 있다.

② 로그 타입: 원하는 로그 타입을 지정하여 검색할 수 있다. 현재

카메라 타입만 존재한다.

#### 2.3.2.2.2 로그 모니터링

| SOLTECH Vide           | eo Manage             | ment System                            | 접속 서버 타입 : 감시수집 서버 | 접속 서버 아이피 : 192.168.10.170 |                                |
|------------------------|-----------------------|----------------------------------------|--------------------|----------------------------|--------------------------------|
| VMS                    | 이벤트                   | 사용자                                    |                    |                            |                                |
| 카메라 로그                 | 로그 검색                 | 히스토리 검색                                |                    |                            |                                |
| 2020-12-22 15 - 2020   | 0-12-22 15 로그 태       | 1입 🔽 카메라 로그                            |                    |                            | 검색                             |
| No. 발생일자               | 노드 아이피 로그 타입          | 로그 메시지                                 |                    |                            | <u>^</u>                       |
| 1 2020-12-22 14:41:00  | 192.168.10.144 Camera | Camera 192.168.10.144 is connected.    |                    |                            |                                |
| 2 2020-12-22 14:40:44  | 192.168.10.144 Camera | Camera 192.168.10.144 is disconnected. |                    |                            |                                |
| 3 2020-12-22 14:40:35  | 192.168.10.140 Camera | Camera 192.168.10.140 has logged in.   |                    |                            |                                |
| 4 2020-12-22 13:41:11  | 192.168.10.153 Camera | Added Camera's 192.168.10.153.         |                    |                            |                                |
| 5 2020-12-22 13:41:11  | 192.168.10.152 Camera | Added Camera's 192.168.10.152.         |                    |                            |                                |
| 6 2020-12-22 13:41:11  | 192.168.10.150 Camera | Added Camera's 192.168.10.150.         |                    |                            |                                |
| 7 2020-12-22 13:41:10  | 192.168.10.149 Camera | Camera 192.168.10.149 has logged in.   |                    |                            |                                |
| 8 2020-12-22 13:41:10  | 192.168.10.149 Camera | Added Camera's 192.168.10.149.         |                    |                            |                                |
| 9 2020-12-22 13:41:10  | 192.168.10.148 Camera | Camera 192.168.10.148 has logged in.   |                    |                            |                                |
| 10 2020-12-22 13:41:10 | 192.168.10.148 Camera | Added Camera's 192.168.10.148.         |                    |                            |                                |
| 11 2020-12-22 13:41:10 | 192.168.10.147 Camera | Camera 192.168.10.147 has logged in.   |                    |                            |                                |
| 12 2020-12-22 13:41:10 | 192.168.10.147 Camera | Added Camera's 192.168.10.147.         |                    |                            |                                |
| 13 2020-12-22 13:41:10 | 192.168.10.146 Camera | Camera 192.168.10.146 has logged in.   |                    |                            |                                |
| 14 2020-12-22 13:41:10 | 192.168.10.146 Camera | Added Camera's 192.168.10.146.         |                    |                            |                                |
| 15 2020-12-22 13:41:09 | 192.168.10.145 Camera | Camera 192.168.10.145 has logged in.   |                    |                            |                                |
| 16 2020-12-22 13:41:09 | 192.168.10.145 Camera | Added Camera's 192.168.10.145.         |                    |                            |                                |
| 17 2020-12-22 13:41:09 | 192.168.10.144 Camera | Camera 192.168.10.144 has logged in.   |                    |                            |                                |
| 18 2020-12-22 13:41:09 | 192.168.10.144 Camera | Added Camera's 192.168.10.144.         |                    |                            |                                |
| 19 2020-12-22 13:41:09 | 192.168.10.143 Camera | Camera 192.168.10.143 has logged in.   |                    |                            |                                |
| 20 2020-12-22 13:41:09 | 192.168.10.143 Camera | Added Camera's 192.168.10.143.         |                    |                            |                                |
| 21 2020-12-22 13:41:09 | 192.168.10.142 Camera | Camera 192.168.10.142 has logged in.   |                    |                            |                                |
| 22 2020-12-22 13:41:09 | 192.168.10.142 Camera | Added Camera's 192.168.10.142.         |                    |                            |                                |
| 23 2020-12-22 13:41:08 | 192.168.10.140 Camera | Camera 192.168.10.140 has logged in.   |                    |                            |                                |
| 24 2020-12-22 13:41:08 |                       | Added Camera's 192.168.10.140.         |                    |                            |                                |
| 25 2020-12-22 09:42:27 | 192.168.10.152 Camera | Deleted Camera's 192.168.10.152.       |                    |                            | ×.                             |
|                        |                       |                                        |                    |                            | 검색 결과 삭제                       |
| 접속자 ID : admin         |                       |                                        |                    |                            | 카메라 로그 : 0 2020-12-22 17:56:07 |

로그 이벤트 시작 날짜 ~ 로그 이벤트 종료 날짜 선택 후, 검색 버튼을 눌러 검색을 진행한다.

#### 2.3.2.3 히스토리 검색

|                      | deo Manage    | ment System | 접속 서버 타입 : 강시수집 서버 | 접속 서버 아이피 : 192.168.10.170 | <b>0</b> 0∣⊈ ⊑×                |
|----------------------|---------------|-------------|--------------------|----------------------------|--------------------------------|
| VMS                  | 이벤트           | 사용자         |                    |                            |                                |
| 카메라 로그               | 로그 검색         | 히스토리 검색     |                    |                            |                                |
| 2020-12-22 15 -      | 2020-12-22 15 |             |                    |                            | 검색                             |
| <u>No. 발생일자 로그 메</u> | 시지            |             |                    |                            |                                |
|                      |               |             |                    |                            |                                |
|                      |               |             |                    |                            |                                |
|                      |               |             |                    |                            |                                |
|                      |               |             |                    |                            |                                |
|                      |               |             |                    |                            |                                |
|                      |               |             |                    |                            |                                |
|                      |               |             |                    |                            |                                |
|                      |               |             |                    |                            |                                |
|                      |               |             |                    |                            |                                |
|                      |               |             |                    |                            |                                |
|                      |               |             |                    |                            |                                |
|                      |               |             |                    |                            |                                |
|                      |               |             |                    |                            |                                |
|                      |               |             |                    |                            |                                |
|                      |               |             |                    |                            |                                |
|                      |               |             |                    |                            | 검색 결과 삭제                       |
| 접속자 ID : admin       |               |             |                    |                            | 카메라 로그 : 0 2020-12-22 17:56:42 |

사용자가 프로그램을 운영할 때 발생 하는 이벤트를 기록한다. 운영

로그(히스토리)에 작성되는 로그는 다음과 같다.

1. 유저 로그인/로그아웃

2. 비정상종료

#### 2.3.2.3.1 히스토리 조건 검색

| SOLTECH           | Video Manag       | gement System | 접속 서버 타입 : 감시수집 서버 | 접속 서버 아이피 : 192.168.10.170 |                                |
|-------------------|-------------------|---------------|--------------------|----------------------------|--------------------------------|
| VMS               | 이벤트               | 사용자           |                    |                            |                                |
| 카메라 로             | 그 로그 검색           | 히스토리 검색       |                    |                            |                                |
| 2020-12-22        | 5 - 2020-12-22 15 |               |                    |                            | 검색                             |
| <u>No. 발생일자 로</u> | 흔그 메시지            |               |                    |                            |                                |
|                   |                   |               |                    |                            |                                |
|                   |                   |               |                    |                            |                                |
|                   |                   |               |                    |                            |                                |
|                   |                   |               |                    |                            |                                |
|                   |                   |               |                    |                            |                                |
|                   |                   |               |                    |                            |                                |
|                   |                   |               |                    |                            |                                |
|                   |                   |               |                    |                            |                                |
|                   |                   |               |                    |                            |                                |
|                   |                   |               |                    |                            |                                |
|                   |                   |               |                    |                            |                                |
|                   |                   |               |                    |                            |                                |
|                   |                   |               |                    |                            |                                |
|                   |                   |               |                    |                            |                                |
|                   |                   |               |                    |                            |                                |
|                   |                   |               |                    |                            |                                |
|                   |                   |               |                    |                            | 검색 결과 삭제                       |
| 접속자 ID : admin    |                   |               |                    |                            | 카메라 로그 : 0 2020-12-22 17:56:42 |

로그 이벤트 시작 날짜 ~ 로그 이벤트 종료 날짜 선택 후, 검색버튼을 클릭하여 히스토리 검색을 진행한다.

#### 2.3.5.5.2 히스토리 모니터링

| SOLTECH Vid            | eo Manage                 | ement System                         | 접속 서버 타입 : 감시수집 서버 | 접속 서버 아이피 : 192.168.10.170 | <b>0</b> 0∣⊈ ⊑×                |
|------------------------|---------------------------|--------------------------------------|--------------------|----------------------------|--------------------------------|
| VMS                    | 이벤트                       | 사용자                                  |                    |                            |                                |
| 카메라 로그                 | 로그 검색                     | 히스토리 검색                              |                    |                            |                                |
| 2020-12-22 15 - 20     | 20-12-22 15               |                                      |                    |                            | 검색                             |
| No. 발생일자               |                           | 로그 메시지                               |                    |                            |                                |
| 1 2020-12-22 09:41:21  | admin has logged in.      |                                      |                    |                            |                                |
| 2 2020-12-22 09:39:37  | Server Information initia | alized.                              |                    |                            |                                |
| 3 2020-12-22 09:39:36  | No response has cause     | d the connection to be disconnected. |                    |                            |                                |
| 4 2020-12-22 09:10:58  | admin has logged in.      |                                      |                    |                            |                                |
| 5 2020-12-22 09:10:39  | No response has cause     | d the connection to be disconnected. |                    |                            |                                |
| 6 2020-12-22 09:10:39  | Server Information initia | alized.                              |                    |                            |                                |
| 7 2020-12-22 09:10:20  | admin has logged in.      |                                      |                    |                            |                                |
| 0 2020-12-22 09.06.10  | admin has logged out.     |                                      |                    |                            |                                |
| 10 2020-12-22 09:07:39 | admin has logged in.      |                                      |                    |                            |                                |
| 10 2020-12-22 05.01.23 | aunin nas loggeu out.     |                                      |                    |                            |                                |
|                        |                           |                                      |                    |                            |                                |
|                        |                           |                                      |                    |                            |                                |
|                        |                           |                                      |                    |                            |                                |
|                        |                           |                                      |                    |                            |                                |
|                        |                           |                                      |                    |                            |                                |
|                        |                           |                                      |                    |                            |                                |
|                        |                           |                                      |                    |                            |                                |
|                        |                           |                                      |                    |                            |                                |
|                        |                           |                                      |                    |                            |                                |
|                        |                           |                                      |                    |                            |                                |
|                        |                           |                                      |                    |                            |                                |
|                        |                           |                                      |                    |                            |                                |
|                        |                           |                                      |                    |                            |                                |
|                        |                           |                                      |                    |                            | 검색 결과 삭제                       |
| 접속자 ID : admin         |                           |                                      |                    |                            | 카메라 로그 : 0 2020-12-22 18:01:23 |

검색된 히스토리의 내용이다.

#### 2.3.3 사용자

#### 2.3.3.1 관리자

계정 추가 및 삭제, 수정, 사용자 접근차단, 권한설정이 가능하다.

#### 2.3.3.1.1 사용자 정보 조회

| SOLTECH       | Video                              | Manage    | ment Syste                          | em   | 접속 서버 타입 : 감시수집 서버 | 접속 서버 아이피 : 192.168.10.170 |     |                            |
|---------------|------------------------------------|-----------|-------------------------------------|------|--------------------|----------------------------|-----|----------------------------|
| VMS           |                                    | 이벤트       | 사용자                                 |      |                    |                            |     |                            |
| 사용자           | 관리                                 |           |                                     |      |                    |                            |     |                            |
| 추가            | 수정                                 | 삭제        |                                     |      |                    |                            |     |                            |
| 서버접속 아<br>adr | ·이디 이름<br>min 관리자<br>erator 1번 으여자 | 전화번호 전자메일 | 접속권한 운영권한 적<br>접속허용 관리자<br>저소히용 으여자 | 5가정보 |                    |                            |     |                            |
| obs           | server 1번 감시자                      |           | 접속허용 감시자                            | _    |                    |                            |     |                            |
|               |                                    |           |                                     |      |                    |                            |     |                            |
|               |                                    |           |                                     |      |                    |                            |     |                            |
|               |                                    |           |                                     |      |                    |                            |     |                            |
|               |                                    |           |                                     |      |                    |                            |     |                            |
|               |                                    |           |                                     |      |                    |                            |     |                            |
|               |                                    |           |                                     |      |                    |                            |     |                            |
|               |                                    |           |                                     |      |                    |                            |     |                            |
|               |                                    |           |                                     |      |                    |                            |     |                            |
|               |                                    |           |                                     |      |                    |                            |     |                            |
|               |                                    |           |                                     |      |                    |                            |     |                            |
|               |                                    |           |                                     |      |                    |                            |     |                            |
|               |                                    |           |                                     |      |                    |                            |     |                            |
|               |                                    |           |                                     |      |                    |                            |     |                            |
|               |                                    |           |                                     |      |                    |                            |     |                            |
| 접속자 ID : adr  | min                                |           |                                     |      |                    |                            | 카미라 | 로⊐:0   2020-12-22 18:04:04 |

관리자로 로그인 후, 사용자 메뉴 클릭 시 가입되어 있는 모든 사용자를 볼 수 있다. 운영권한이 운영자 권한이나 감시자 권한은 본 화면을 볼 수 없다.

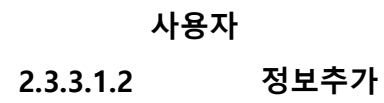

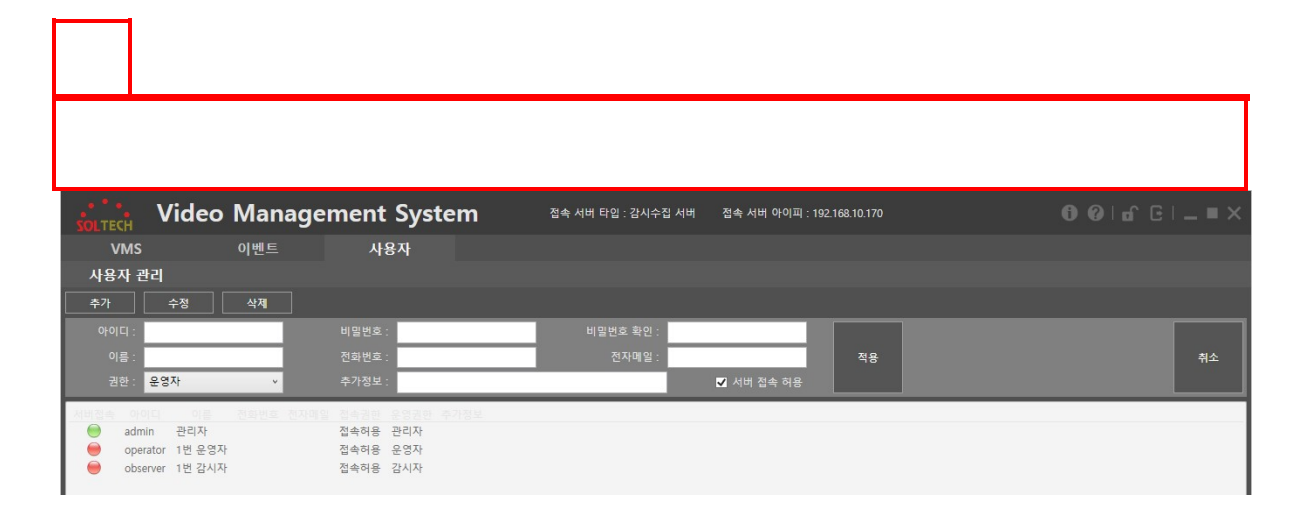

추가 버튼 클릭 시 사용자 정보를 입력할 수 있는 창이 생긴다.

아이디: 사용자가 로그인하며 운용할 수 있는 아이디를 입력한다. <u>(필수)</u> 비밀번호: 사용자가 로그인 및 로그아웃 할 때 사용 하는 비밀번호를 입력한다. <u>(필수)</u> 비밀번호 확인: 비밀번호화 동일한 비밀번호를 입력한다. <u>(필수)</u> 이름: 사용자의 이름을 입력한다. <u>(필수)</u> 전화번호: 사용자의 전화번호를 입력한다. (선택) 전자메일: 사용자의 메일을 입력한다. (선택) 권한: 사용자의 권한을 선택한다. <u>(필수)</u> 관리자: 계정 추가 및 삭제, 변경, 사용자 접근차단, 운영자의 권한설정이 가능하다.

운영자: 자신의 계정 변경만 가능하다.

#### 사용자

추가정보: 메모할 내용을 입력한다. (선택) 서버접속 허용: 특정 운영자를 서버에 접근 가능 또는 불가능하게 할 수 있다. 적용: 적용버튼을 클릭하면 해당 정보로 사용자가 추가 된다.

#### 2.3.3.1.3 정보수정

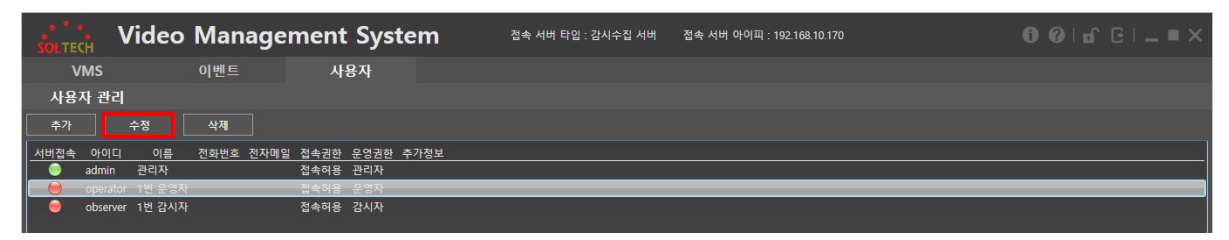

사용자 관리에서 수정을 클릭하면 다음과 같은 화면이 나온다.

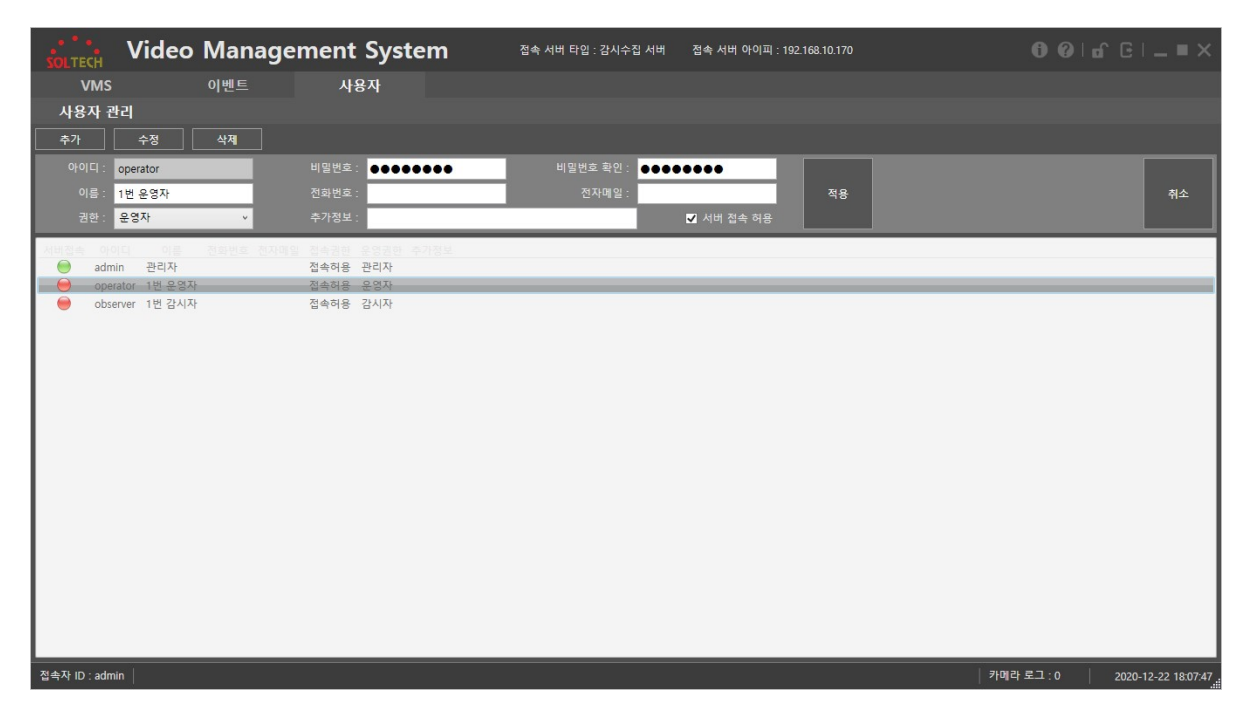

<u>아이디는 변경이 불가능</u>하며 그 외의 정보는 수정이 가능하다. 내용을 수정하고 적용을 누르면 사용자의 정보가 수정된다.

#### 사용자

#### 2.3.3.1.4 삭제

관리자 권한의 계정으로 로그인한 후, 운영 권한이 운영자, 관리자인 사용자만 삭제할 수 있다.

#### 2.3.3.1.4.1 오프라인 사용자 삭제

| SOLTEC   | Vid                                                                      | eo Ma                  | nage           | ment                                 | Syst                               | em         | 접속 서버 타입 : 감시수집 서 | 어버 | 접속 서버 아이피 : 192.168.10.170 |   |            |                     |
|----------|--------------------------------------------------------------------------|------------------------|----------------|--------------------------------------|------------------------------------|------------|-------------------|----|----------------------------|---|------------|---------------------|
| V        | мs                                                                       | 이벤트                    |                | 사                                    | 용자                                 |            |                   |    |                            |   |            |                     |
| 사용자      | 1 관리                                                                     |                        |                |                                      |                                    |            |                   |    |                            |   |            |                     |
| 추가       | 수정                                                                       | 삭제                     |                |                                      |                                    |            |                   |    |                            |   |            |                     |
|          | otolici 이 관리<br>admin 관리<br>operator 1번 1번 1번<br>Storver 1번<br>test test | 를 진화변<br>각<br>양자<br>시자 | 호 전자메일<br>Test | 접속권한<br>접속허용<br>접속허용<br>접속허용<br>접속허용 | 운영권한 ·<br>관리자<br>운영자<br>감시자<br>운영자 | 추가정보<br>목( |                   |    |                            |   |            |                     |
|          |                                                                          |                        |                |                                      |                                    |            |                   |    |                            |   |            |                     |
|          |                                                                          |                        |                |                                      |                                    |            |                   |    |                            |   |            |                     |
|          |                                                                          |                        |                |                                      |                                    |            |                   |    |                            |   |            |                     |
| 접속자 ID : | admin                                                                    |                        |                |                                      |                                    |            |                   |    |                            | 1 | 카메라 로그 : 0 | 2020-12-22 18:08:29 |

계정을 선택하고 삭제버튼을 클릭한다.

#### 사용자

| SOLTE | ch V     | /ideo         | Man  | agei | ment | : Sys      | tem  | 1      | 접속 서버 타입 : 긷 | 남시수집 서버 | 접속 서버 아이피 : 192 | .168.10.170 |  |      |  |
|-------|----------|---------------|------|------|------|------------|------|--------|--------------|---------|-----------------|-------------|--|------|--|
| V     | MS       |               | 이벤트  |      | 사    | 용자         |      |        |              |         |                 |             |  |      |  |
| 사용    | 자 관리     |               |      |      |      |            |      |        |              |         |                 |             |  |      |  |
| 추가    |          | 수정            | 삭제   |      |      |            |      |        |              |         |                 |             |  |      |  |
| 서버접속  | 아이디      | 이름            | 전화번호 | 전자메일 | 접속권한 | 운영권한       | 추가정  | 보      |              |         |                 |             |  |      |  |
|       | admin    | 관리자<br>1배 으여자 |      |      | 접속허용 | 관리자<br>으여자 |      |        |              |         |                 |             |  |      |  |
| ĕ     | observer | 1번 감시자        |      |      | 접속허용 | 감시자        |      |        |              |         |                 |             |  |      |  |
|       | test     | test          |      | test | 접속허용 | 운영자        | test |        |              |         |                 |             |  | <br> |  |
|       |          |               |      |      |      |            |      |        |              |         |                 |             |  |      |  |
|       |          |               |      |      |      |            |      | 사용자 관리 |              |         |                 |             |  |      |  |
|       |          |               |      |      |      |            |      | ?      | 사용자를 삭제하     | 시겠습니까?  |                 |             |  |      |  |
|       |          |               |      |      |      |            |      |        |              | 아니오     |                 |             |  |      |  |

#### 예 버튼을 클릭한다.

| SOLTE  | Vide                                                   | o Manage              | ment Syster                                        | <b>m</b> 접속 서버 타입 : 감시수집 세 | 버 접속 서버 아이피 : 192.168.10.170 |                                  |
|--------|--------------------------------------------------------|-----------------------|----------------------------------------------------|----------------------------|------------------------------|----------------------------------|
| ١      | /MS                                                    | 이벤트                   | 사용자                                                |                            |                              |                                  |
| 사용     | 자 관리                                                   |                       |                                                    |                            |                              |                                  |
| 추가     | 수정                                                     | 삭제                    |                                                    |                            |                              |                                  |
|        | 아이디 이름<br>admin 관리자<br>operator 1번 2<br>observer 1번 감가 | 전화번호 전자매(<br>5자<br>(자 | ○ 접속권한 운영권한 추가<br>접속적용 관리자<br>접속적용 감시자<br>접속적용 감시자 | <u>정보</u>                  |                              |                                  |
| 접속자 ID | : admin                                                |                       |                                                    |                            |                              | 카메라 로그 : 0   2020-12-22 18:09:21 |

계정이 삭제된 것을 확인할 수 있다.

#### 2.3.3.1.4.2 온라인 사용자 삭제

| SOLTECH      | Video                  | Manage    | ement Syste               | e <b>m</b> <sup>접속 서</sup> | 버 타입 : 감시수집 서버  | 접속 서버 아이피 : 192.1 | 68.10.170 |            |                     |
|--------------|------------------------|-----------|---------------------------|----------------------------|-----------------|-------------------|-----------|------------|---------------------|
| VMS          |                        | 이벤트       | 사용자                       |                            |                 |                   |           |            |                     |
| 사용자 관        | 발리                     |           |                           |                            |                 |                   |           |            |                     |
| 추가           | 수정                     | 삭제        |                           |                            |                 |                   |           |            |                     |
| 서버접속 아이      | 이디 이름                  | 전화번호 전자메일 | 길 접속권한 운영권한 추<br>피소함은 관리되 | 가정보                        |                 |                   |           |            |                     |
| adm<br>ODe   | nin 컨디자<br>rator 1번운영기 |           | 접속허용 운영자                  |                            |                 |                   |           |            |                     |
| obs          | erver 1번 감시지           | ł         | 접속허용 감시자                  |                            |                 |                   |           |            |                     |
|              |                        |           |                           |                            |                 |                   |           |            |                     |
|              |                        |           |                           |                            |                 |                   |           |            |                     |
|              |                        |           |                           | 사용자 관리                     |                 |                   |           |            |                     |
|              |                        |           |                           | 101 24                     |                 |                   |           |            |                     |
|              |                        |           |                           | 🚫 MA                       | 조이 계정 이사계하 스 어/ | SUITL             |           |            |                     |
|              |                        |           |                           |                            | 중간 예정은 역세를 두 ᆹ급 | 344.              |           |            |                     |
|              |                        |           |                           |                            |                 |                   |           |            |                     |
|              |                        |           |                           |                            | 확인              |                   |           |            |                     |
|              |                        |           |                           |                            |                 |                   |           |            |                     |
|              |                        |           |                           |                            |                 |                   |           |            |                     |
|              |                        |           |                           |                            |                 |                   |           |            |                     |
|              |                        |           |                           |                            |                 |                   |           |            |                     |
|              |                        |           |                           |                            |                 |                   |           |            |                     |
|              |                        |           |                           |                            |                 |                   |           |            |                     |
|              |                        |           |                           |                            |                 |                   |           |            |                     |
|              |                        |           |                           |                            |                 |                   |           |            |                     |
|              |                        |           |                           |                            |                 |                   |           |            |                     |
|              |                        |           |                           |                            |                 |                   |           |            |                     |
| 접속자 ID : adm | าเก                    |           |                           |                            |                 |                   |           | 카메라 도그 : 0 | 2020-12-23 10:36:56 |

접속되어 있는 계정은 삭제할 수 없다. 접속되어 있는 계정이 로그아웃 하거나, 관리자가 강제로 접속을 종료 시켜 삭제할 수 있다.

| SOLTECH | Video         | Manage    | ment Sy   | vstem   | 접속 서버 타입 : 감시: | 수집 서버 | 접속 서버 아이피 : ' | 192.168.10.170 |  |    |
|---------|---------------|-----------|-----------|---------|----------------|-------|---------------|----------------|--|----|
| VMS     |               | 이벤트       | 사용자       |         |                |       |               |                |  |    |
| 사용자     | 관리            |           |           |         |                |       |               |                |  |    |
| 추가      | 수정            | 삭제        |           |         |                |       |               |                |  |    |
| 아이디:    | operator      |           | 비밀번호: 🔸   |         | 비밀번호 확인        |       | ••••          |                |  |    |
| 이름 :    | 1번 운영자        |           | 전화번호 :    |         | 전자메일           | :     |               | 적용             |  | 취소 |
| 권한 :    | 운영자           | ÷         | 추가정보 :    |         |                |       | ✔ 서버 접속 허용    |                |  |    |
| 저태접속 아  | 이디 이름         | 전화번호 전자미위 | 김 접속권한 운영 | 비한 추가정보 |                |       |               |                |  |    |
| i adı   | min 관리자       |           | 접속허용 관리기  | ł       |                |       |               |                |  |    |
| op:     | erator 1번 운영자 |           | 접속허용 운영기  | ł       |                |       |               |                |  |    |
| e ob:   | server 1번 감시자 |           | 접속허용 감시기  | ł.      |                |       |               |                |  |    |

접속중인 사용자를 삭제할 때는 대상을 선택 후 "서버 접속 허용" 체크를 해제 한다.

| SOLTECH               | Video            | Manage    | nent Sy              | stem          | 접속 서버 타입 : 감시수집 서버 | 접속 서버 아이피 : 192.168.10.170 | 00 a Gi_=×                    |
|-----------------------|------------------|-----------|----------------------|---------------|--------------------|----------------------------|-------------------------------|
| VMS                   |                  | 이벤트       | 사용자                  |               |                    |                            |                               |
| 사용자 관                 | ±리               |           |                      |               |                    |                            |                               |
| 추가                    | 수정               | 삭제        |                      |               |                    |                            |                               |
| <u>서버접속 아이</u><br>adm | 이디 이름<br>nin 관리자 | 전화번호 전자메일 | 접속권한 운영권<br>접속허용 관리자 | <u>한</u> 추가정보 |                    |                            |                               |
| e ope                 | rator 1번 운영지     |           | 접속허용 운영자             |               |                    |                            |                               |
|                       |                  |           |                      |               |                    |                            |                               |
|                       |                  |           |                      |               |                    |                            |                               |
|                       |                  |           |                      |               |                    |                            |                               |
|                       |                  |           |                      |               |                    |                            |                               |
|                       |                  |           |                      |               |                    |                            |                               |
|                       |                  |           |                      |               |                    |                            |                               |
|                       |                  |           |                      |               |                    |                            |                               |
|                       |                  |           |                      |               |                    |                            |                               |
|                       |                  |           |                      |               |                    |                            |                               |
|                       |                  |           |                      |               |                    |                            |                               |
|                       |                  |           |                      |               |                    |                            |                               |
|                       |                  |           |                      |               |                    |                            |                               |
|                       |                  |           |                      |               |                    |                            |                               |
|                       |                  |           |                      |               |                    |                            |                               |
|                       |                  |           |                      |               |                    |                            |                               |
| 전소자 ID : adm          | sin              |           |                      |               |                    |                            | 카메라르그 · 0 2020 12 22 11/15/11 |
| · 입국자 ID : adm        |                  |           |                      |               |                    |                            | 2020-12-23 11:15:41           |

사용자가 강제로 로그아웃 되며 삭제할 수 있는 상태로 바뀌게 된다. 이후

과정은 2.3.7.1.4.1 오프라인 사용자 삭제 의 과정과 동일하다.

#### 2.3.3.2 운영자

관리자 고유의 권한(계정 추가 및 삭제, 권한설정, 사용자 접속 제어)을 제외한 일반적인 네트워크 감시 및 운용이 가능하다.

#### 2.3.3.2.1 사용자 정보 수정

| SOLTECH | Video    | Manage | ement Syste | m   | 접속 서버 타입 : 감시수집 시 | 서비 김 | 접속 서버 아이피 : 19 | 92.168.10.170 | 00 | մն | - = × |
|---------|----------|--------|-------------|-----|-------------------|------|----------------|---------------|----|----|-------|
| VMS     |          | 이벤트    | 사용자         |     |                   |      |                |               |    |    |       |
| 사용자 관   | ·년리      |        |             |     |                   |      |                |               |    |    |       |
| 아이디 :   | operator |        | 비밀번호: ●●●●● | ••• | 비밀번호 확인 : 🔸       |      |                |               |    |    |       |
| 이름 :    | 1번 운영자   |        | 전화번호 :      |     | 전자메일 :            |      |                |               |    |    | 적용    |
| 권한 :    | 운영자      | Ψ.     | 추가정보 :      |     |                   |      |                |               |    |    |       |
|         |          |        |             |     |                   |      |                |               |    |    |       |
|         |          |        |             |     |                   |      |                |               |    |    |       |

아이디, 이름, 권한을 제외하고 수정이 가능하다.

#### 2.3.4 하단 텍스트 메뉴

#### 2.3.3.1 하단 텍스트 메뉴

| SOLTECH V                                                                                                    | ideo Man                  | agement System | 접속 서버 타입 : 감시수집 서버 | 접속 서버 아이피 : 192.168.10.170 | (           | 00 i dî G i _ = ×         |
|----------------------------------------------------------------------------------------------------|---------------------------|----------------|--------------------|----------------------------|-------------|---------------------------|
| VMS                                                                                                    | 이벤트                       | 사용자            |                    |                            |             |                           |
| 라이브 뷰                                                                                                    | 카메라 자                     | 원 카메라 검색       |                    |                            |             |                           |
| 라이브 카메라 목록                                                                                                    |                           |                |                    |                            |             |                           |
| 74912         040131           192.168.10.140         192.168.10.143           192.168.10.143         192.168.10.143           192.168.10.145         192.168.10.145           192.168.10.146         192.168.10.146           192.168.10.143         192.168.10.145           192.168.10.146         192.168.10.147           192.168.10.146         192.168.10.149           192.168.10.149         192.168.10.149 | <u>카메라 명칭</u> ^<br>테스트카메라 |                |                    |                            |             |                           |
| <ul> <li>192.168.10.152</li> <li>192.168.10.153</li> </ul>                                                                                                    | <b>~</b>                  |                |                    |                            |             |                           |
| 카메라 그를 목록<br>그를 이용<br>그를 테스트                                                                                                    |                           |                |                    |                            |             |                           |
| 카메라   프리                                                                                                    | 셋 투어                      |                |                    |                            | 장 분리 프리셋 저장 | 2X2 · 격자 편집               |
| 접속자 ID : admin                                                                                                    |                           |                |                    |                            | 카메라 로       | 그 : 0 2020-12-23 14:51:05 |

(1)

(2) (3)

① 접속자: 현재 접속한 유저의 ID 를 나타낸다.

② 카메라 로그: 사용자가 이벤트에서 확인하지 않은 카메라 로그 개수이다.

③ 날짜: 현재 시간을 나타낸다.

#### 2.3.8.3 프로그램 임의 크기 조절

| soltech Video Man                                                                                                    | agement System | 접속 서버 타입 : 감시수집 서버 | 접속 서버 아이피 : 192.168.10.170 |                 | 0010°CI_==×                |
|----------------------------------------------------------------------------------------------------|----------------|--------------------|----------------------------|-----------------|----------------------------|
| VMS 이벤트                                                                                                    | 사용자            |                    |                            |                 |                            |
| 라이브 뷰 카메라 자                                                                                                    | 원 카메라 검색       |                    |                            |                 |                            |
| 라이브 카에라 목록<br>카메라 아이피 카메라 명칭 (<br>● 192:168:10:140 테스트카메라 (<br>● 192:168:10:142<br>● 192:168:10:143<br>● 192:168:10:145<br>● 192:168:10:145<br>● 192:168:10:145<br>● 192:168:10:145<br>● 192:168:10:148<br>● 192:168:10:149<br>● 192:168:10:149<br>● 192:168:10:149 |                |                    |                            |                 |                            |
| ● 192-168:10:150<br>● 192-168:10:152<br>● 192-168:10:152<br>기에라 그룹 목록<br>그룹 텍스트                                                                                                    |                |                    |                            | · 첫 부리 · 프리색 저장 | 2X2 • 2XX #R3              |
| 접속자 ID : admin                                                                                                    |                |                    |                            | 카메라             | 로그:0   2020-12-23 15:05 56 |

17:3<mark>9</mark>

프로그램 우측 하단 모서리부분에 삼각형의 마우스 포인터를 이동하여 드래그 하면 창을 조절 할 수 있다.

#### 2.3.5 상단 아이콘 메뉴

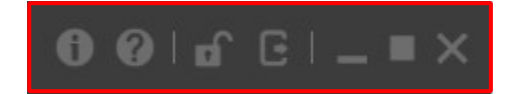

프로그램 정보 및 환경설정, 프로그램 기타 메뉴가 존재한다.

#### 2.3.9.1 프로그램 정보

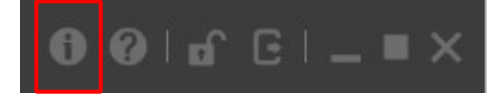

위 버튼을 클릭하면 프로그램 정보를 볼 수 있다.

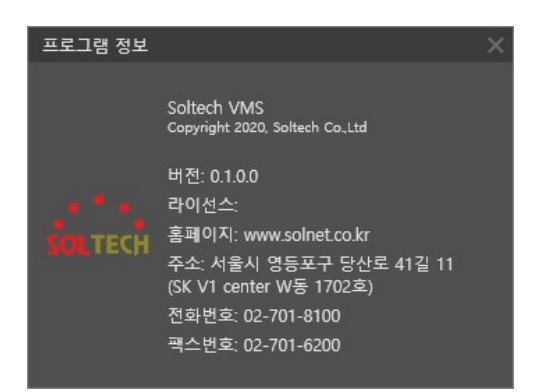

#### 2.3.9.2 매뉴얼

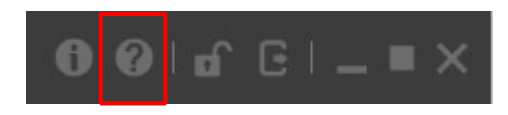

위 버튼을 클릭하면 매뉴얼을 볼 수 있다.

#### 2.3.9.6 프로그램 잠금

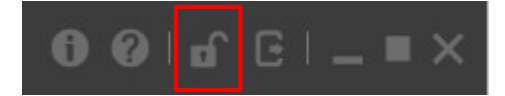

현재 상태에서 화면 잠금을 걸어둔다. 해당 사용자의 비밀번호를 입력하면 잠금 모드가 풀린다.

#### 2.3.9.7 로그아웃

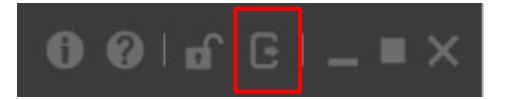

현재화면에서 로그아웃하며 로그인 화면 창이 나온다.

#### 2.3.9.8 프로그램 최소화

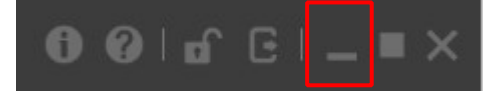

최소화되어 작업표시줄로 이동한다.

#### 2.3.9.8 프로그램 최대화

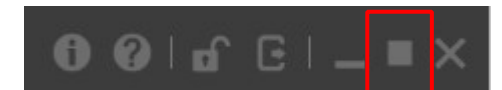

현재 화면에 맞게 프로그램 창을 최대화 한다

#### 2.3.9.8 프로그램 종료

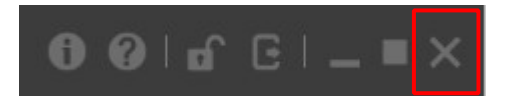

프로그램을 종료한다.